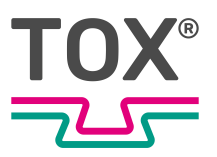

Softwarehandbuch

# **TOX<sup>®</sup> Prozessüberwachung**

EPW 600

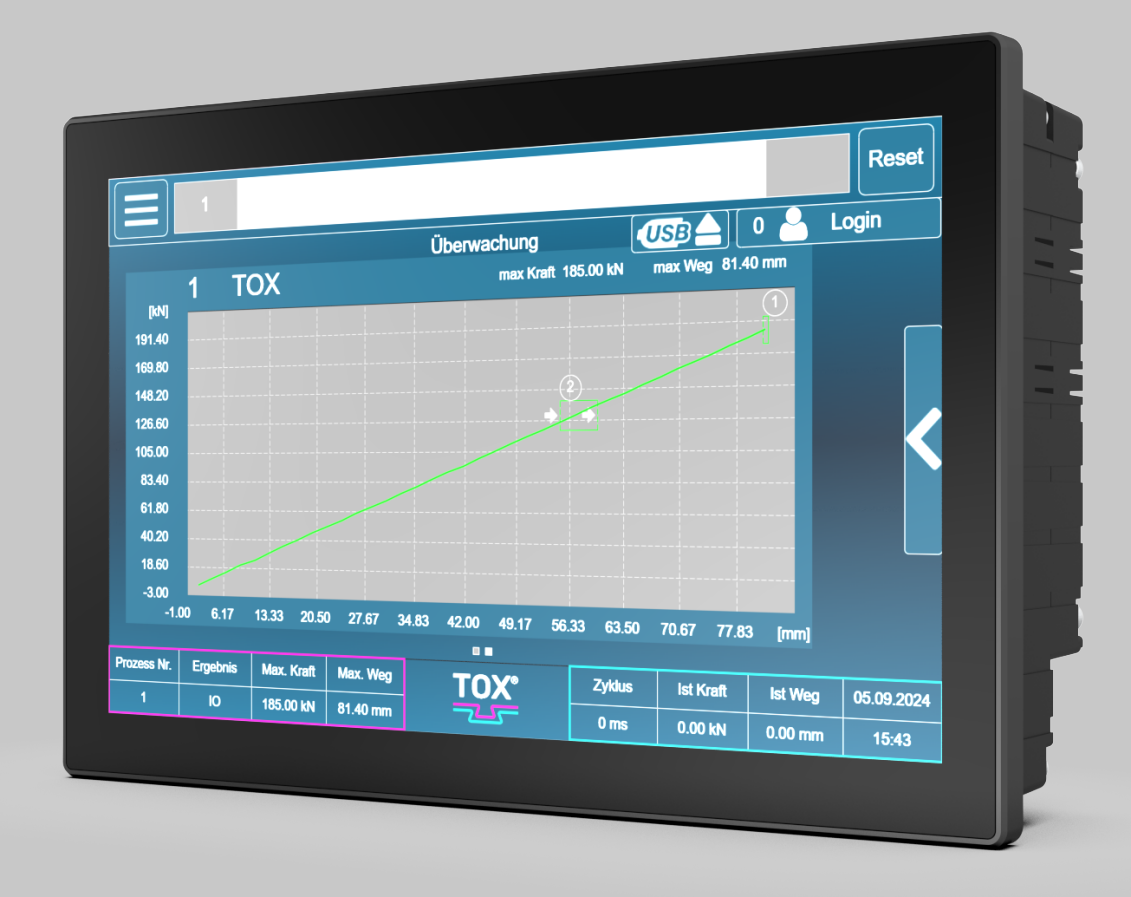

TOX<sup>®</sup> PRESSOTECHNIK SE & Co. KG, Riedstrasse 4, 88250 Weingarten / Germany www.tox.com

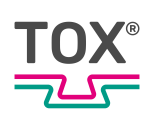

### Inhaltsverzeichnis

### 1 Wichtige Informationen

| 1.1   | Rechtlicher Hinweis                   | . 6 |
|-------|---------------------------------------|-----|
| 1.2   | Haftungsausschluss                    | . 6 |
| 1.3   | Konformität                           | 7   |
| 1.4   | Gültigkeit des Dokuments              | . 7 |
| 1.4.1 | Inhalt und Zielgruppe                 | . 7 |
| 1.4.2 | Zusätzlich zu beachtende Dokumente    | . 7 |
| 1.4.3 | Screenshots und Anwendungsbeispiele   | . 8 |
| 1.5   | Genderhinweis                         | . 8 |
| 1.6   | Darstellungen im Dokument             | . 8 |
| 1.6.1 | Darstellung von Warnhinweisen         | . 8 |
| 1.6.2 | Darstellung von allgemeinen Hinweisen | . 9 |
| 1.6.3 | Hervorhebung von Texten und Bildern   | . 9 |
| 1.7   | Kontakt und Bezugsquelle              | 10  |
|       |                                       |     |

#### 2 Sicherheit

| 2.1   | Grundlegende Sicherheitsanforderungen     | 11 |
|-------|-------------------------------------------|----|
| 2.2   | Organisatorische Maßnahmen                | 11 |
| 2.2.1 | Sicherheitsanforderungen an den Betreiber | 11 |
| 2.2.2 | Personalauswahl und Qualifikation         | 12 |
| 2.3   | Grundsätzliches Gefährdungspotenzial      | 13 |
| 2.3.1 | Elektrische Gefährdungen                  | 13 |

### 3 Zu diesem Produkt

| 3.1   | Bestimmungsgemäße Verwendung   | 14 |
|-------|--------------------------------|----|
| 3.1.1 | Sicherer und korrekter Betrieb | 14 |
| 3.1.2 | Vorhersehbare Fehlanwendung    | 14 |
| 3.2   | Produktidentifikation          | 15 |
| 3.2.1 | Typenschild                    | 15 |
| 3.3   | Funktionsbeschreibung          | 15 |
| 3.3.1 | Prozessüberwachung             | 15 |

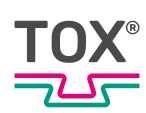

### 4 Technische Daten

| 5     | Transport und Lagerung                                                                                   |             |
|-------|----------------------------------------------------------------------------------------------------|-------------|
| 4.5.1 | Feldbus Schnittstelle                                                                                    | 32          |
| 4.5   | Schnittstellen                                                                                           | 32          |
| 4.4.6 | Wandgehäuse: Steckerbelegung Wegsignal (Kanal X)                                                         | 31          |
| 4.4.5 | Wandgehäuse: Steckerbelegung DMS Kraftaufnehmer (Kanal Y)                                                | 29          |
| 4.4.4 | Wandversion Digital-Ausgänge                                                                             | 29          |
| 4.4.3 | Wandversion Digital-Eingänge                                                                             | 28          |
| 4.4.2 | Pinbelegung Wandversion                                                                                  | 28          |
| 4.4.1 | Wandversion Anschlüsse                                                                                   | 28          |
| 4.4   | Übersicht Wandversion                                                                                    | 28          |
| 4.3.6 | Einbauversion Steckerbelegung Analogsignale (X5 E/A)(Kanal-Y Kraft<br>nal-X Weg) für analoge Normsignale | / Ka-<br>26 |
| 4.3.5 | Einbauversion Steckerbelegung Dehnungsmessstreifen (DMS) Kraftau<br>nehmer (X3 DMS1)                     | f-<br>25    |
| 4.3.4 | Einbauversion Digital-Ausgänge (X2 DIG E/A)                                                              | 24          |
| 4.3.3 | Einbauversion Digital-Eingänge (X1 DIG E)                                                                | 24          |
| 4.3.2 | Einbauversion Pinbelegung                                                                                | 24          |
| 4.3.1 | Einbauversion Anschlüsse                                                                                 | 23          |
| 4.3   | Übersicht Einbauversion                                                                                  | 23          |
| 4.2.6 | Elektromagnetische Verträglichkeit                                                                       | 22          |
| 4.2.5 | Umgebungsbedingungen                                                                                     | 21          |
| 4.2.4 | Anschlüsse                                                                                               | 17          |
| 4.2.3 | Hardware Konfiguration                                                                                   | 17          |
| 4.2.2 | Stromversorgung                                                                                          | 17          |
| 4.2.1 | Mechanische Kenndaten                                                                                    | 16          |
| 4.2   | Allgemeine Technische Daten                                                                              | 16          |
| 4.1   | Typenblatt                                                                                               | 16          |

| 5.1 | Zwischenlagern        | 34 |
|-----|-----------------------|----|
| 5.2 | Versand zur Reparatur | 35 |

#### 6 Inbetriebnahme

| 6.1 | Anlage vorbereiten | 36 |
|-----|--------------------|----|
| 6.2 | Anlage starten     | 36 |

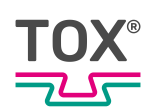

### 7 Betrieb

| 7.1 | Betrieb | überwachen | 3 | 7 |
|-----|---------|------------|---|---|
|-----|---------|------------|---|---|

#### 8 Software

| 8 1   | Grundsätzlicher Aufhau der Oberfläche | 38 |
|-------|---------------------------------------|----|
| 8.7   | Informations und Statucloisto         | 30 |
| 0.2   | A second blies blooster an "briete    | 10 |
| 8.3   | Auswahl im Hauptmenuleiste            | 40 |
| 8.4   | Menü Prozess                          | 41 |
| 8.4.1 | Menü Überwachung                      | 42 |
| 8.4.2 | Menü Manuelle Prozessanwahl           | 48 |
| 8.4.3 | Menü Prozess Parameter                | 49 |
| 8.5   | Menü Diagnose                         | 55 |
| 8.5.1 | Menü Fehlerspeicher                   | 56 |
| 8.5.2 | Menü Änderungsspeicher                | 57 |
| 8.5.3 | Menü Ereignisaufzeichnung             | 58 |
| 8.5.4 | Menü BUS Schnittstelle                | 59 |
| 8.5.5 | Menü Ein-/Ausgangs Schnittstelle      | 60 |
| 8.6   | Menü Statistik                        | 61 |
| 8.6.1 | Menü Endwerte                         | 62 |
| 8.6.2 | Menü Kurvendaten                      | 63 |
| 8.6.3 | Menü Schichtzähler                    | 64 |
| 8.6.4 | Menü Gesamtzähler                     | 65 |
| 8.7   | Menü Wartung                          | 66 |
| 8.7.1 | Menü Standzeitzähler                  | 66 |
| 8.7.2 | Menü Kunden Zähler                    | 68 |
| 8.7.3 | Menü Informationsspeicher             | 69 |
| 8.8   | Menü Einstellungen                    | 70 |
| 8.8.1 | Menü Konfiguration Kraftsensor        | 71 |
| 8.8.2 | Menü Konfiguration Wegsensor          | 74 |
| 8.8.3 | Menü Konfiguration I/O                | 77 |
| 8.8.4 | Menü Auswerte Optionen                | 78 |
| 8.8.5 | Menü Gerät                            | 79 |
|       |                                       |    |

### 9 Störungsbehebung

| 9.1 | Auflistung Fehler- und | Statusmeldungen | 80 |
|-----|------------------------|-----------------|----|
|-----|------------------------|-----------------|----|

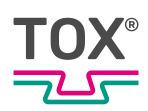

| 9.2                                                    | Batteriepuffer                                                                                                    | 80                   |
|--------------------------------------------------------|----------------------------------------------------------------------------------------------------|----------------------|
|                                                        | Wartungstabelle                                                                                                    |                      |
| 10                                                     | Wartung                                                                                                    |                      |
| 10.1                                                   | Wartung und Instandsetzung                                                                                                    | 82                   |
| 10.2                                                   | Sicherheit während der Wartung                                                                                                    | 82                   |
| 10.3                                                   | Batteriewechsel                                                                                                    | 83                   |
|                                                        |                                                                                                    |                      |
|                                                        |                                                                                                    |                      |
| 11                                                     | Instandsetzung                                                                                                    |                      |
| <b>11</b><br>11.1                                      | Instandsetzung                                                                                                    | 84                   |
| <b>11</b><br>11.1                                      | Instandsetzung                                                                                                    | 84                   |
| <b>11</b><br>11.1<br><b>12</b>                         | Instandsetzung<br>Instandsetzungsarbeiten<br>Demontage und Entsorgung                                                                                               | 84                   |
| <b>11</b><br>11.1<br><b>12</b><br>12.1                 | Instandsetzung         Instandsetzungsarbeiten.         Demontage und Entsorgung         Sicherheitsanforderungen zur Demontage                                     | 84                   |
| <b>11</b><br>11.1<br><b>12</b><br>12.1<br>12.2         | Instandsetzung         Instandsetzungsarbeiten.         Demontage und Entsorgung         Sicherheitsanforderungen zur Demontage         Demontage                   | 84<br>85<br>85       |
| <b>11</b><br>11.1<br><b>12</b><br>12.1<br>12.2<br>12.3 | Instandsetzung         Instandsetzungsarbeiten.         Demontage und Entsorgung         Sicherheitsanforderungen zur Demontage         Demontage         Entsorgen | 84<br>85<br>85<br>86 |
| <b>11</b><br>11.1<br><b>12</b><br>12.1<br>12.2<br>12.3 | Instandsetzung         Instandsetzungsarbeiten.         Demontage und Entsorgung         Sicherheitsanforderungen zur Demontage         Demontage         Entsorgen | 84<br>85<br>85<br>86 |

Index

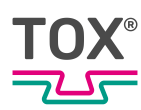

### 1 Wichtige Informationen

### 1.1 Rechtlicher Hinweis

Alle Rechte vorbehalten.

Betriebsanleitungen, Handbücher, technische Beschreibungen und Software von TOX<sup>®</sup> PRESSOTECHNIK SE & Co. KG ("TOX<sup>®</sup> PRESSOTECHNIK") unterliegen dem Urheberrecht und dürfen nicht vervielfältigt, verbreitet und/oder anderweitig bearbeitet werden (z. B. durch Kopieren, Mikroverfilmung, Übersetzung, Übertragung in irgendein elektronisches Medium oder in maschinell lesbare Form). Jede - auch nur auszugsweise - diesem Vorbehalt widersprechende Verwendung ist ohne schriftliche Zustimmung von TOX<sup>®</sup> PRESSOTECHNIK unzulässig und kann straf- und zivilrechtlich verfolgt werden.

Soweit in diesem Handbuch auf Waren und/oder Dienstleistungen von Drittanbietern Bezug genommen wird, erfolgt dies zu Beispielszwecken oder ist eine bloße Empfehlung von TOX<sup>®</sup> PRESSOTECHNIK. TOX<sup>®</sup> PRESSOTECHNIK übernimmt hinsichtlich Auswahl, Spezifikation und/oder Verwendbarkeit dieser Waren und Dienstleistungen weder eine Haftung noch eine Gewährleistung/Garantie. Die Nennung und/oder Darstellung von nicht von

TOX<sup>®</sup> PRESSOTECHNIK geschützten Marken dient ausschließlich Informationszwecken, sämtliche Rechte verbleiben beim Inhaber der jeweiligen Marke.

Betriebsanleitungen, Handbücher, technische Beschreibungen und Software werden ursprünglich in deutscher Sprache erstellt.

### 1.2 Haftungsausschluss

TOX<sup>®</sup> PRESSOTECHNIK hat den Inhalt dieser Druckschrift auf Übereinstimmung mit den technischen Eigenschaften und der Spezifikation des Produkts bzw. der Anlage und der beschriebenen Software geprüft. Abweichungen sind jedoch nicht gänzlich auszuschließen, sodass wir eine vollständige Übereinstimmung nicht gewährleisten können. Ausgenommen hiervon ist die in der Anlagendokumentation verwendete Zulieferdokumentation.

Die Angaben in dieser Druckschrift werden jedoch regelmäßig überprüft und allfällige Korrekturen sind in nachfolgenden Auflagen enthalten. Für Korrekturund Verbesserungsvorschläge sind wir dankbar. TOX<sup>®</sup> PRESSOTECHNIK behält sich vor, Änderungen der technischen Spezifikation des Produkts bzw. der Anlage und/oder der beschriebenen Software oder der Dokumentation ohne Vorankündigung durchzuführen.

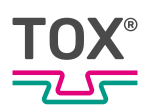

### 1.3 Konformität

Das Produkt ist konform gemäß den EU-Richtlinien. Siehe separate Konformitätserklärung bzw. Einbauerklärung.

### 1.4 Gültigkeit des Dokuments

#### 1.4.1 Inhalt und Zielgruppe

Diese Anleitung enthält Informationen und Anweisungen für die Konfiguration und Administration der Software, sowie für die Parametrierung, den sicheren Betrieb und die sichere Wartung bzw. Instandhaltung des Produkts.

Dieses Softwarehandbuch beschreibt die allgemeinen Konfigurationsmöglichkeiten der Software. Durch kundenspezifische Einstellungen und Rechtevergabe kann die Darstellung der Bildschirme davon abweichen.

- Alle Angaben in dieser Anleitung entsprechen dem Stand bei Drucklegung. Änderungen, die einer Verbesserung dienen oder die den Sicherheitsstandard erhöhen, behält sich TOX<sup>®</sup> PRESSOTECHNIK vor.
- Die Informationen richten sich an:
  - den Betreiber
  - das Administrations- und Einrichtpersonal
  - das Servicepersonal
  - das Bedienpersonal (mit Einschränkungen durch die Rechtevergabe)

#### 1.4.2 Zusätzlich zu beachtende Dokumente

Neben der vorliegenden Anleitung können weitere Dokumente mitgeliefert werden. Diese Dokumente sind ebenfalls zu beachten. Zusätzlich zu beachtende Dokumente können beispielsweise sein:

- weitere Betriebsanleitung (zum Beispiel von Komponenten oder einer Gesamtanlage)
- Zulieferdokumentationen
- Anleitungen, wie z. B. Softwarehandbuch, etc.
- Technische Datenblätter
- Sicherheitsdatenblätter
- Typenblätter
- Schaltpläne

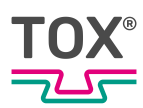

#### 1.4.3 Screenshots und Anwendungsbeispiele

Alle Screenshots in dieser Dokumentation sind Anwendungsbeispiele. Je nach Software-Version können die Screenshots in dieser Dokumentation von der Bildschirm-Darstellung abweichen.

### 1.5 Genderhinweis

Im Sinne einer besseren Lesbarkeit werden in dieser Anleitung personenbezogene Bezeichnungen, die sich zugleich auf alle Geschlechter beziehen, generell nur in der im Deutschen oder in der jeweiligen übersetzten Sprache üblichen Form angeführt, also z.B. "Bediener" statt "BedienerIn" oder "Bedienerinnen und Bediener". Dies soll jedoch keinesfalls eine Geschlechterdiskriminierung oder eine Verletzung des Gleichheitsgrundsatzes zum Ausdruck bringen.

### 1.6 Darstellungen im Dokument

#### 1.6.1 Darstellung von Warnhinweisen

Warnhinweise machen auf mögliche Gefahren aufmerksam und weisen auf Schutzmaßnahmen hin. Warnhinweise stehen vor der Handlungsanweisung, für die sie gelten.

#### Warnhinweise auf Personenschäden

#### **▲** GEFAHR

#### Kennzeichnet eine unmittelbar drohende Gefahr!

Wenn keine geeigneten Vorsichtsmaßnahmen getroffen werden, sind Tod oder schwerste Körperverletzungen die Folge.

→ Maßnahmen zur Abhilfe und zum Schutz.

#### **WARNUNG**

#### Kennzeichnet eine möglicherweise gefährliche Situation!

Wenn keine geeigneten Vorsichtsmaßnahmen getroffen werden, können Tod oder schwere Körperverletzungen die Folge sein.

➔ Maßnahmen zur Abhilfe und zum Schutz.

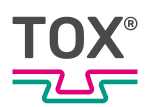

### **NORSICHT**

#### Kennzeichnet eine möglicherweise gefährliche Situation!

Wenn keine geeigneten Vorsichtsmaßnahmen getroffen werden, können Verletzungen die Folge sein.

→ Maßnahmen zur Abhilfe und zum Schutz.

#### Warnhinweise auf Sachschäden

#### **HINWEIS**

#### Kennzeichnet eine möglicherweise gefährliche Situation!

Wenn keine geeigneten Vorsichtsmaßnahmen getroffen werden, können Sachschäden die Folge sein.

→ Maßnahmen zur Abhilfe und zum Schutz.

#### 1.6.2 Darstellung von allgemeinen Hinweisen

Allgemeine Hinweise geben Informationen über das Produkt oder die beschriebenen Handlungsschritte.

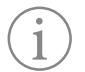

Kennzeichnet eine wichtige Information und Anwendertipps.

#### 1.6.3 Hervorhebung von Texten und Bildern

Die Hervorhebungen von Texten erleichtern die Orientierung im Dokument.

- ✓ Kennzeichnet Voraussetzungen, die eingehalten werden müssen.
- 1. Handlungsschritt 1
- 2. Handlungsschritt 2: Kennzeichnet einen Handlungsschritt in einer Bedienungsreihenfolge, die eingehalten werden muss, um den reibungslosen Ablauf zu gewährleisten.
  - ▷ Kennzeichnet das Ergebnis eines Handlungsschritts.
- Kennzeichnet das Ergebnis einer kompletten Handlung.
- → Kennzeichnet einen einzelnen Handlungsschritt oder mehrere Handlungsschritte, die nicht in einer Bedienungsreihenfolge stehen.

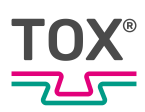

Die Hervorhebungen von Bedienelementen und Softwareobjekten in Texten erleichtern die Unterscheidung und Orientierung.

- <In eckigen Klammern> kennzeichnet Bedienelemente, wie zum Beispiel Tasten, Hebel und (Ventil-)Hähne.
- "mit Anführungszeichen" kennzeichnet Software-Anzeigefelder, wie zum Beispiel Fenster, Meldungen, Anzeigefelder und Werte.
- **Fett gedruckt** kennzeichnet Software-Schaltflächen, wie zum Beispiel Schaltflächen, Schieberegler, Kontrollkästchen und Menüs.
- **Fett gedruckt** kennzeichnet Eingabefelder zur Eingabe von Text und/oder Zahlenwerte.

### 1.7 Kontakt und Bezugsquelle

Nur Originalersatzteile oder von TOX<sup>®</sup> PRESSOTECHNIK zugelassene Ersatzteile verwenden.

TOX<sup>®</sup> PRESSOTECHNIK SE & Co. KG Riedstraße 4 88250 Weingarten / Germany Tel. +49 (0) 751/5007-767 E-Mail info@tox-de.com Weiterführende Informationen und Formulare siehe www.tox.com.

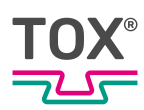

### 2 Sicherheit

### 2.1 Grundlegende Sicherheitsanforderungen

Das Produkt ist nach dem Stand der Technik gebaut. Dennoch können beim Betrieb Gefahren für Leib und Leben des Benutzers oder Dritter bzw. Beeinträchtigungen der Anlage und anderer Sachwerte entstehen.

Deshalb gelten folgende grundlegende Sicherheitsanforderungen:

- Betriebsanleitung lesen und alle Sicherheitsanforderungen und Warnhinweise beachten.
- Das Produkt nur bestimmungsgemäß und nur in technisch einwandfreiem Zustand betreiben.
- Störungen am Produkt oder an der Anlage sofort beseitigen.

### 2.2 Organisatorische Maßnahmen

#### 2.2.1 Sicherheitsanforderungen an den Betreiber

Der Betreiber ist für die Einhaltung folgender Sicherheitsanforderungen verantwortlich:

- Die Betriebsanleitung ständig am Einsatzort des Produkts aufbewahren und zur Verfügung stellen. Sicherstellen, dass die Informationen stets vollständig und lesbar sind.
- Ergänzend zur Betriebsanleitung die allgemein gültigen gesetzlichen und sonstigen verbindlichen Regeln und Vorschriften zu folgenden Inhalten bereitstellen und das Personal entsprechend unterweisen:
  - Arbeitssicherheit
  - Unfallschutz
  - Umgang mit Gefahrstoffen
  - Erste Hilfe
  - Umweltschutz
  - Verkehrssicherheit
  - Hygiene
- Die Forderungen und Inhalte der Betriebsanleitung um bestehende nationale Vorschriften (z. B. zur Unfallverhütung und zum Umweltschutz) ergänzen.
- Die Betriebsanleitung um Anweisungen zu betrieblichen Besonderheiten (z. B. Arbeitsorganisation, Arbeitsabläufe, eingesetztes Personal) sowie zur Aufsichts- und Meldepflicht ergänzen.

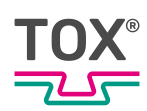

- Maßnahmen zum sicheren Betrieb treffen und funktionsfähigen Zustand des Produkts sicherstellen.
- Nur berechtigten Personen den Zutritt zum Produkt gewähren.
- Sicherheits- und gefahrenbewusstes Arbeiten des Personals unter Beachtung der Informationen in der Betriebsanleitung sicherstellen.
- Persönliche Schutzausrüstungen bereitstellen.
- Alle Sicherheits- und Gefahrenhinweise am Produkt vollzählig und in lesbarem Zustand halten und bei Bedarf erneuern.
- Keine Veränderungen, An- oder Umbauten am Produkt ohne schriftliche Genehmigung von TOX<sup>®</sup> PRESSOTECHNIK vornehmen. Bei Missachtung erlischt der Garantieanspruch bzw. die Betriebsgenehmigung.
- Sicherstellen, dass die jährlichen Sicherheitsüberprüfungen durch einen Sachkundigen durchgeführt und dokumentiert werden.

#### 2.2.2 Personalauswahl und Qualifikation

Für die Personalauswahl und -qualifikation gelten folgende Sicherheitsanforderungen:

- Nur Personen mit Tätigkeiten an der Anlage beauftragen, die vor Arbeitsbeginn die Betriebsanleitung und vor allem die Sicherheitshinweise gelesen und verstanden haben. Dies gilt besonders für Personal, das nur gelegentlich an der Anlage tätig wird, z. B. bei Wartungsarbeiten.
- Nur dazu beauftragtes und befugtes Personal tätig werden lassen.
- Nur zuverlässiges und geschultes oder unterwiesenes Personal einsetzen.
- Im Gefahrenbereich der Anlage nur Personen einsetzen, die in der Lage sind, optische und akustische Hinweise auf Gefahren (z. B. optische und akustische Signale) wahrzunehmen und zu verstehen.
- Sicherstellen, dass Montage- und Installationsarbeiten sowie die erste Inbetriebnahme ausschließlich durch Fachpersonal durchgeführt wird, das von TOX<sup>®</sup> PRESSOTECHNIK dafür ausgebildet und autorisiert wurde.
- Wartungs- und Instandsetzungsarbeiten nur von sach- und fachkundig geschulten Personen durchführen lassen.
- Sicherstellen, dass Personal, das geschult, angelernt bzw. eingewiesen wird oder sich im Rahmen einer allgemeinen Ausbildung befindet, nur unter ständiger Aufsicht einer erfahrenen Person an der Anlage tätig wird.
- Arbeiten an elektrischen Ausrüstungen nur durch Elektrofachkräfte oder durch unterwiesene Personen unter Leitung und Aufsicht einer Elektrofachkraft gemäß den elektrotechnischen Regeln durchführen lassen.

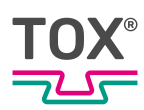

### 2.3 Grundsätzliches Gefährdungspotenzial

Es bestehen grundsätzliche Gefährdungspotenziale. Die genannten Beispiele machen auf bekannte Gefahrensituationen aufmerksam, sind aber nicht vollständig und ersetzen keinesfalls ein sicherheits- und gefahrenbewusstes Handeln in allen Situationen.

### 2.3.1 Elektrische Gefährdungen

Elektrische Gefährdungen sind besonders im Inneren der Komponenten im Bereich aller Baugruppen der Steuerung und Motoren und der Installation zu beachten.

Grundsätlich gilt:

- Arbeiten an elektrischen Ausrüstungen nur durch Elektrofachkräfte oder durch unterwiesene Personen unter Leitung und Aufsicht einer Elektrofachkraft gemäß den elektrotechnischen Regeln durchführen lassen.
- Steuerschrank und/oder Klemmkasten immer verschlossen halten.
- Vor Beginn der Arbeiten an elektrischen Ausrüstungen den Hauptschalter der Anlage ausschalten und gegen unbeabsichtigtes Wiedereinschalten sichern.
- Abbau von Restenergien von der Steuerung der Servomotoren beachten.
- Während der Arbeiten Spannungsfreiheit der Bauteile sicherstellen.

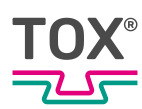

### 3 Zu diesem Produkt

### 3.1 Bestimmungsgemäße Verwendung

Die Prozessüberwachung kontrolliert lückenlos den Produktionsprozess und sorgt für die Qualitätssicherung in der Produktion.

### 3.1.1 Sicherer und korrekter Betrieb

Zur bestimmungsgemäßen Verwendung gehören folgende Verhaltensweisen:

- Nur mit den dafür spezifizierten Komponenten betreiben.
- Beachten aller Hinweise in dieser Betriebsanleitung.
- Falls vorhanden und vorgegeben, einhalten der vorgeschriebenen Wartungsintervalle und korrektes Ausführen der Wartungstätigkeiten.
- Betrieb unter Einhaltung der Bedingungen der technischen Daten.
- Betrieb mit vollständig montierten und funktionstüchtigen Sicherheitseinrichtungen.
- Tätigkeiten dürfen nur von Personen ausgeführt werden, die dafür qualifiziert bzw. befugt sind.

Jede andere oder darüber hinausgehende Verwendung gilt als nicht bestimmungsgemäß.

#### 3.1.2 Vorhersehbare Fehlanwendung

Zur nicht bestimmungsgemäßen Verwendung gehören folgende vorhersehbare Fehlanwendungen:

- Betrieb unter Bedingungen, die von den technischen Daten abweichen.
- Betrieb ohne vollständig montierte und funktionstüchtige Anschlüsse.
- Betrieb ohne vollständig montierte und funktionstüchtige Sicherheitseinrichtungen.
- Veränderungen am Produkt ohne vorherige Genehmigung der TOX<sup>®</sup> PRESSOTECHNIK und der Genehmigungsbehörde.
- Unsachgemäße Parametrierung.
- Ausführen von T\u00e4tigkeiten durch Personen, die daf\u00fcr nicht qualifiziert bzw. befugt sind.

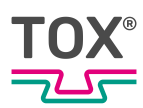

Für alle Personen- und Sachschäden, die aus einer nicht bestimmungsgemäßen Verwendung entstehen, ist ausschließlich der Betreiber verantwortlich. Bei nicht bestimmungsgemäßer Verwendung erlöschen der Garantieanspruch und die Betriebsgenehmigung.

### 3.2 Produktidentifikation

### 3.2.1 Typenschild

Die Angaben auf dem Typenschild dienen der eindeutigen Identifizierung der Komponenten und der spezifischen Betriebsparameter. Das Typenschild ist dauerhaft an der Komponente angebracht.

### 3.3 Funktionsbeschreibung

### 3.3.1 Prozessüberwachung

Die Einpressüberwachung überwacht Prozesse, bei denen genau definierte funktionelle Zusammenhänge zwischen Kraft und Weg nachgewiesen werden müssen.

Das Gerät liest im Messbetrieb von zwei Messkanälen <X> und <Y> paarweise die zusammengehörenden Kraft-Weg-Datenpaare. Die Daten werden in einen Speicher geschrieben und lassen sich grafisch darstellen. Die resultierende Kraft-Weg-Funktion wird mit vorgegebenen Grenzdaten der eingestellten Fensterwerte bzw. Hüllkurve verglichen. Bei Einhaltung der Grenzdaten wird eine IO-Meldung, andernfalls eine NIO-Meldung ausgegeben.

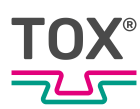

### 4 Technische Daten

### 4.1 Typenblatt

Technische Daten siehe Typenblatt . www.tox.com

### 4.2 Allgemeine Technische Daten

#### 4.2.1 Mechanische Kenndaten

| Beschreibung EPW600 Einbauversion | Wert                                   |
|-----------------------------------|----------------------------------------|
| Kunststoff-Einbaugehäuse          | PA66 CF25, RAL 9000, UL 94-H           |
| Einbauausschnitt (B x H)          | 198 mm x 122 mm                        |
| Display                           | 7" oder 10,1"                          |
|                                   | TFT LCD WSVGA (1024 x 600)             |
|                                   | LED-Backlight                          |
| Touch-Technologie                 | PCAP, projective capacitive touch      |
|                                   | 2 Punkt Multitouch                     |
| Kunststoff-Frontrahmen            | PA66 CF25, RAL 9000, UL 94-H           |
| Befestigungsart                   | Klemmmontage mittels Fixierungselement |
| Schutzart gemäß DIN 60529 09/2014 | IP 65 (Frontplatte)                    |
|                                   | IP 20 (Gehäuse)                        |
| Gewicht                           | 7" 575 g                               |
|                                   | 10,1" 910 g                            |

| Beschreibung EPW600 Wandversion   | Wert                                                 |
|-----------------------------------|------------------------------------------------------|
| Wandgehäuse                       | Edelstahl                                            |
| Einbauausschnitt (B x H x T)      | 268 mm x 175 mm x 107.6 mm                           |
| Display                           | 10,1"<br>TFT LCD WSVGA (1024 x 600)<br>LED-Backlight |
| Touch-Technologie                 | PCAP, projective capacitive touch 2 Punkt Multitouch |
| Kunststoff-Frontrahmen            | PA66 CF25, RAL 9000, UL 94-H                         |
| Befestigungsart                   | 4 x M6 Schrauben                                     |
| Schutzart gemäß DIN 60529 09/2014 | IP 65 (Frontplatte)<br>IP 20 (Gehäuse)               |
| Gewicht                           | 10,1": 2.500 g                                       |

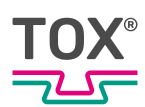

### 4.2.2 Stromversorgung

| Beschreibung     | Wert                         |  |
|------------------|------------------------------|--|
| Eingangsspannung | 24 V DC                      |  |
|                  | 9 - 36 V Weitbereichseingang |  |
| Stromaufnahme    | ≤ 1,5 A                      |  |
| Wandgehäuse      | 24 V DC (M12 Steckerleiste)  |  |

### 4.2.3 Hardware Konfiguration

| Beschreibung                   | Wert                                                           |  |
|--------------------------------|----------------------------------------------------------------|--|
| Prozessor                      | ARM®Cortex® A7 2x 1 GHz                                        |  |
| Speicher                       | 512 MB DDR3 RAM                                                |  |
|                                | 512 MB NAND Flash                                              |  |
|                                | 256 Kb NVRAM / NRAM                                            |  |
| Echtzeituhr / Ganggenauigkeit  | bei 25 °C: ≤ +/- 1 s/ Tag,                                     |  |
|                                | bei - 10 + 70 °C: ≤ + 1 s 11 s/ Tag                            |  |
| Display                        | TFT LCD WSVGA (1024 x 600)                                     |  |
|                                | Hinterleuchtung LED, per Software schalt-<br>bar               |  |
|                                | Kontrast 600:1 (7"); 800:1 (10,1")                             |  |
|                                | Leuchtstärke cd/m <sup>2</sup> : Typ 400 (7"); Typ 430 (10,1") |  |
|                                | Blickwinkel Vertikal 160°, Horizontal 130°                     |  |
|                                | kapazitiv, Farbtiefe 18 Bit                                    |  |
| Erweiterbarkeit der Interfaces | 1 x Steckplatz Kommunikationsmodul Any-<br>bus CompactCom CC40 |  |
|                                | 1 x Micro-SD-Karte (microSDHC, bis 32 GB)                      |  |

#### 4.2.4 Anschlüsse

| Beschreibung                                    | Wert |
|-------------------------------------------------|------|
| Digitale Eingänge                               | 16   |
| Digitale Ausgänge                               | 8    |
| Analoge Eingänge                                | 2    |
| Analoge Ausgänge                                | 2    |
| Ethernet-Schnittstelle 10/100 Mbit/s            | 1    |
| Ethernet-Schnittstelle 1 Gbit/s                 | 1    |
| DMS Eingänge                                    | 2    |
| USB Device                                      | 2    |
| Micro-SD Karte                                  | 1    |
| Kommunikationsmodul Anybus Compact-<br>Com CC40 | 1    |

Definition der Schnittstellen siehe Schaltplan.

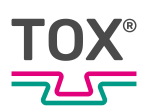

### Digital-Eingänge

| Beschreibung                       | Wert                                                         |
|------------------------------------|--------------------------------------------------------------|
| Eingangsspannung                   | 24 V                                                         |
| Eingangsstrom                      | bei Nennspannung (24 V): 4,8 mA                              |
| Verzögerungszeit Standard Eingänge | t <sub>LOW-HIGH</sub> : 2 μs<br>t <sub>HIGH-LOW</sub> : 2 μs |
| Eingangsspannung                   | LOW-Pegel: ≤ 5 V<br>HIGH-Pegel: ≥ 15 V                       |
| Eingangsimpedanz                   | 4,3 kΩ                                                       |

### Digital-Ein-/Ausgänge

| Beschreibung                           | Wert                                                                                 |
|----------------------------------------|--------------------------------------------------------------------------------------|
| Lastspannung V <sub>in</sub>           | Nennwert 24 V (zulässiger Bereich 19,2 bis 30 V)                                     |
| Ausgangsspannung                       | HIGH-Pegel: min. V <sub>in</sub> -0,07 V<br>LOW-Pegel: max. 5 μA · R <sub>last</sub> |
| Ausgangsstrom                          | max. 0,5 A DC                                                                        |
| Parallelschalten von Ausgängen möglich | max. 4 Ausgänge                                                                      |
| Lampenlast                             | max. 6 W                                                                             |
| Gleichzeitigkeitsfaktor                | 100 %                                                                                |

### Analog-Eingänge

| Beschreibung              | Wert                     |
|---------------------------|--------------------------|
| Anzahl                    | 2 x Spannung             |
| Eingangsgröße             | abhängig vom Pinning     |
| Spannungsbereich          | 0-10 V                   |
| AD-Wandlung               | ADC                      |
| Prinzip                   | successive Approximation |
| Auflösung                 | 16 Bit                   |
| Wandlungsdauer            | 7 µs                     |
| max. Eingangsbereich      |                          |
| Spannungsbereich          | 15 V                     |
| Strombereich              | 25 mA                    |
| Eingangsimpendanz         | 25 kΩ                    |
| Offsetfehler (0-Punkt)    | ≤ +/- 30 mV              |
| Verstärkungsfehler        | +/- 1%                   |
| Sensorversorgung (Output) | 24 V DC, max. 50 mA      |

 Tab. 1
 Analoge Eingänge, potentialgebunden

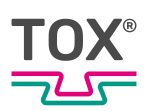

### Analog-Ausgänge

| Beschreibung           | Wert        |
|------------------------|-------------|
| Anzahl                 | 2           |
| Ausgangsgröße          | Spannung    |
| Spannungsbereich       | 0-10 V      |
| DA-Wandlung            |             |
| Prinzip                | R2R         |
| Auflösung              | 16 Bit      |
| Belastung              | max. 5 mA   |
| Wandlungsdauer         | ≤ 100 µs    |
| Grenzfrequenz          | ca. 5 kHz   |
| Offsetfehler (0-Punkt) | ≤ +/- 30 mV |
| Verstärkungsfehler     | +/- 0,5%    |

Tab. 2 Analog-Ausgänge, potentialgebunden

#### Dehnungsmessstreifen Eingänge (DMS)

Kraftmessung (Kanal Y) über Dehnungsmessstreifen-Kraftaufnehmer. Der Eingang wird im Menü "Einstellungen\Konfiguration Kraftsensor" ausgewählt (siehe Konfiguration Kraftsensor ).

| Beschreibung                                          | Wert                                                                                                    |
|-------------------------------------------------------|----------------------------------------------------------------------------------------------------|
| Anzahl                                                | 2                                                                                                    |
| Eingangsgröße Spannungsbereich                        | Einstellbar per Software<br>1 mV/V, 2 mV/V, 4 mV/V, 8 mV/V<br>userdefined (max. 8 mV/V)<br>+/-1 mV/V, +/-2 mV/V, +/-4 mV/V, +/-8 mV/V<br>userdefined (max. +/-8 mV/V)<br>entspricht bei 5 V Spannungsversorgung<br>5 mV, 10 mV, 20 mV, 40 mV,<br>+/-5 mV/V, +/-10 mV/V, +/-20 mV/V,<br>+/-40 mV/V, |
| AD-Wandlung<br>Prinzip<br>Auflösung<br>Wandlungsdauer | Delta-Sigma<br>+/- 15 Bit / 16 Bit (intern 24 Bit)<br>Einstellbar per Software<br>256 µs (3906 Sps [= Samples per second]<br>512 µs (1953 Sps)<br>1024 µs (977 Sps)<br>2048 µs (488 Sps)<br>4096 µs (244 Sps)<br>Es werden alle Kanäle gleichzeitig gewan-<br>delt                                 |
| max. Eingangsbereich Spannung                         | +1,6 V+3,4 V                                                                                                    |
| Eingangsimpendanz                                     | 1,75 ΜΩ                                                                                                    |

| Beschreibung                     | Wert                                            |
|----------------------------------|-------------------------------------------------|
| Minimaler Brückenwiederstand DMS | 87 Ω                                            |
| Sensorversorgung je Kanal        | 5 V DC +/- 5%, max. 60 mA, kurzschluss-<br>fest |

Tab. 3 Dehnungsmessstreifen Eingänge, potentialgebunden, 6-Leiter

#### USB

\_\_\_\_

| Beschreibung  | Wert                                     |  |
|---------------|------------------------------------------|--|
| Anzahl Kanäle | 2 x Host (fullspeed)                     |  |
| USB 2.0       | laut USB Device<br>Spezifikation USB 2.0 |  |
|               | kompatibel Typ A und B                   |  |
| Kabellänge    | max. 5 m                                 |  |

| Pin | Wert   |
|-----|--------|
| 1   | +5 V   |
| 2   | Data - |
| 3   | Data + |
| 4   | GND    |

#### Ethernet

| Beschreibung                       |                   | Wert                                       |
|------------------------------------|-------------------|--------------------------------------------|
| Ethernet 10/100 Mbit/s<br>Ethernet | Anzahl Kanäle     | 1 Kanal, Twisted Pair<br>(10/100 BASE-T)   |
|                                    | Übertragung gemäß | IEEE/ANSI 802.3, ISO<br>8802-3, IEEE802.3u |
|                                    | Übertragungsrate  | 10/100 Mbit/s                              |
|                                    | Anschlussleitung  | geschirmt                                  |
|                                    | Länge             | max. 100 m                                 |
|                                    | Leitung           | Geschirmt Impendanz 100 $\Omega$           |
|                                    | Stecker           | RJ45                                       |
|                                    | LED-Statusanzeige | gelb: Aktiv                                |
|                                    |                   | grün: Link                                 |

| Beschreibung                  |                   | Wert                                       |
|-------------------------------|-------------------|--------------------------------------------|
| Ethernet 1 Gbit/s<br>EtherCat | Anzahl Kanäle     | 1 Kanal, Twisted Pair<br>(1 GBit BASE-T)   |
|                               | Übertragung gemäß | IEEE/ANSI 802.3, ISO<br>8802-3, IEEE802.3u |
|                               | Übertragungsrate  | 1 Gbit/s                                   |
|                               | Anschlussleitung  | geschirmt, mind. CAT 5                     |
|                               | Länge             | max. 100 m                                 |
|                               | Leitung           | Geschirmt Impendanz 100 $\Omega$           |
|                               | Stecker           | RJ45 (Westernstecker)                      |
|                               | LED-Statusanzeige | gelb: Aktiv<br>grün: Link                  |

### Anybus-Modul

| Beschreibung           | Wert                            |
|------------------------|---------------------------------|
| Industrial Ethernet    | EtherCAT                        |
|                        | Ethernet IP                     |
|                        | PROFINET                        |
| Logikversorgung        |                                 |
| Nennwert               | 24 V DC                         |
| zulässiger Bereich     | 9 - 36 V DC Weitbereichseingang |
| Stromaufnahme aus 24 V | ≤ 1 A                           |
| Versorgung Anybus      |                                 |
| Nennwert               | 24 V DC                         |
| zulässiger Bereich     | 9 - 36 V DC Weitbereichseingang |
| Stromaufnahme aus 24 V | ≤ 1 A                           |

### 4.2.5 Umgebungsbedingungen

| Beschreibung                            | Wert                             |  |
|-----------------------------------------|----------------------------------|--|
| Temperatur                              | Betrieb +5 °C - +55 °C           |  |
|                                         | Lagerung -25 °C - +70 °C         |  |
| Luftfeuchtigkeit ohne Betauung nach RH2 | 10 % - 95 %                      |  |
| Schwingungen nach IEC68-2-6             | 5 Hz - 8,4 Hz                    |  |
|                                         | Amplitude 1,75 mm, 8,4 Hz 150 Hz |  |
|                                         | Beschleunigung 0,5 g             |  |

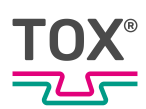

| 4.2.6 | Elektromagnetische | Verträglichkeit |
|-------|--------------------|-----------------|
|-------|--------------------|-----------------|

| Beschreibung                         | Wert                                     |
|--------------------------------------|------------------------------------------|
| Störfestigkeit                       | DIN EN 6131-2 04/2008                    |
|                                      | DIN EN 61000-6-2 03/2006                 |
| Elektrostatische Entladung           | Kontakt +/- 4 kV                         |
| gemäß EN 61000-4-2                   | Luftstrecke +/- 8 kV                     |
| Elektromagnetische Felder            | 80 MHz - 1 GHz: 10 V/m 80 % AM (1 kHz)   |
| gemäß EN 61000-4-3                   | 1,4 GHz - 2 GHz: 3 V/m 80 % AM (1 kHz)   |
|                                      | 2,0 GHz - 2,7 GHz: 1 V/m 80 % AM (1 kHz) |
| Schnelle Transienten                 | Gleichstromnetz Ein-/Ausgänge +/- 2 kV   |
| gemäß EN 61000-4-4                   | Signalanschlüsse +/- 1 kV                |
| Hochfrequenz asymetrisch             | 0,15 - 80 MHz 10 V 80 % AM (1 kHz)       |
| gemäß EN 61000-4-6                   |                                          |
| Stoßspannung                         | Unsymetrisch und symetrisch +/- 0,5 kV   |
| gemäß EN 61000-4-5                   |                                          |
| Funkstörstrahlung                    | IEC/CISPR 16-2-3                         |
| gemäß DIN EN 61131-2 04/2008 und DIN |                                          |
| EN 61000-6-4 09/2011                 | 40 / 47 dB (µVm)                         |
| 30 MHz - 1 GHz                       |                                          |

#### **HINWEIS**

#### Einhaltung der EMV/CE-Richtlinie

Zur Einhaltung der EMV / CE-Richtlinien wird ein ordnungsgemäßer, dem Benutzerhandbuch smart9 1000 /econ9 1000 entsprechender, Gesamtaufbau vorausgesetzt.

Für die elektromagnetische Verträglichkeit des Gesamtsystems, in welches die Steuerung integriert wird, ist derjenige verantwortlich, der die Gesamtanlage in Verkehr bringt. Technische Änderungen, die eine Verbesserung der Qualität bewirken, behalten wir uns vor.

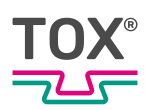

### 4.3 Übersicht Einbauversion

### 4.3.1 Einbauversion Anschlüsse

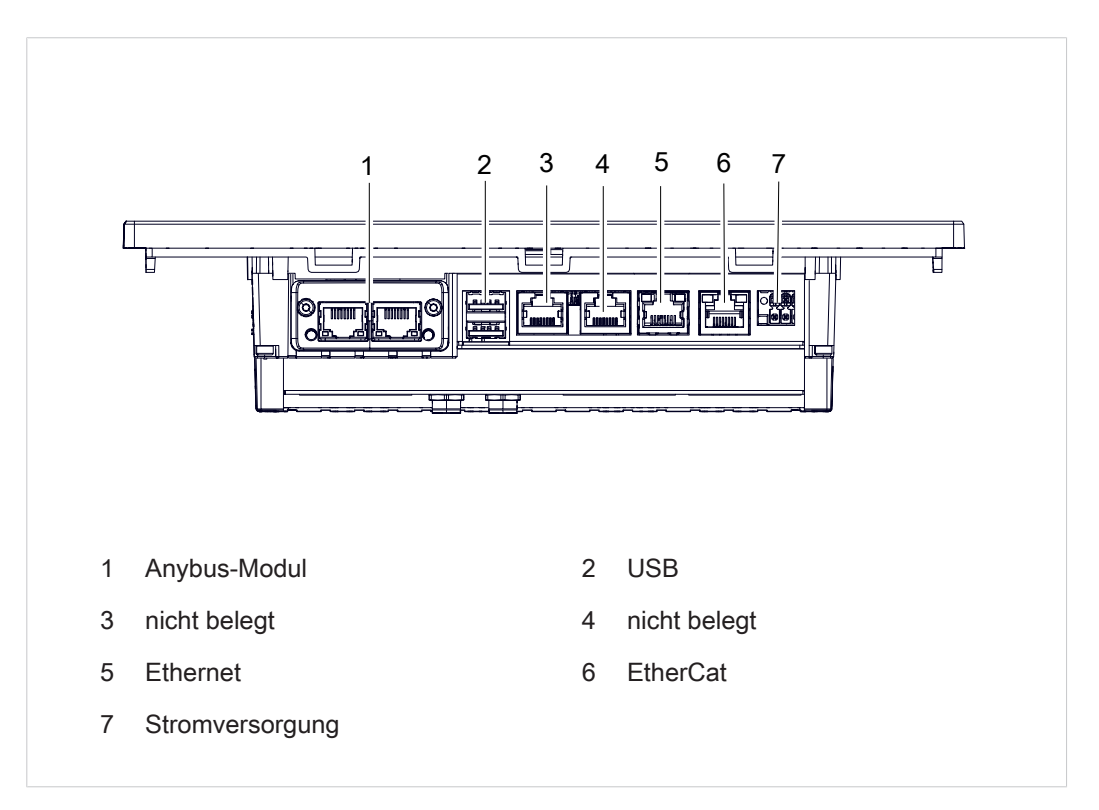

Abb. 1 Einbauversion: Anschlüsse Unterseite

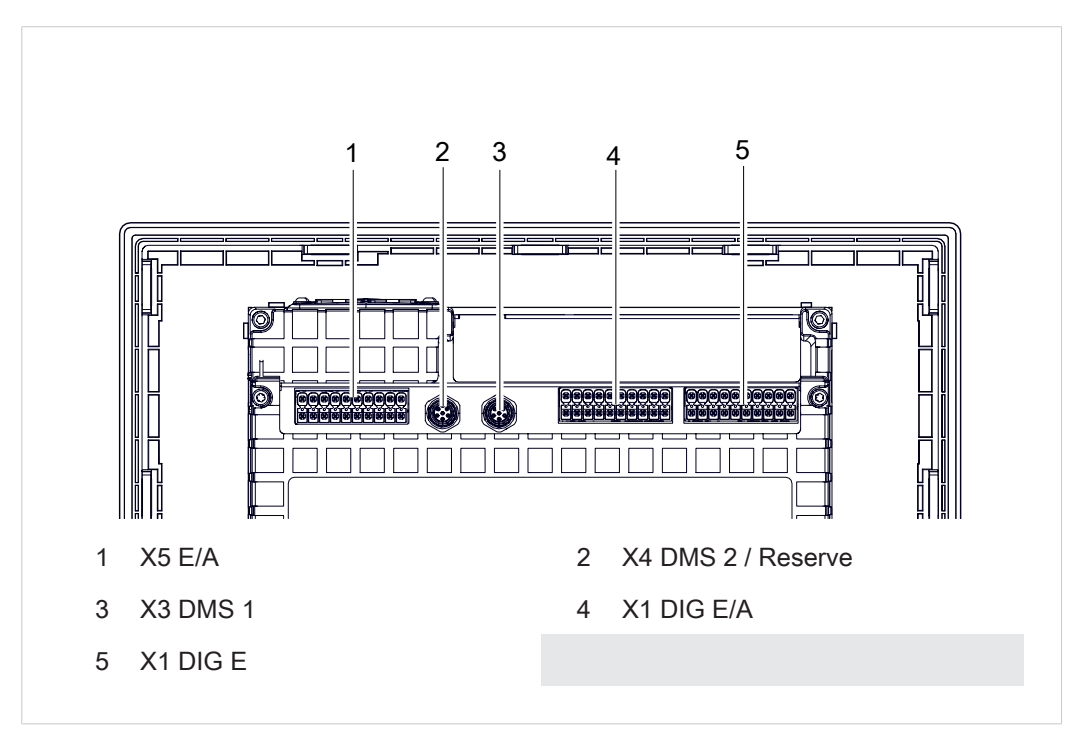

Abb. 2 Einbauversion: Anschlüsse Rückseite

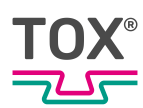

### 4.3.2 Einbauversion Pinbelegung

| Pin | Benennung   |
|-----|-------------|
| 1   | 0 V Anybus  |
| 2   | 0 V         |
| 3   | PE          |
| 4   | PE          |
| 5   | 24 V Anybus |
| 6   | 24 V        |

### 4.3.3 Einbauversion Digital-Eingänge (X1 DIG E)

| Pin | Ю           | Benennung           |
|-----|-------------|---------------------|
| 18  | I 1         | Programm-Bit 0      |
| 16  | 12          | Programm-Bit 1      |
| 14  | 13          | Programm-Bit 2      |
| 12  | 14          | Programm-Bit 3      |
| 10  | 15          | Programm-Bit 4      |
| 8   | 16          | Programm-Bit 5      |
| 6   | 17          | Programm Strobe     |
| 4   | 18          | Offset extern       |
| 1   | GND_DIO     | 0 V extern          |
| 17  | 19          | Messen start        |
| 15  | I 10        | Bauteil ist fertig  |
| 13  | l 11        | Betriebsart extern  |
| 11  | I 12        | Fehler Reset        |
| 9   | I 13        | Reserve             |
| 7   | I 14        | Zugriffsebene Bit 0 |
| 5   | I 15        | Zugriffsebene Bit 1 |
| 3   | I 16        | Reserve             |
| 20  | DI_1-16_24V | Sensorversorgung    |

Tab. 4 Phoenix Contact DFMC 20 Anschlüsse

### 4.3.4 Einbauversion Digital-Ausgänge (X2 DIG E/A)

| Pin | Ю   | Benennung      |
|-----|-----|----------------|
| 18  | O 1 | IO             |
| 16  | O 2 | NIO            |
| 14  | O 3 | NIO_Alarm      |
| 12  | O 4 | Schaltpunkt S1 |
| 10  | O 5 | Schaltpunkt S2 |
| 8   | O 6 | Messbereit     |
| 6   | Ο 7 | Programm ACK   |
| 4   | O 8 | Schaltpunkt S3 |

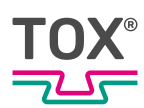

| Pin | ΙΟ    | Benennung   |
|-----|-------|-------------|
| 1   | GND_O | 0 V extern  |
| 20  | +24 V | 24 V extern |

Tab. 5 Phoenix Contact DFMC 20 Anschlüsse

### 4.3.5 Einbauversion Steckerbelegung Dehnungsmessstreifen (DMS) Kraftaufnehmer (X3 DMS1)

| Pin | DMS-Signal           |
|-----|----------------------|
| 1   | Versorgung DMS V-    |
| 2   | Versorgung DMS V+    |
| 3   | Fühlerleitung DMS F+ |
| 4   | Messsignal DMS +     |
| 5   | Messsignal DMS -     |
| 6   | Fühlerleitung DMS F- |
| S   | Schirm               |

Tab. 6 M8 x 1 Buchse 6-polig X3 für DMS Sensoren

Bei der Hardwareausführung EPW 600.x22.0X (2-Kanal) ist der DMS 2 X4 für das Kanalpaar 2 X/Y reserviert!

Die Anschlüsse sind identisch belegt wie bei der ersten Karte.

#### Y Kanal Kraftaufnehmer X3 DMS 1

Anschlussbeispiel DMS1 ohne Fühlerleitung (CKN / ZAK / ZPS)

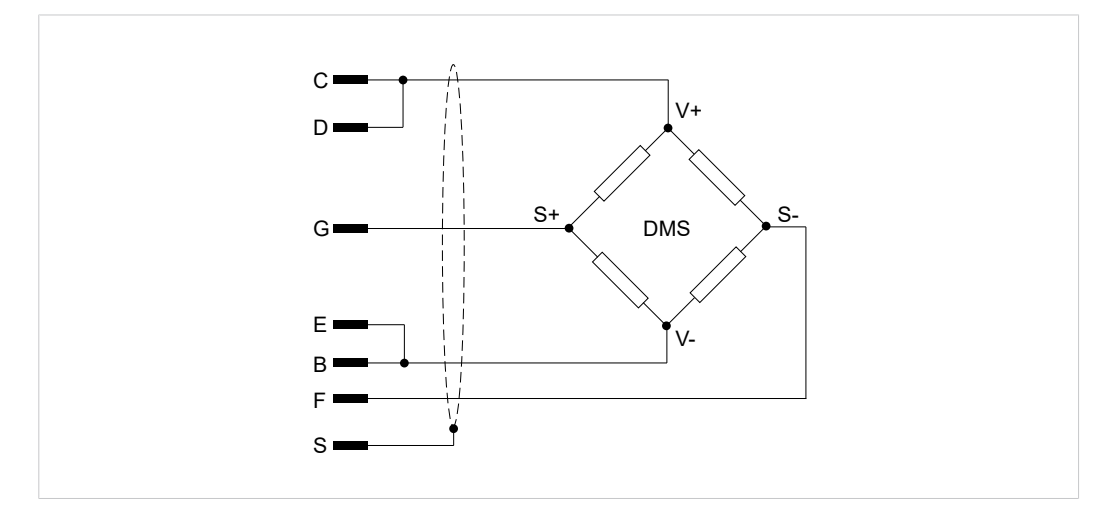

Abb. 3 Anschlussbeispiel Buchse M8x1 6-polig

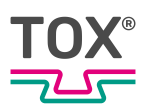

Bei Anschluss der DMS mit 4-Leiter-Technik werden Pin 2 und 3 sowie Pin 6 und Pin 1 gebrückt.

Anschlussbeispiel DMS1 mit Fühlerleitung

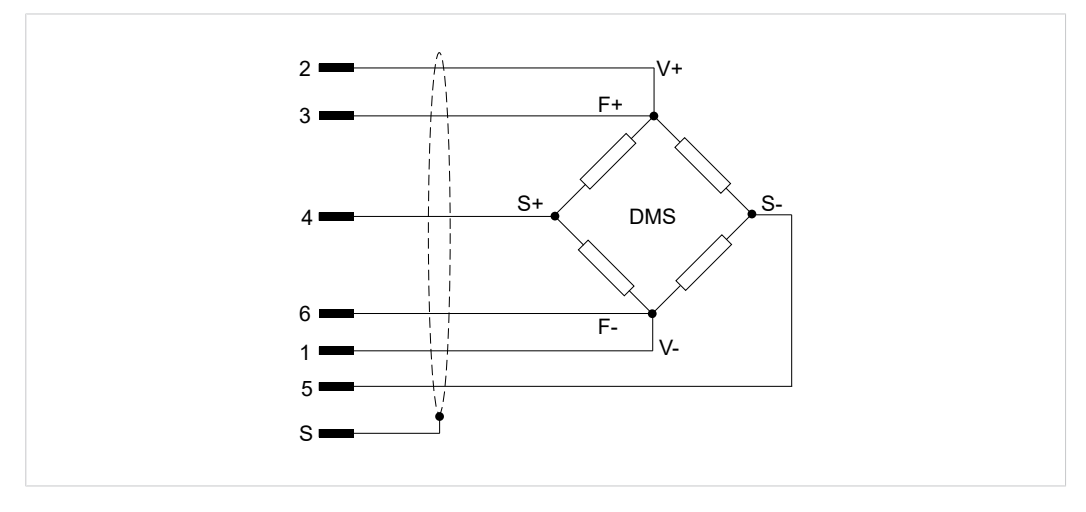

Abb. 4 Anschlussbeispiel Buchse M8x1 6-polig

## 4.3.6 Einbauversion Steckerbelegung Analogsignale (X5 E/A)(Kanal-Y Kraft / Kanal-X Weg) für analoge Normsignale

| Pin | Typ X5 Input/Output | Analog-Signal                                                               |
|-----|---------------------|-----------------------------------------------------------------------------|
| 1   |                     | GND                                                                         |
| 2   |                     | GND                                                                         |
| 3   | AI-2 I              |                                                                             |
| 4   | AO-2                | Analog Ausgang 2: 0 - 10 V<br>Prozessabhängig / Kraft /<br>Weg <sup>2</sup> |
| 5   | AI-2 U              | Wegsignal 0 - 10 V, Kanal X                                                 |
| 6   | AO-1                | Analog Ausgang 1:Tara +10 V <sup>2</sup>                                    |
| 7   | AI-1 I              |                                                                             |
| 8   |                     | GND                                                                         |
| 9   | AI-1 U              | Kraftsignal 0 - 10 V, Kanal Y<br>Analog                                     |
| 10  |                     | GND                                                                         |
| 11  | 0                   | +10 V Sensorversorgung                                                      |
| 19  | 0                   | +24 V Sensorversorgung                                                      |
| 20  | 0                   | +24 V Sensorversorgung                                                      |

Tab. 7 <sup>2</sup> Ausgangsfunktion konfigurierbar

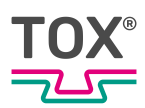

Die Anschlüsse sind identisch belegt wie bei der ersten Karte.

#### Anschlussbeispiel X5: Y-Kanal Kraftaufnehmer Analog

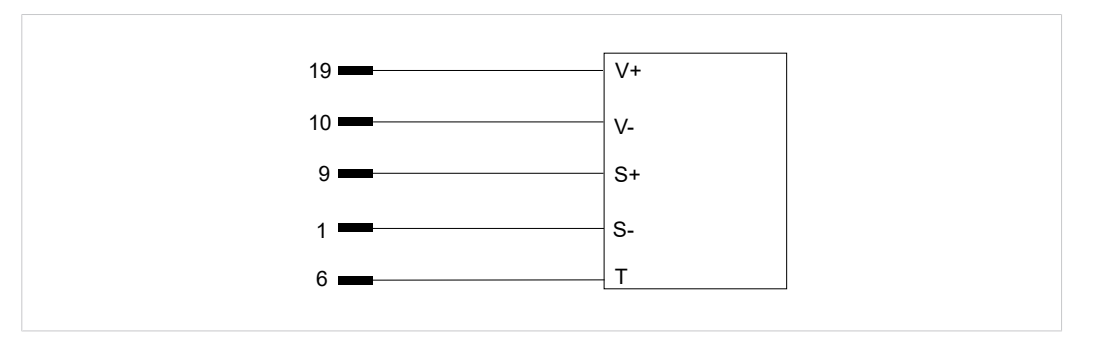

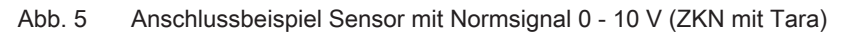

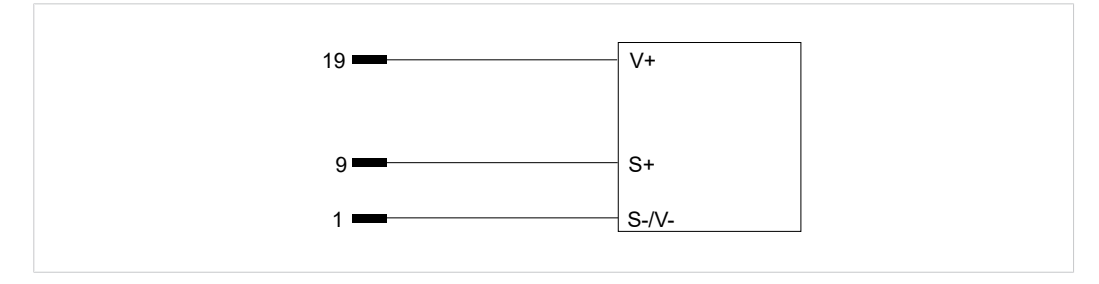

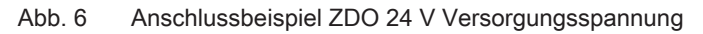

#### X-Kanal Wegaufnehmer

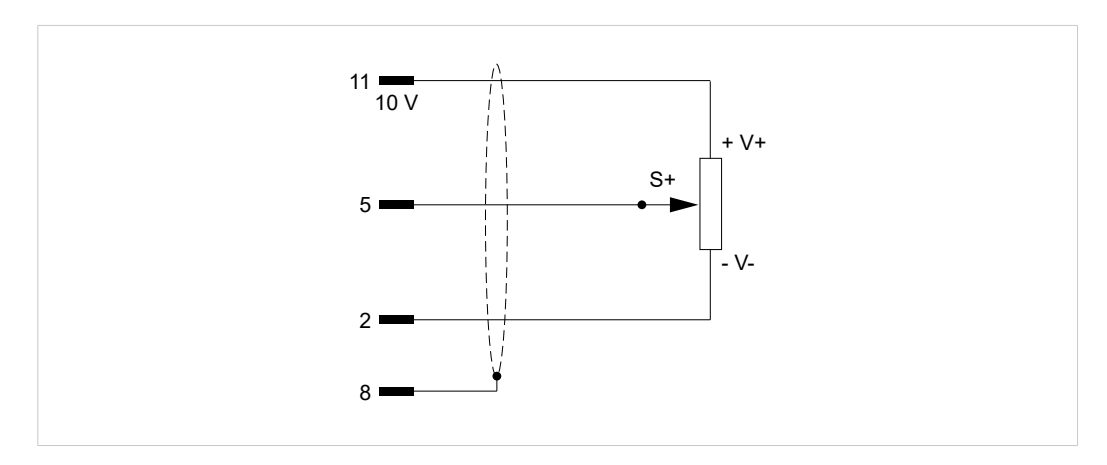

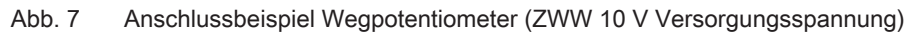

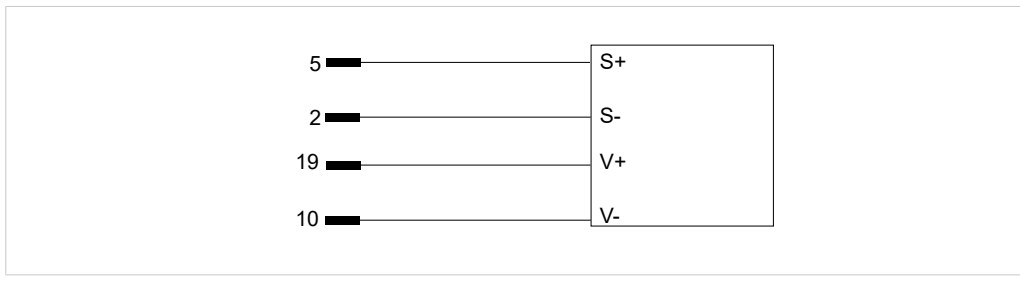

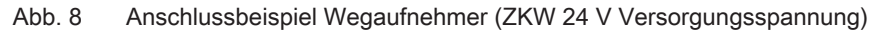

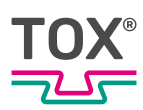

### 4.4 Übersicht Wandversion

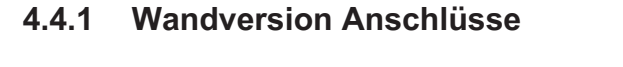

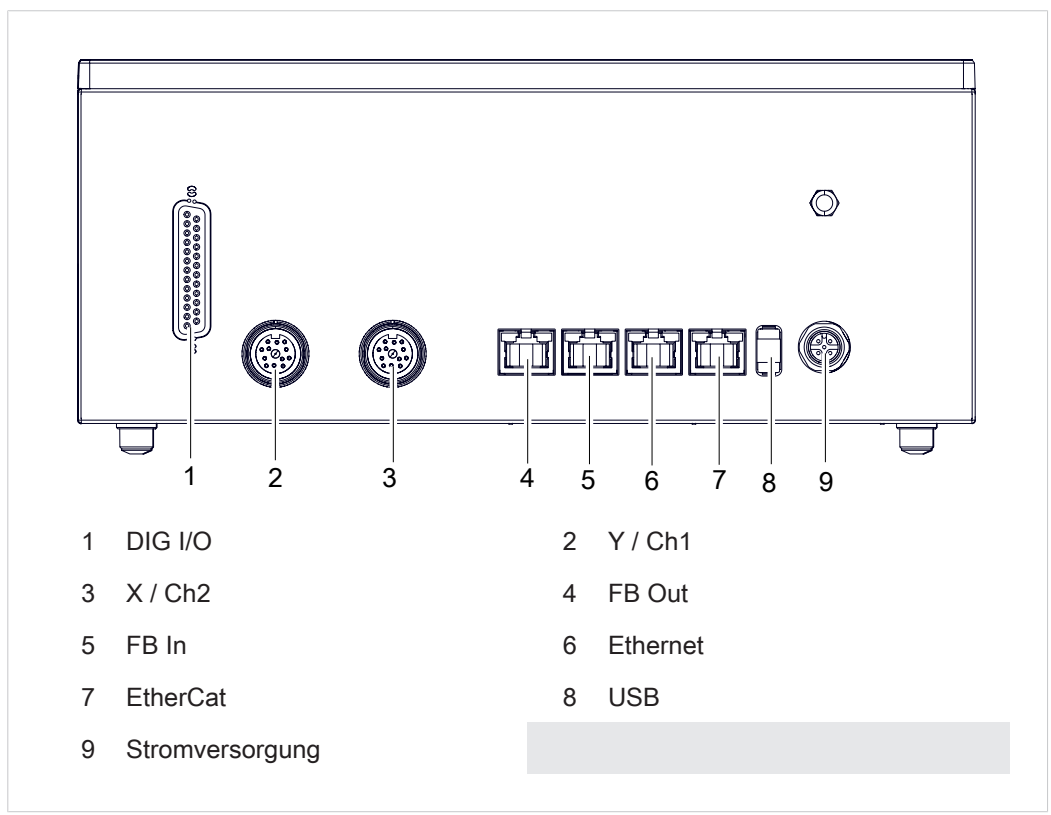

Abb. 9 Wandversion: Anschlüsse

### 4.4.2 Pinbelegung Wandversion

| PIN | Spannung | Тур | Beschreibung             |
|-----|----------|-----|--------------------------|
| 1   | 24 V DC  | I   | 24 V Versorgungsspannung |
| 2   | -        | -   | nicht belegt             |
| 3   | 0 V DC   | I   | 24 V Versorgungsspannung |
| 4   | -        | -   | nicht belegt             |
| 5   | PE       | I   | PE                       |

### 4.4.3 Wandversion Digital-Eingänge

| Pin D-SUB 25 | ΙΟ | Farbcode | Beschreibung   |
|--------------|----|----------|----------------|
| 14           | 10 | Weiß     | Programm-Bit 0 |
| 15           | 11 | Braun    | Programm-Bit 1 |
| 16           | 13 | Grün     | Programm-Bit 2 |
| 17           | 14 | Gelb     | Programm-Bit 3 |

| Pin D-SUB 25 | ю           | Farbcode                  | Beschreibung                 |
|--------------|-------------|---------------------------|------------------------------|
| 9            | 15          | Weißblau                  | Programm-Bit 4               |
| 10           | 16          | Braunblau                 | Programm-Bit 5               |
| 18           | 17          | Grau                      | Programm Strobe              |
| 19           | 18          | Weißgelb                  | Offset extern                |
| 20           | 19          | Weißgrau                  | Messen Start                 |
|              | 110         |                           | Bauteil ist fertig           |
| 21           | l11         | Weißpink                  | Betriebsart extern           |
| 22           | 112         | Braunrot                  | Fehler Reset                 |
|              | l13         |                           | Reserve                      |
| 13           | 114         | Weißrot                   | Zugriffsebene Bit 0          |
| 25           | 115         | Weißschwarz <sup>2)</sup> | Zugriffsebene Bit 1          |
| 12           | 0 V         | Braungrün                 | 0 V Extern (SPS)             |
| 11           | 0 V intern  | Blau                      | 0 V intern                   |
| 23           | 24 V intern | Rosa                      | +24 V von intern<br>(Quelle) |

Tab. 8 25-poliges Sub-D Anschlusskabel

<sup>2)</sup> nicht im Input/Output Kabel verdratet

#### 4.4.4 Wandversion Digital-Ausgänge

| Pin D-SUB 25 | Ю    | Farbcode  | Beschreibung       |
|--------------|------|-----------|--------------------|
| 1            | Q1   | Rot       | IO                 |
| 2            | Q2   | Schwarz   | NIO                |
| 3            | Q3   | Gelbbraun | NIO_Alarm          |
| 4            | Q4   | Violett   | Schaltpunkt S1     |
| 5            | Q5   | Graubraun | Schaltpunkt S2     |
| 6            | Q6   | Graurosa  | Messbereit         |
| 7            | Q7   | Rotblau   | Programm ACK       |
| 8            | Q8   | Rosabraun | Schaltpunkt 3      |
| 12           | 0 V  | Braungrün | 0 V extern (SPS)   |
| 24           | 24 V | Weißgrün  | +24 V extern (SPS) |

Tab. 9 25-poliges Sub-D Anschlusskabel

#### 4.4.5 Wandgehäuse: Steckerbelegung DMS Kraftaufnehmer (Kanal Y)

#### 12-polige Rundbuchse

Die Kraftmessung des Y-Kanals wird wahlweise über einen DMS Kraftaufnehmer oder einen Messfühler mit normiertem Prozesssignal 0 - 10 V durchgeführt.

| Pin | Signalname | Typ Input/Out-<br>put | Bemerkung          |
|-----|------------|-----------------------|--------------------|
| С   | V +        | 0                     | Versorgung DMS V + |
| В   | V -        | 0                     | Versorgung DMS V - |

| Pin | Signalname | Typ Input/Out-<br>put | Bemerkung                                 |
|-----|------------|-----------------------|-------------------------------------------|
| F   | S- DMS     | I                     | Messsignal DMS -                          |
| G   | S+ DMS     | I                     | Messsignal DMS +                          |
| Е   | F- DMS     | 0                     | Fühlerleitung DMS -                       |
| D   | F+ DMS     | 0                     | Fühlerleitung DMS +                       |
| S   |            |                       | Schirm                                    |
| K   | 24 V DC    | 0                     | Hilfsenergie für externen Messfühler 24 V |
| А   | 0 V DC     | 0                     | Masse extern                              |
| L   | Signal +   | 1                     | Eingang Messsignal normiert               |
| Μ   | Signal -   | 0                     | Masse Messsignal                          |
| Н   | Tara       | 0                     | Signal Tara                               |

Bei Anschluss der DMS mit 4-Leiter-Technik werden Pin C und D sowie Pin B und Pin E gebrückt.

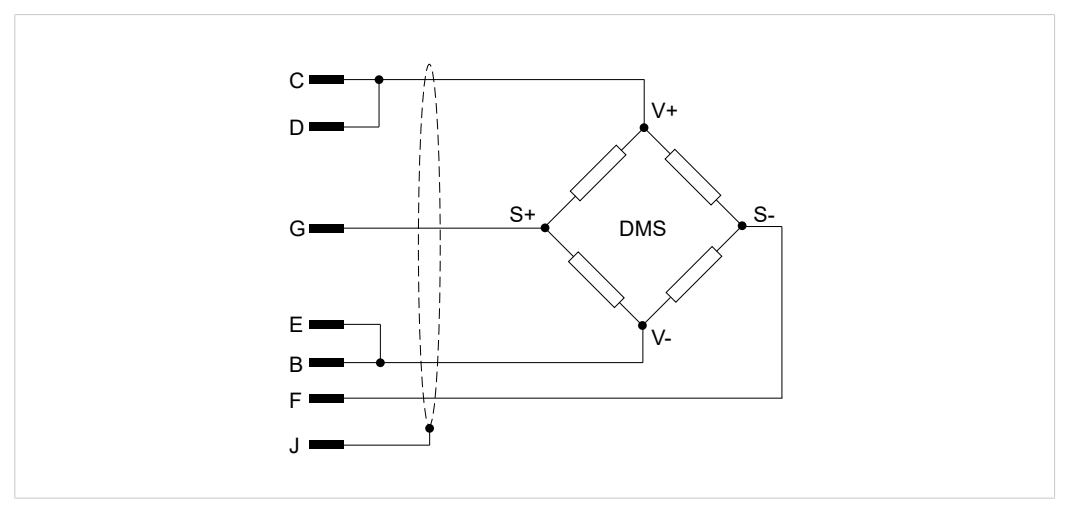

Abb. 10 Steckerbelgung DMS ohne Fühlerleitung

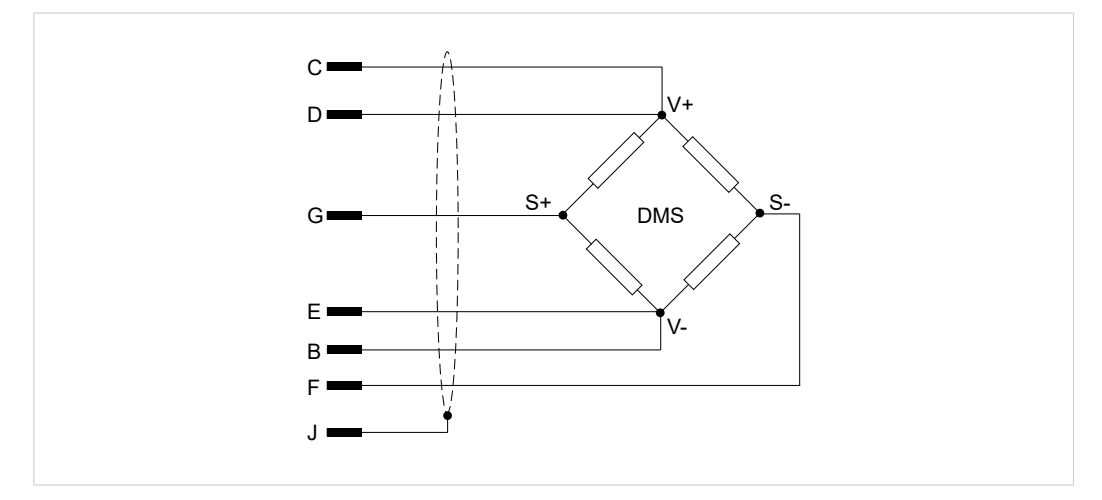

Abb. 11 Steckerbelegung DMS mit Fühlerleitung

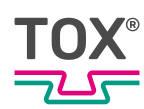

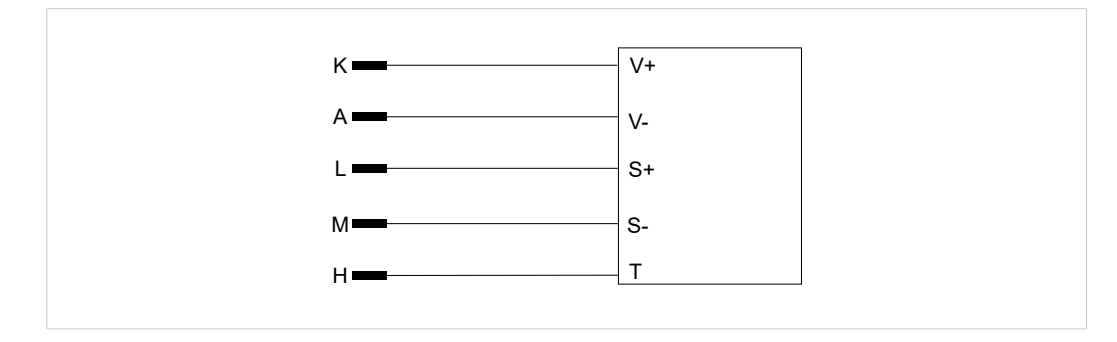

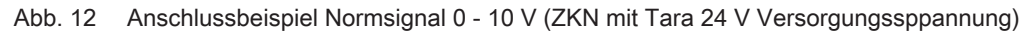

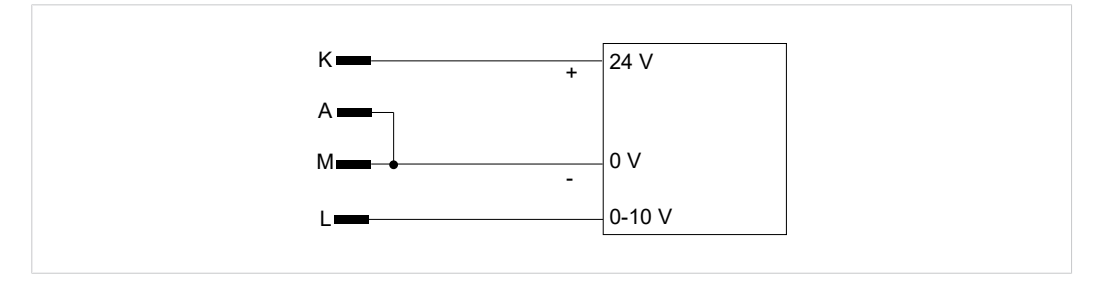

Abb. 13 Anschlussbeispiel ZDO 24 V Versorgungsspannung

### 4.4.6 Wandgehäuse: Steckerbelegung Wegsignal (Kanal X)

| Pin | Signalname | Typ Input/Out-<br>put | Bemerkung                                 |
|-----|------------|-----------------------|-------------------------------------------|
| С   | 10 V +     | 0                     | Hilfsenergie für externen Messfühler 10 V |
| K   | 24 V DC    | 0                     | Hilfsenergie für externen Messfühler 24 V |
| Μ   | 0 V DC     | 0                     | Masse extern                              |
| G   | Signal +   | I                     | Eingang Messsignal normiert               |
| А   | Signal -   | I                     | Masse Messsignal                          |
| J   |            |                       | PE                                        |
| Н   | analog     | 0                     | Analog Ausgang 0 - 10 V Prozessabhängig   |
| E   | 0 V DC     | 0                     | Masse Analog Ausgang                      |
| F   | Signal -   | 1                     | Masse Messsignal                          |

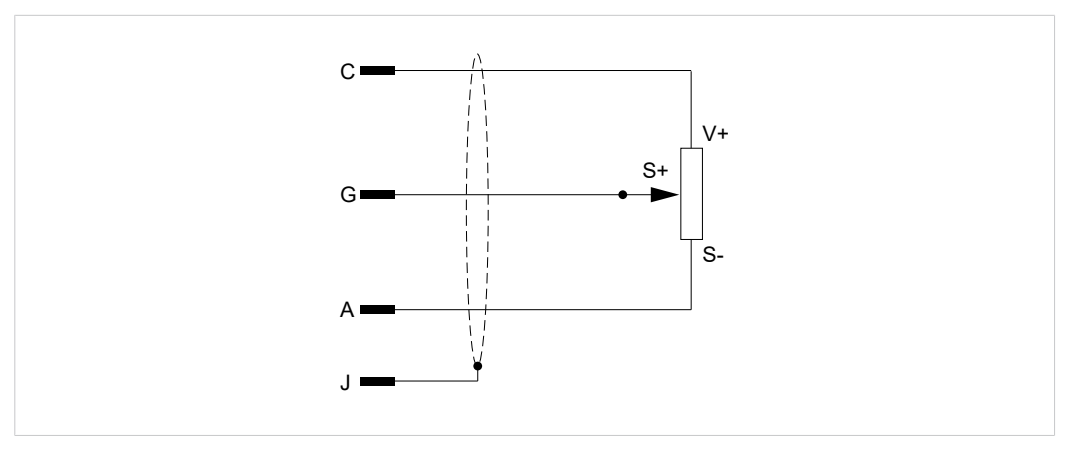

Abb. 14 Anschlussbeispiel Wegpotentiometer (ZWW 10 V Versorgungsspannung

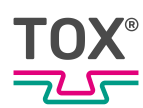

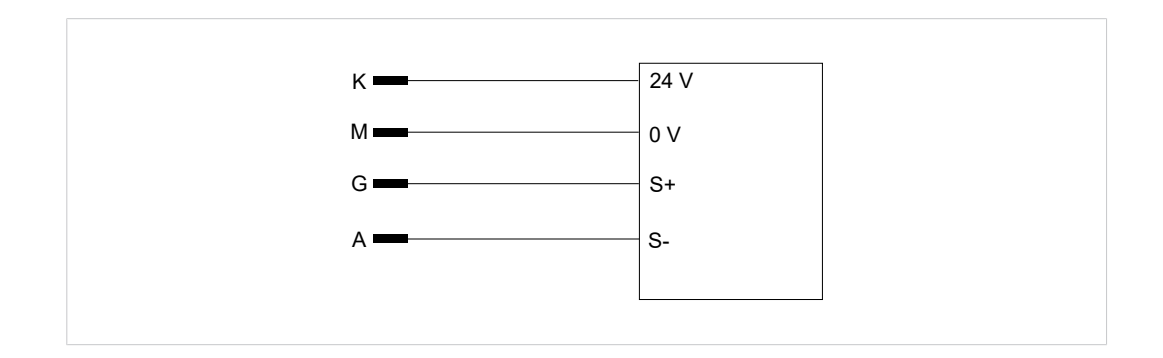

### 4.5 Schnittstellen

### 4.5.1 Feldbus Schnittstelle

| Eingänge | Benennung           |
|----------|---------------------|
| Byte     |                     |
| 0.0      | Programm-Bit 0      |
| 0.1      | Programm-Bit 1      |
| 0.2      | Programm-Bit 2      |
| 0.3      | Programm-Bit 3      |
| 0.4      | Programm-Bit 4      |
| 0.5      | Programm-Bit 5      |
| 0.6      | Programm Strobe     |
| 0.7      | Offset Extern       |
| 1.0      | Messen Start        |
| 1.1      | Bauteil ist fertig  |
| 1.2      | Betriebsart extern  |
| 1.3      | Fehler Reset        |
| 1.4      | Reserve             |
| 1.5      | Zugriffsebene Bit 0 |
| 1.6      | Zugriffsebene Bit 1 |
| 1.7      | Reserve             |
|          |                     |

| Ausgänge | Benennung      |
|----------|----------------|
| Byte     |                |
| 0.0      | Ю              |
| 0.1      | NIO            |
| 0.2      | NIO_Alarm      |
| 0.3      | Schaltpunkt S1 |
| 0.4      | Schaltpunkt S2 |
| 0.5      | Messbereit     |
| 0.6      | Programm ACK   |
| 0.7      | Schaltpunkt S3 |
| 1.0<br>  | Reserve        |

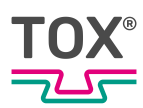

Die Endwerte werden auf die Bytes 3 bis 55 auf dem Feldbus geschrieben (wenn diese Funktion aktiviert ist).

| Byte    | Benennung                               |
|---------|-----------------------------------------|
| 3       | Status (Status 2 = IO / Status 3 = NIO) |
| 4 bis 7 | laufende Nummer                         |
| 8       | Programm                                |
| 9       | Status Warnung <sup>1</sup>             |
| 10, 11  | max. Kraft [kN] x 100                   |
| 12, 13  | max. Weg [mm] x 100                     |
| 14      | Sekunde                                 |
| 15      | Minute                                  |
| 16      | Stunde                                  |
| 17      | Тад                                     |
| 18      | Monat                                   |
| 19      | Jahr                                    |
| 20, 21  | Reserve                                 |
| 22, 23  | Fenster 1 Kraft Obergrenze [kN] x 100   |
| 24, 25  | Fenster 1 Kraft Untergrenze [kN] x 100  |
| 26, 27  | Reserve                                 |
| 28, 29  | Fenster 1 Weg Obergrenze [mm] x 100     |
| 30, 31  | Fenster 1 Weg Untergrenze [mm] x 100    |
| 32, 33  | Reserve                                 |
| 34, 35  | Fenster 2 Kraft Obergrenze [kN] x 100   |
| 36, 37  | Fenster 2 Kraft Untergrenze [kN] x 100  |
| 38, 39  | Reserve                                 |
| 40, 41  | Fenster 2 Weg Obergrenze [mm] x 100     |
| 42, 43  | Fenster 2 Weg Untergrenze [mm] x 100    |
| 44, 45  | Reserve                                 |
| 46, 47  | Fenster 3 Kraft Obergrenze [kN] x 100   |
| 48, 49  | Fenster 3 Kraft Untergrenze [kN] x 100  |
| 50, 51  | Reserve                                 |
| 52, 53  | Fenster 3 Weg Obergrenze [mm] x 100     |
| 54, 55  | Fenster 3 Weg Untergrenze [mm] x 100    |
| 56, 57  | Istwert Kraft [kN] x 100                |
| 58, 59  | Istwert Weg [mm] x 100                  |
| 60, 61  | Reserve                                 |
| 62, 63  | Reserve                                 |

### <sup>1</sup> Legende Byte 9

| Wert | Bedeutung                       |
|------|---------------------------------|
| 0    | Keine Warnung                   |
| 30   | Warngrenze: IO Zählerauftrag    |
| 31   | Warngrenze: Gesamtzählerauftrag |
| 32   | Warngrenze: IO Zählerschicht    |
| 33   | Warngrenze: Gesamtzählerschicht |
| 34   | Warngrenze: Werkzeugzähler      |

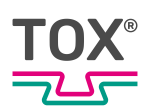

### 5 Transport und Lagerung

### 5.1 Zwischenlagern

- Originalverpackung verwenden.
- Sicherstellen, dass alle elektrischen Anschlüsse staubdicht verschlossen sind.
- Display vor scharfkantigen Gegenständen schützen, z. B. durch Pappe oder Hartschaum.
- Das Gerät umhüllen, z. B. mit einer Kunststoffhülle.
- Das Gerät nur in geschlossenen, trockenen, staub- und schmutzfreien Räumen bei Raumtemperatur lagern.
- Trockenmittel der Verpackung beifügen.

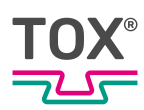

### 5.2 Versand zur Reparatur

Um das Produkt zur Reparatur an TOX<sup>®</sup> PRESSOTECHNIK zu senden, gehen Sie bitte wie folgt vor:

- Füllen Sie das "Begleitformular Reparatur" aus. Dieses bekommen Sie im Service Bereich unserer Webseite oder auf Anfrage per E-Mail an uns.
- Senden Sie das ausgefüllte Formular per E-Mail an uns.
- Anschließend erhalten Sie die Versandpapiere von uns per E-Mail zugesendet.
- Senden Sie das Produkt mit den Versandpapieren und einer Kopie des "Begleitformular Reparatur" an uns.

Kontaktdaten siehe Kontakt und Bezugsquelle, Seite 10 oder www.tox.com.

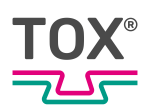

### 6 Inbetriebnahme

### 6.1 Anlage vorbereiten

- 1. Installation/Montage überprüfen.
- 2. Notwendige Leitungen und Geräte anschließen, z. B. Sensoren und Aktoren.
- 3. Spannungsversorgung anschließen.
- 4. Sicherstellen, dass die richtige Spannungsversorgung eingerichtet ist.

### 6.2 Anlage starten

- Anlage ist vorbereitet.
   Siehe Anlage vorbereiten, Seite 36.
- ➔ Anlage einschalten.
- Das Gerät startet das Betriebssystem und die Applikation.
- Das Gerät wechselt in den Startbildschirm.
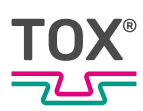

# 7 Betrieb

## 7.1 Betrieb überwachen

Im laufenden Betrieb sind keine Bedienschritte erforderlich.

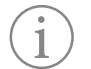

Um Störungen rechtzeitig zu erkennen, den Betriebsablauf ständig überwachen.

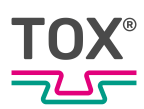

# 8 Software

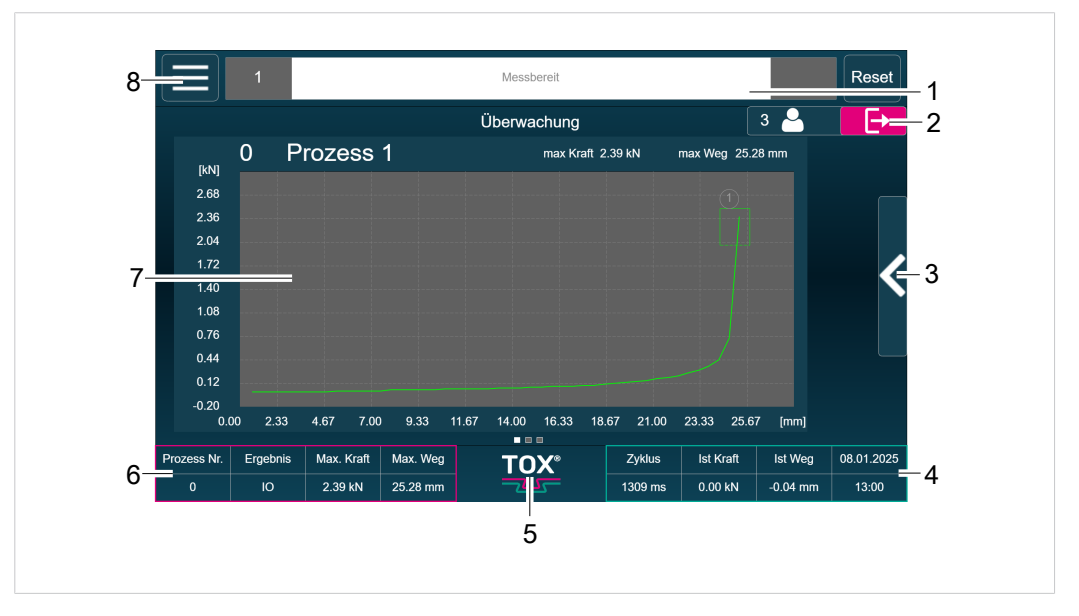

# 8.1 Grundsätzlicher Aufbau der Oberfläche

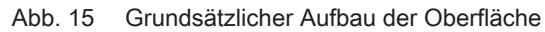

|   | Bezeichnung                         | Funktion                                                                                                    |
|---|-------------------------------------|----------------------------------------------------------------------------------------------------|
| 1 | Status- und Informati-<br>onsleiste | <ul> <li>Es werden angezeigt:</li> <li>Fehlernummer</li> <li>Fehlertext <ul> <li>Durch Antippen öffnet sich die Fehlermeldungsliste.</li> </ul> </li> <li>benötigtes Benutzerlevel zum Quittieren der Fehlermeldung</li> <li>Reset-Button zum quittieren der Meldung</li> </ul> |
| 2 | Angemeldete Benutzer                | Der angemeldete Benutzer wird angezeigt. An- und<br>Abmelden des Benutzers durch Tippen der Schaltflä-<br>che.                                                                                                    |
| 3 | Untermenü                           | Öffnet das spezifische Untermenü mit Prozessparametern.                                                                                                    |
| 4 | Prozessinformation                  | Zeigt die aktuellen Werte der Anlage an.                                                                                                    |
| 5 | TOX <sup>®</sup> Logo               | Antippen des Logos öffnet die Informationsseite zur verwendeten Softwareversion.                                                                                                    |
| 6 | Schnellübersicht                    | Zeigt die aktuellen Werte des letzten gefahrenen Pro-<br>zesses an.                                                                                                    |
| 7 | Hauptbildschirm-Be-<br>reich        | Zeigt die Auswertung/Diagrammaufzeichnung letzten gefahrenen Prozesses an.                                                                                                    |
| 8 | Menübaum                            | Zeigt Öffnet den menübaum.                                                                                                    |

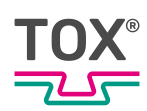

# 8.2 Informations- und Statusleiste

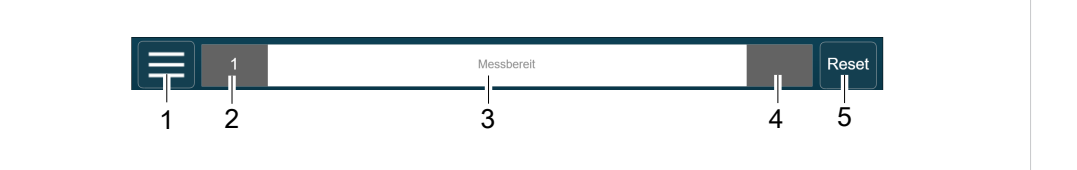

Abb. 16 Informations- und Statusleiste

|   | Bezeichnung                             | Funktion                                                                                    |
|---|-----------------------------------------|---------------------------------------------------------------------------------------------|
| 1 | Hauptmenü                               | Öffnet das Hauptmenü.                                                                       |
| 2 | Status-, Warnungs-<br>und Fehlernummer  | Die entsprechenden Nummern werden angezeigt.                                                |
| 3 | Status-, Warnungs-<br>und Fehlermeldung | Die entsprechenden Meldungen werden im Klartext an-<br>gezeigt.                             |
| 4 | Benutzerlevel zum<br>Quittieren         | Bei einem Fehler wird zusätzlich noch das benötigte Benutzerlevel zum Quittieren angezeigt. |
| 5 | Reset                                   | Die Meldung wird zurückgesetzt.                                                             |

Sollten mehrere Meldungen, in dem Textfeld für Fehlermeldungen und Zustandsanzeigen, zur gleichen Zeit anstehen, werden diese alle fünf Sekunden durchgewechselt. Durch Antippen einer Fehlermeldung, öffnet sich die Fehlermeldungsliste, in der alle anstehenden Fehler- und Warnmeldungen aufgelistet sind.

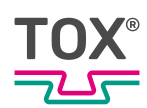

# 8.3 Auswahl im Hauptmenüleiste

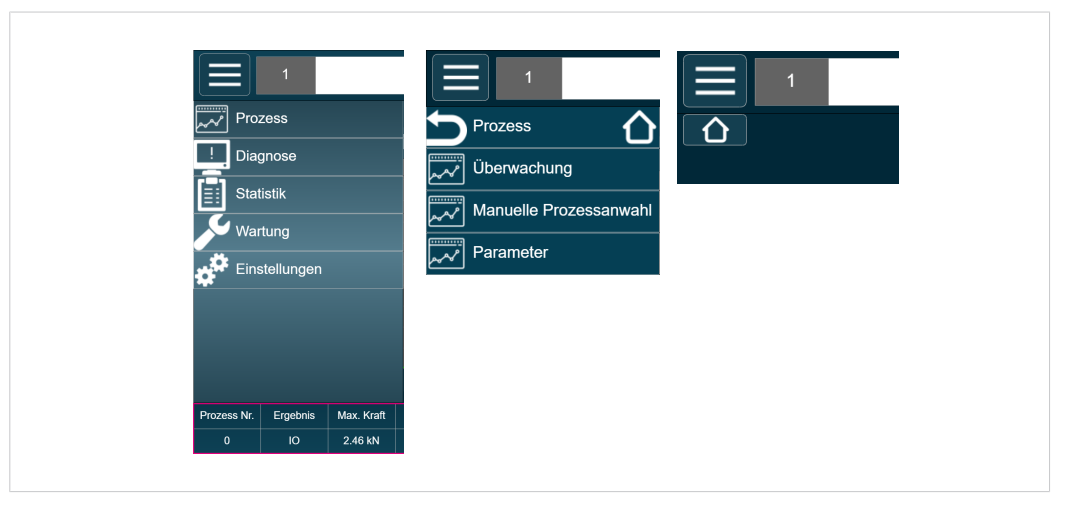

Abb. 17 Menüauswahlleiste

|  | Schaltfläche  | Funktion                                                                                                   |
|--|---------------|----------------------------------------------------------------------------------------------------|
|  | Home          | Mit Antippen des <home> Buttons in der Hauptmenü-<br/>leiste gelangt man zurück ins Hauptmenü.</home>      |
|  |               | Mit Antippen des <home> Buttons auf dem ausge-<br/>wählten Menübild gelangt man auf die Startseite.</home> |
|  | Prozess       | Öffnet das Menü Überwachung.                                                                               |
|  |               | Manuelle Prozessanwahl und Parameter.                                                                      |
|  | Diagnose      | Zeigt folgende Informationen:                                                                              |
|  |               | Fehlerlog, Änderungslog, Ereignislog, BUS Schnittstel-<br>le und Ein-/Ausgänge                             |
|  | Statistik     | Zeigt folgende Informationen:                                                                              |
|  |               | Endwerte, Kurvendaten, Schichtzähler und Gesamt-<br>zähler                                                 |
|  | Wartung       | Zeigt folgende Informationen:                                                                              |
|  |               | Standzeitzähler, Kundenzähler und Inormationslog                                                           |
|  | Einstellungen | Zeigt folgende Informationen:                                                                              |
|  |               | Konfiguration Kraftsensor, Wegsensor, I/O, Auswerte-<br>optionen und Geräte                                |
|  |               |                                                                                                    |

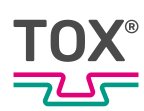

# 8.4 Menü Prozess

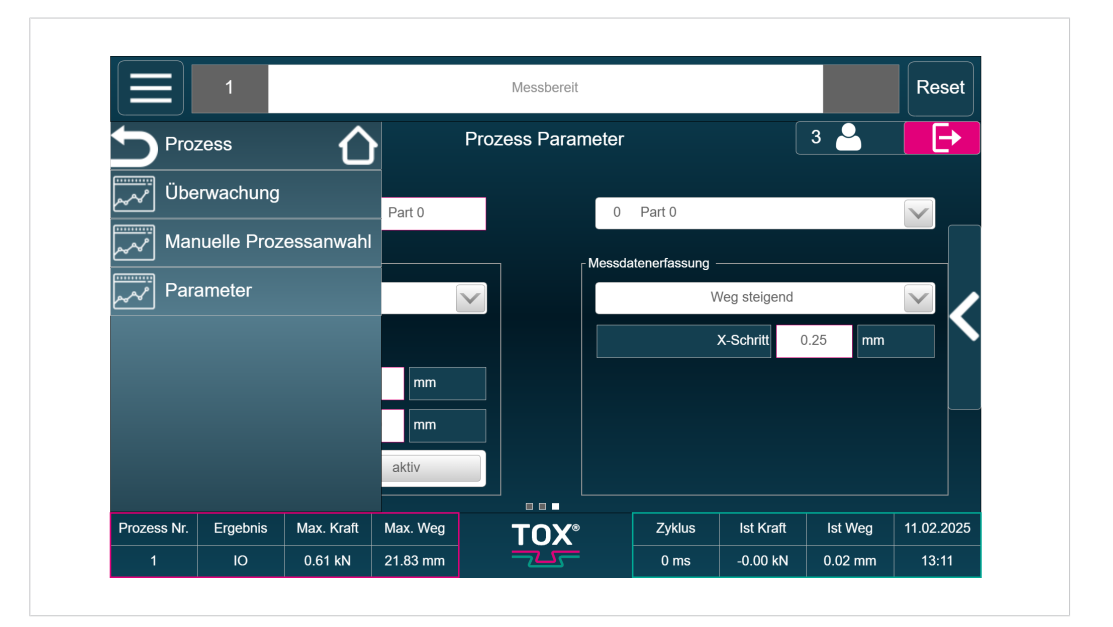

#### Abb. 18 Menü Prozess

| Schaltfläche                | Funktion                                                                                  |
|-----------------------------|-------------------------------------------------------------------------------------------|
| Überwachung                 | Mit der Prozessüberwachung wird der komplette Ar-<br>beitsprozess einer Anlage überwacht. |
| Manuelle Prozessan-<br>wahl | Auswahl eines Prozesses.                                                                  |
| Parameter                   | Öffnet das Menü zur Parametrierung der jeweiligen Prozesse                                |

Alle Einstellungen im Menü Prozess können für jeden Prozess separat eingestellt werden

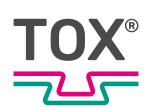

## 8.4.1 Menü Überwachung

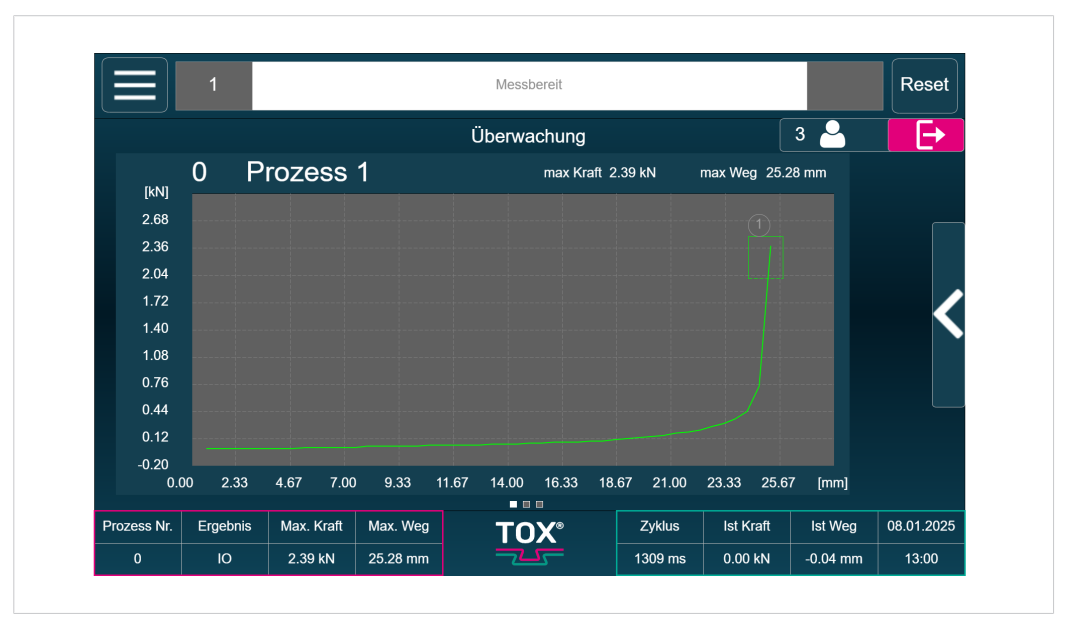

Abb. 19 Menü Überwachung

Mit der Prozessüberwachung wird der komplette Arbeitsprozess einer Anlage gesteuert.

Während des Arbeitsprozess wird der Kraft-Weg-Verlauf überwacht. Dazu liest die Prozessüberwachung im Messbetrieb von zwei Messkanälen, 'X' und 'Y', je paarweise zusammengehörende Kraft-Weg-Datenpaare. Die Daten werden in einen Speicher geschrieben und lassen sich grafisch darstellen.

Die resultierende Kraft-Weg-Funktion wird mit vorgegebenen Grenzdaten der eingestellten Fensterwerte verglichen. Bei Einhaltung der Grenzdaten wird eine I.O.-Meldung, andernfalls eine N.I.O.-Meldung ausgegeben.

Sind keine Fenster aktiviert, werden keine Fenstergrenzen verletzt und nach jedem Prozess wird eine I.O. Meldung ausgegeben.

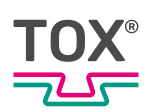

### Untermenü

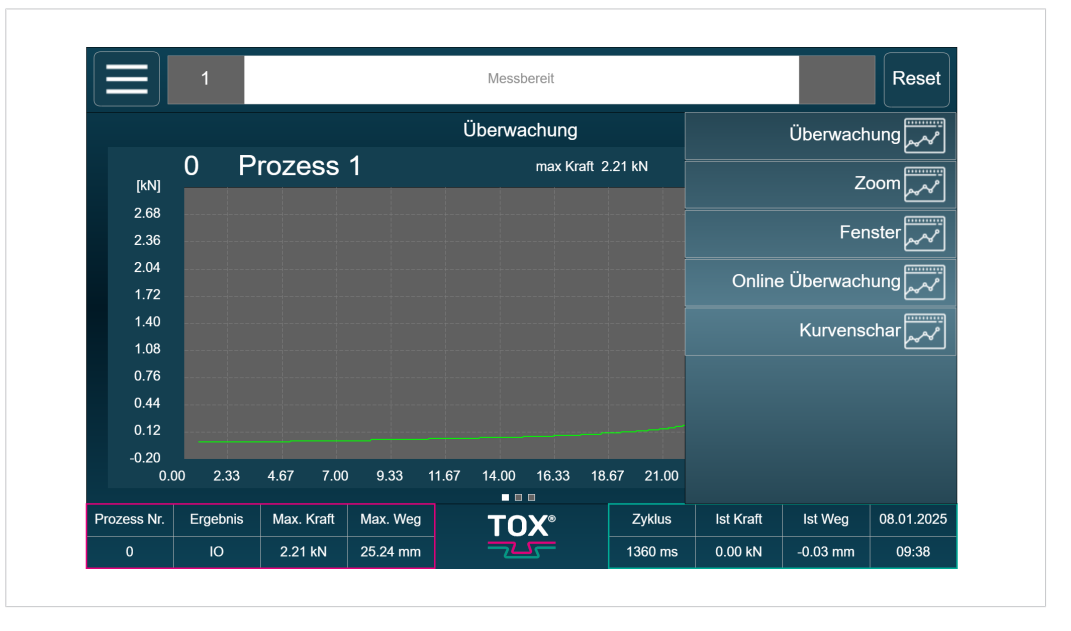

Abb. 20 Menü Überwachung

| Schaltfläche       | Funktion                                                          |
|--------------------|-------------------------------------------------------------------|
| Überwachung        | Zeigt die Kurve des letzten Prozesses an.                         |
| Zoom               | Stellt den Zoombereichs des Diagramms ein.                        |
| Fenster            | Zeigt die Einstellmöglichkeiten für die Überwachungs-<br>fenster. |
| Online Überwachung | Zeigt die Einstellmöglichkeiten für die Online Überwa-<br>chung.  |
| Kurvenschar        | Zeigt die Einstellmöglichkeiten für die Überwachungs-<br>fenster. |

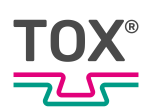

### Menü Zoom

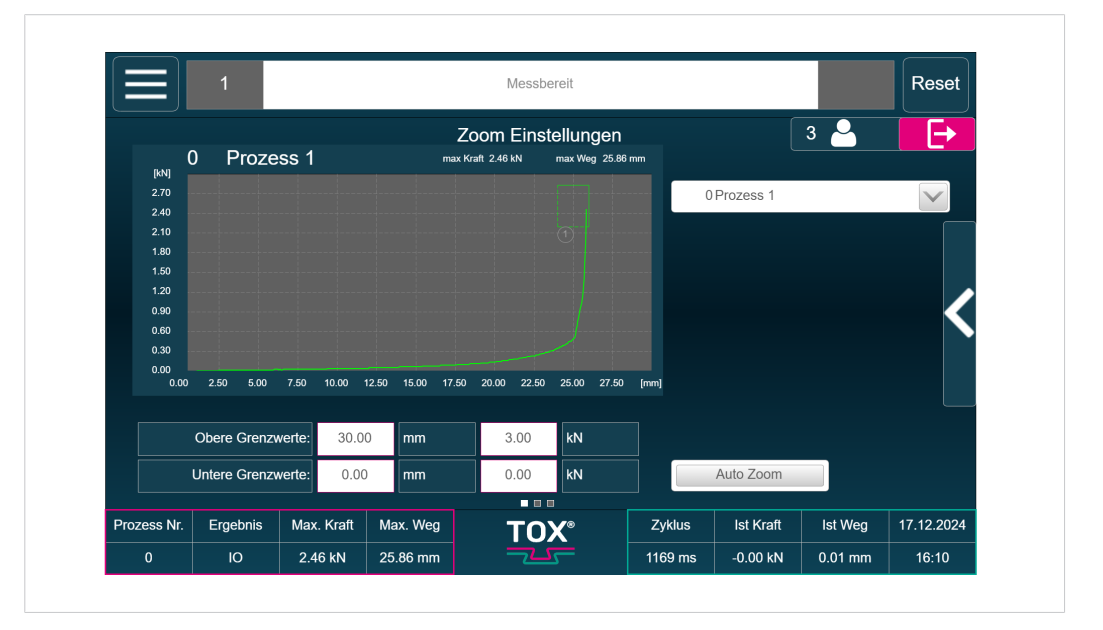

### Abb. 21 Menü Überwachung

Im Menü Zoom kann das Aktionsfenster über die Eingabefelder (min/max) der jeweiligen Achsen angepasst werden.

| Schaltfläche                   | Funktion                                                                   |
|--------------------------------|----------------------------------------------------------------------------|
| Obere / Untere Grenz-<br>werte | Eingeben der Werte für die Achsgrenzwerte in [mm] und [kN].                |
| Auto Zoom                      | Automatisches zoomen des Diagramms, damit die Kurve komplett sichtbar ist. |

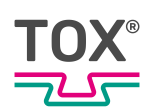

### Menü Fenster

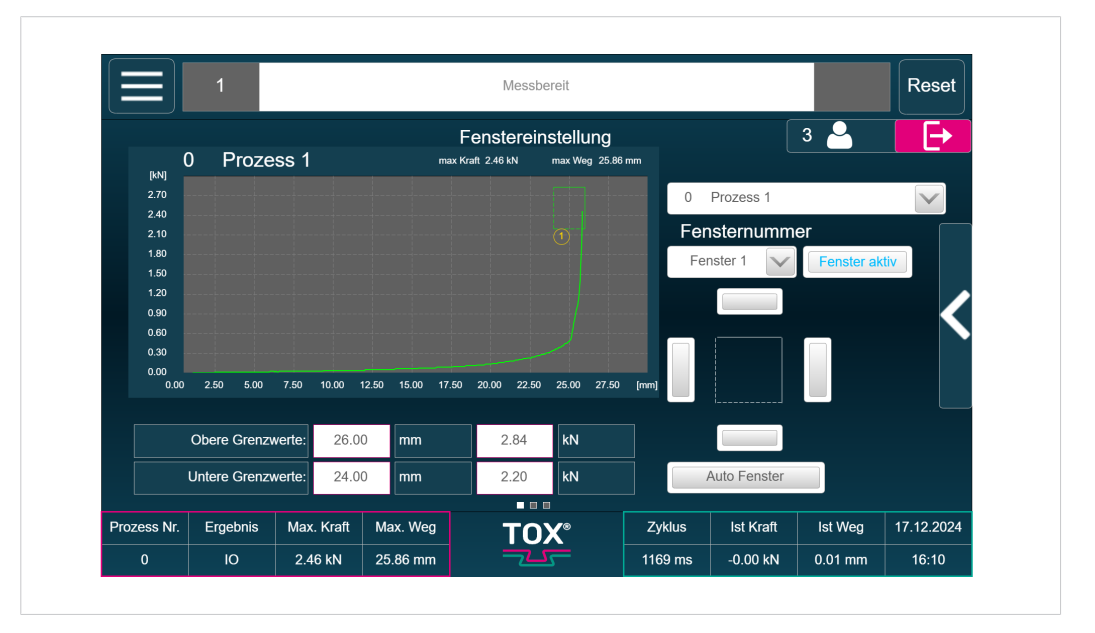

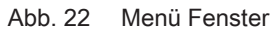

In diesem Menü werden die Bewertungsfenster geändert, erzeugt oder gelöscht.

| Schaltfläche                   | Funktion                                                    |
|--------------------------------|-------------------------------------------------------------|
| Prozess-Auswahl                | Wählt den gewünschten Prozess aus.                          |
| Fenster-Auswahl                | Wählt das gewünschte Fenster aus.                           |
| Fenster aktiv                  | Aktiviert bzw. deaktiviert das Fenster.                     |
| Auto Fenster                   | Stellt das Fenster wird auf den Endwert der Kurve ein.      |
| Obere / Untere Grenz-<br>werte | Eingeben der Werte für die Achsgrenzwerte in [mm] und [kN]. |

Die Einstellungen gelten nur für den aktuell ausgewählten Prozess. Jedes Fenster ist durch eine Nummer gekennzeichnet, die sich am Rahmen des jeweiligen Fensters befindet.

Es ist immer nur ein Fenster selektiert. Das selektierte Fenster ist erkennbar am Auswahlmenü **Fensternummer** oder an der gelben Fensternummer. Ein Fenster wird selektiert durch Auswahl im Drop-down Menü **Fensternummer**.

Die Textfelder Obere Grenzwerte und Untere Grenzwerte zeigen die Maße des selektierten Fensters an.

### Fenstertyp bearbeiten

Die Messkurve muss an der festgelegten Eintrittsseite des Fensters eintreten und an der festgelegten Austrittseite austreten.

Ein- und Austrittsseite sind frei definierbar. Der erste Schnittpunkt der Kurve mit einer Fenstergrenze ist das Eintrittsereignis, der darauf folgende Schnittpunkt mit einer Fenstergrenze das Austrittsereignis.

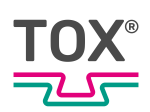

## Menü Online Überwachung

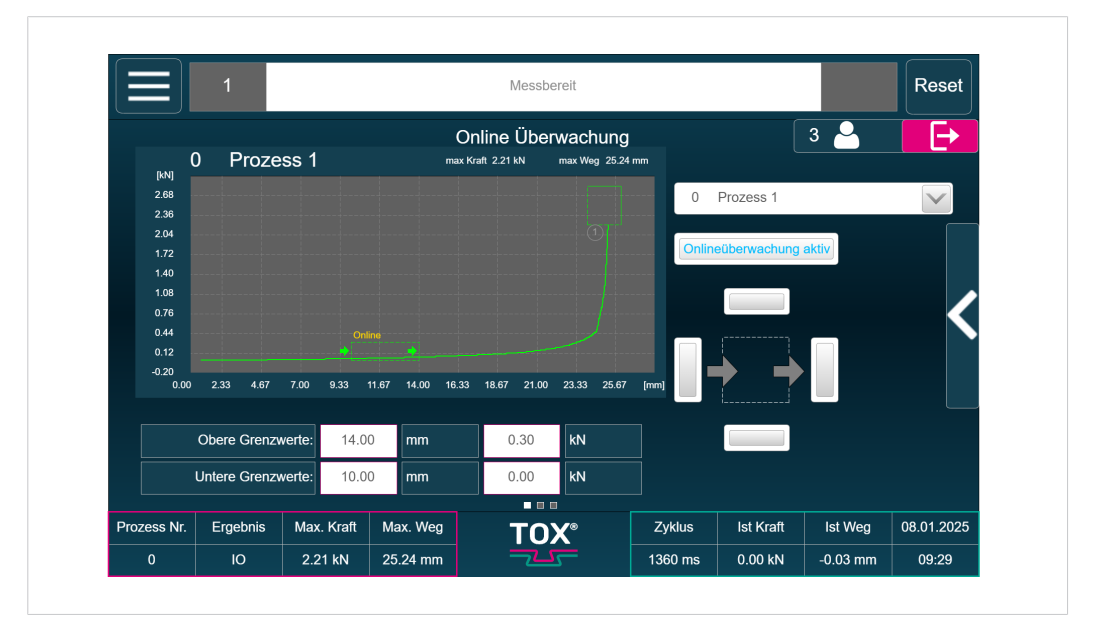

Abb. 23 Menü Online Überwachung

Wenn die Online Überwachung aktiv ist, werden die eingestellten Grenzwerte während der Messung überwacht.

Sobald eine Verletzung festgestellt wird, wird ein Signal zur SPS weitergeleitet, wodurch eine Aktion durchgeführt werden kann (z. B. wird eine Presse nach verkantetem Aufsetzen und zu frühem Kraftanstieg sofort geöffnet).

| Schaltfläche                   | Funktion                                                    |  |  |  |
|--------------------------------|-------------------------------------------------------------|--|--|--|
| Onlineüberwachung aktiv        | Aktiviert / Deaktiviert die Onlineüberwachung.              |  |  |  |
| Fenster-Auswahl                | Wählt das gewünschte Fenster aus.                           |  |  |  |
| Obere / Untere Grenz-<br>werte | Eingeben der Werte für die Achsgrenzwerte in [mm] und [kN]. |  |  |  |

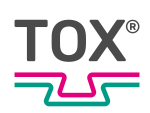

### Menü Kurvenschar

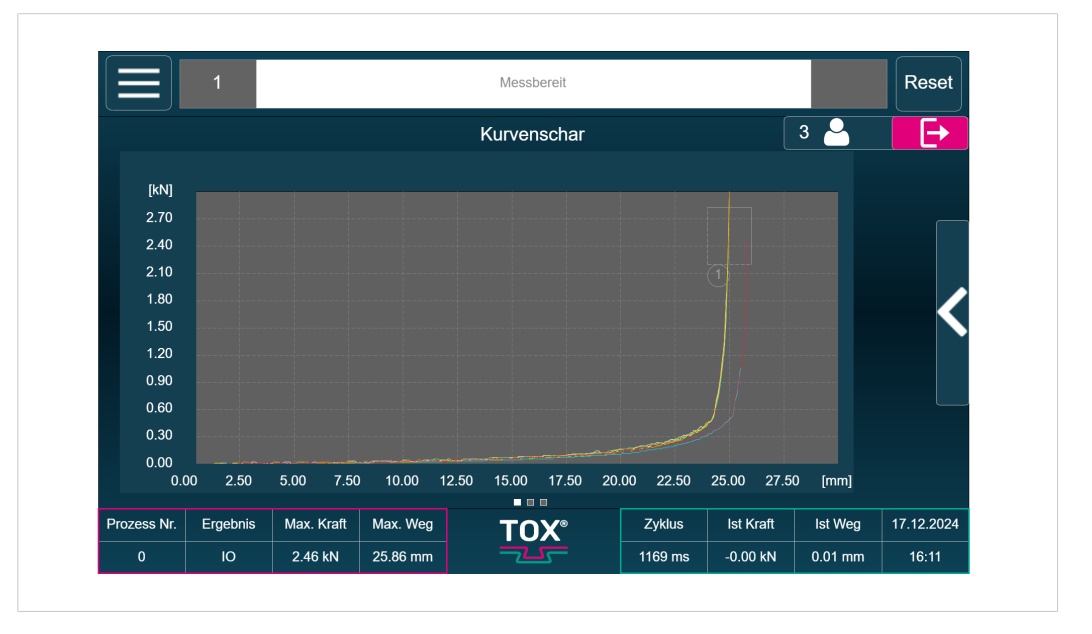

Abb. 24 Menü Kurvenschar

In der Kurvenschar können bis zu 9 Kurven übereinander gelegt werden.

Über das Untermenü kann die Kurvenauswahl aufgerufen und die entsprechenden Kurven ausgewählt werden.

Durch Antippen der Schaltfläche **Untermenü** öffnet sich weitere Bedienoptionen.

| Ku    |             | ы                   |               |               |                 |
|-------|-------------|---------------------|---------------|---------------|-----------------|
| KU    | livenauswa  |                     |               |               |                 |
| -     | Prozess Nr. | Datum               | Ergebnis      | Anzahl Punkte |                 |
| r o   |             | 08.01.2025 09:23:44 | ю             | 826           | ~               |
| 2 0   |             | 08.01.2025 09:23:31 | NIO           | 767           |                 |
| 2 0   |             | 08.01.2025 07:46:43 | ю             | 371           |                 |
| 2 0   |             | 08.01.2025 07:46:38 | NIO           | 373           |                 |
| 1 0   |             | 08.01.2025 07:46:30 | NIO           | 360           |                 |
| 1 0   |             | 07.01.2025 16:09:20 | NIO           | 376           |                 |
|       |             | 07.01.2025 14:08:14 | NIO 346       |               |                 |
| c o   |             | 17.12.2024 16:07:52 | ю             | 382           |                 |
| c o   |             | 17.12.2024 15:56:29 | NIO           | 383           | $\mathbf{\vee}$ |
| -C    |             |                     | )             |               |                 |
|       |             | Laden               | Alle Abwählen | Abbrechen     |                 |
| rozes |             |                     |               |               | )1.2025         |

#### Abb. 25 Unternenü Kurvenschar

| Schaltfläche  | Funktion                                       |  |  |  |
|---------------|------------------------------------------------|--|--|--|
| Laden         | Lädt die ausgewählte(n) Kurve(n).              |  |  |  |
| Alle Abwählen | Wählt alle ausgewählten Kurven der Tabelle ab. |  |  |  |

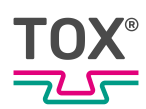

### 8.4.2 Menü Manuelle Prozessanwahl

|                  | 1        |            |          | Messbereit      |        |        |           |         | Reset      |
|------------------|----------|------------|----------|-----------------|--------|--------|-----------|---------|------------|
|                  |          |            | Ν        | Manuelle Prozes | sanwał | l      |           | 3 🎴     | E          |
| aktiver Prozess: |          |            | ess:     | 0 Part 0        |        |        |           | V       |            |
|                  |          | Ergeb      | nis:     | Ю               |        |        |           |         |            |
|                  |          |            |          | lst             |        | Soll   |           |         |            |
| IC               | ) Auftr  | agszäh     | ler:     | 0               |        | 20     | Re        | set     |            |
|                  |          |            |          |                 |        |        |           |         |            |
| Prozess Nr.      | Ergebnis | Max. Kraft | Max. Weg | TOX®            |        | Zyklus | lst Kraft | Ist Weg | 11.02.2025 |
|                  | 10       | 0.61 kN    | 21.83 mm |                 |        | 0 ms   | -0.00 kN  | 0.02 mm | 13:29      |

#### Abb. 26 Menü Manuelle Prozessanwahl

In diesem Menü kann manuell ein Prozess angewählt werden.

| Schaltfläche      | Funktion                                                              |
|-------------------|-----------------------------------------------------------------------|
| aktiver Prozess   | Wählt den aktiven Prozess aus.                                        |
| Ergebnis          | Zeigt das Ergebnis des gefahrenen Prozess an.                         |
| IO Auftragszähler | Zeigt die Anzahl der IO-Zyklen.                                       |
|                   | Durch Reset wird er Zähler zurückgesetzt.                             |
|                   | Mit einem Soll-Wert von "0" wird der Auftragszähler de-<br>aktiviert. |

(i)

Solange das Signal "Betriebsart extern" der Schnittstelle aktiv ist, ist eine manuelle Prozessanwahl gesperrt.

In diesem Menü kann einen Auftragszähler aktiviert werden (siehe Menü Einstellungen, Seite 000). Daraufhin wird bei jedem IO-Prozess hochgezählt. Ist der Sollwert erreicht, erscheint eine Meldung in der Statusanzeige und eine weitere Aufzeichnung ist erst wieder durch Betätigung des Reset-Buttons des IO-Auftragszählers möglich. Mit einem Soll-Wert von "0" wird der Auftragszähler deaktiviert.

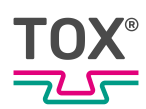

### 8.4.3 Menü Prozess Parameter

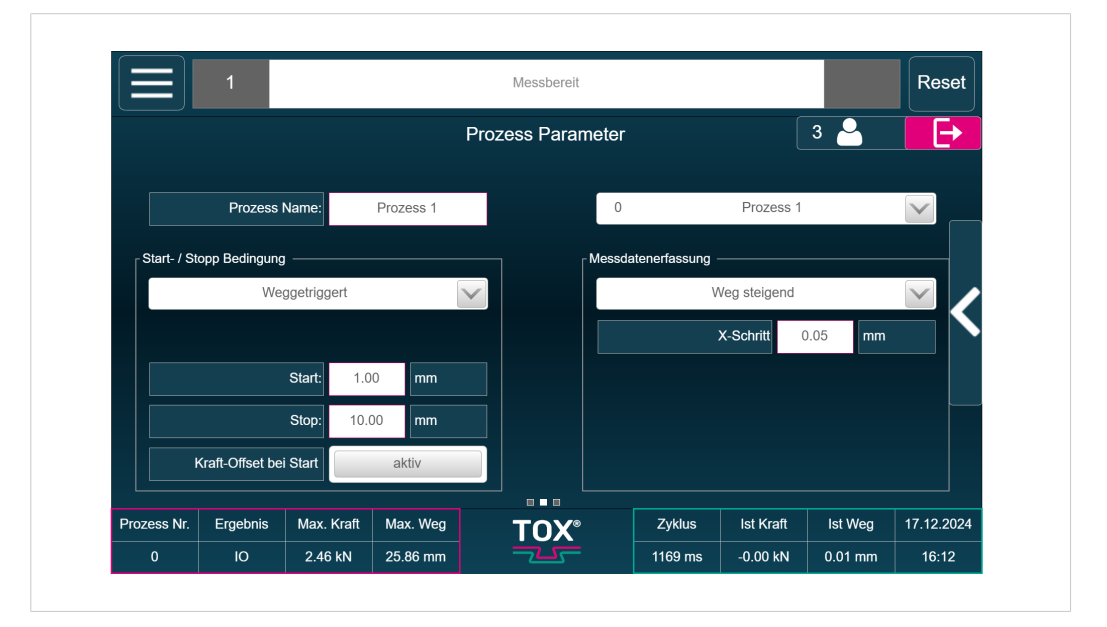

Abb. 27 Menü Prozess Parameter

In diesem Menü werden Prozess Parameter eingegeben.

| Schaltfläche                  | Funktion                                                                                                    |
|-------------------------------|----------------------------------------------------------------------------------------------------|
| Prozess Name                  | Eingeben eines frei wählbaren Namens für den ge-<br>wählten Prozess.                                                                                                    |
| Start- / Stopp Bedin-<br>gung | Definiert, wann und wie die Messung gestartet und ge-<br>stoppt werden soll. Folgende Optionen stehen zur Ver-<br>fügung:                                                                                        |
|                               | <ul> <li><weggetriggert></weggetriggert></li> </ul>                                                                                                    |
|                               | Eine Messung wird gestartet, sobald der unter<br><start>' eingestellte Weg überschritten wird. Die<br/>Messung wird gestoppt, sobald der unter <stopp><br/>eingestellte Weg unterschritten wird.</stopp></start> |
|                               | Mit der Option < Kraft-Offset bei Start> wird erzwun-<br>gen, dass im Moment des Überschreitens der Start-<br>schwelle die aktuelle Kraft als Offset für die Mes-<br>sung verwendet wird.                        |
|                               | <ul> <li><kraftgetriggert></kraftgetriggert></li> </ul>                                                                                                    |
|                               | Eine Messung wird gestartet, sobald die unter<br><start> eingestellte Kraft überschritten wird und ge-<br/>stoppt, sobald die unter <stopp>eingestellte Kraft<br/>unterschritten wird.</stopp></start>           |
|                               | Mit der Option ' <weg-offset bei="" start="">' wird er-<br/>zwungen, dass im Moment des Überschreitens der<br/>Startschwelle der aktuelle Weg als Offset für die<br/>Messung verwendet wird.</weg-offset>        |
|                               | <ul> <li><start sps="" stopp="" von=""></start></li> </ul>                                                                                                    |
|                               | Eine Messung wird über das digitale Signal einer<br>externen Steuerung gestartet und beendet.                                                                                                    |
|                               | Mit der Option <trigger> wird erzwungen, dass bei<br/>Überschreiten eines bestimmten Kraft/- oder Weg-<br/>werts der jeweils andere Messwert zu Null abgegli-<br/>chen wird.</trigger>                           |
| Messdatenerfassung            | In diesem Menü wird die Art der Messdatenerfassung konfiguriert. Folgende Optionen stehen zur Verfügung:                                                                                                    |
|                               | <ul> <li><weg steigend=""></weg></li> </ul>                                                                                                    |
|                               | <ul> <li><weg +="" am="" kraft="" kurvenende="" max.="" steigend=""></weg></li> </ul>                                                                                                    |
|                               | <ul> <li><weg fallend="" oder="" steigend=""></weg></li> </ul>                                                                                                    |
|                               | <ul> <li><kraft oder="" weg="" änderung=""></kraft></li> </ul>                                                                                                    |
|                               | <ul> <li><zeitgetriggert: abtastrate="" ms="" x=""></zeitgetriggert:></li> </ul>                                                                                                    |

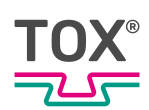

### Metadatenerfassung

| Parameter                                                      | Funktion                                                                                                    |
|----------------------------------------------------------------|----------------------------------------------------------------------------------------------------|
| <weg steigend=""></weg>                                        | <ul> <li>Die Messwerte werden mit maximaler Abtastrate (1 kHz) gemessen, jedoch nur gespeichert, wenn sich der Weg zum letzten gespeicherten Messwert um den eingegebenen X-Schritt verändert hat.</li> <li>Dieser Modus wird empfohlen, wenn negative Änderungen des Weges nicht gespeichert werden sollen (üblicherweise Clinch-Anwendungen oder Einpressanwendungen, bei denen nur positive Wegänderungen relevant sind).</li> <li>Die Anzahl der zu speichernden Wertepaare bleibt klein. Die Messkurve belegt wenig Speicherplatz und kann schnell gezeichnet und ausgewertet werden.</li> </ul>    |
| <weg +="" max.<br="" steigend="">Kraft am Kurvenende&gt;</weg> | <ul> <li>Kann die Endkraft noch ansteigen ohne dass sich<br/>der Weg ändert (Blockkraft), eignet sich dieser Mo-<br/>dus.</li> <li>Hier werden die maximale Kraft und der maximale<br/>Weg mit maximaler Abtastrate gemessenen (ver-<br/>gleichbar mit einem Schleppzeiger).</li> <li>Dieses Wertepaar wird zu der Kurve hinzugefügt.</li> </ul>                                                                                                    |
| <weg oder<br="" steigend="">fallend&gt;</weg>                  | <ul> <li>Der Unterschied zum Modus <weg steigend=""> be-<br/>steht darin, dass hier die Wertepaare gespeichert<br/>werden wenn sich der Weg in positiver oder negati-<br/>ver Richtung seit dem letzten gespeicherten Wert<br/>geändert hat.</weg></li> <li>Dieser Modus wird empfohlen, wenn auch negative<br/>Wegänderungen aufgezeichnet werden sollen (z. B.<br/>Einpressanwendungen mit Snap-Back Effekten).</li> <li>Die Anzahl der zu speichernden Wertepaare bleibt<br/>klein. Die Messkurve belegt wenig Speicherplatz<br/>und kann schnell gezeichnet und ausgewertet wer-<br/>den.</li> </ul> |

| Parameter                                                      | Funktion                                                                                                    |
|----------------------------------------------------------------|----------------------------------------------------------------------------------------------------|
| <kraft oder="" weg="" ände-<br="">rung&gt;</kraft>             | <ul> <li>In diesem Modus wird ein Wertepaar gespeichert<br/>wenn sich seit den letzten gespeicherten Wertepaa-<br/>ren entweder der Weg um X-Schritt in positiver<br/>oder negativer Richtung geändert hat, oder die<br/>Kraft um Y-Schritt in positiver oder negativer Rich-<br/>tung.</li> <li>Dieser Modus wird empfohlen, wenn sich die Kraft<br/>ändern kann, während keine Wegänderung eintre-<br/>ten (z. B. Anwendungen mit großen Slip-In Effek-<br/>ten).</li> </ul>                                                                                                    |
| <zeitgetriggert: abta-<br="">strate x ms&gt;</zeitgetriggert:> | <ul> <li>In diesem Modus wird zeitgesteuert alle x ms (je nach Auswahl der Abtastrate) ein Wertepaar abgespeichert.</li> <li>Falls sich keine Änderungen ergeben, werden in diesem Modus gleiche Wertepaare abgespeichert, die keine neue Information bieten, aber Speicherplatz belegen und die Auswertung und das Zeichnen der Kurve verlangsamen.</li> <li>Ist der Speicher mit maximaler Anzahl an möglichen Kurvenpunkte voll, wird eine Fehlermeldung erzeugt und es wird nicht der komplette Clinch- / Einpressvorgang aufgezeichnet. Im Gegensatz dazu sind die anderen Messmodi unabhängig von der Ausführungszeit des Clinch- / Einpressvorgangs.</li> <li>Deshalb wird dieser Modus nur für spezielle Anwendungsfälle empfohlen, in denen die anderen Medi nicht zu hofiendignaden Ergenhammen.</li> </ul> |

Über das Untermenü können Prozesse kopiert werden und Schaltpunkte definiert werden.

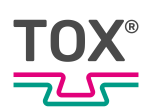

### Schaltpunkte

|             | 1          |            |          | Messbereit   |                 |         |           |         | Reset      |
|-------------|------------|------------|----------|--------------|-----------------|---------|-----------|---------|------------|
|             |            |            |          | Schaltpunkte | )               |         |           | 3 🎴     |            |
|             | Schaltpur  | nkt 1 0.00 | kN       | Kraft        | $\mathbf{\vee}$ | absolut |           |         |            |
|             | Schaltpur  | nkt 2 0.30 | mm       | Weg          | $\mathbf{\vee}$ | absolut |           |         |            |
|             | Schaltpur  | nkt 3 0.00 |          | nicht aktiv  | $\mathbf{\vee}$ |         |           |         |            |
|             | Analog Aus | gang 3000  | mV       |              |                 |         |           |         |            |
|             |            |            |          |              |                 |         |           |         |            |
|             |            |            |          |              |                 |         |           |         |            |
|             |            |            |          |              |                 |         |           |         |            |
| Prozess Nr. | Ergebnis   | Max. Kraft | Max. Weg | тох∘         |                 | Zyklus  | Ist Kraft | Ist Weg | 17.12.2024 |
|             |            |            |          |              |                 |         |           |         |            |

Abb. 28 Untermenü Schaltpunkte

In diesem Menü können die Schaltpunkte 1 - 3, sowie ein fester Wert des Analogausgangs für den ausgewählten Prozess eingestellt werden.

Schaltpunkt 1-3:

Bei den Schaltpunkten kann als Quelle das Kraft- oder Wegsignal ausgewählt werden. Wird der eingestellte Wert eines Schaltpunkts erreicht oder überschritten, liegt ein Signal für diesen Schaltpunkt an der Schnittstelle an.

### Funktion Absolut

Ist die Funktion <absolut> bei dem jeweiligen Schaltpunkt aktiviert, bezieht sich der eingestellte Wert auf den absoluten Null-Punkt. **HINWEIS!** Diese Auswahl ist nur möglich, wenn im Menü <Prozess Parameter> bei der <Start- / Stopp Bedingung> die Option <Kraft- oder Weg-Offset bei Start> aktiviert ist. Siehe Menü Prozessparameter, Seite 49.

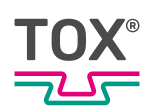

# Prozesse kopieren

|                          |               |          |               |                     | ×      |              |         | T Coel     |
|--------------------------|---------------|----------|---------------|---------------------|--------|--------------|---------|------------|
|                          |               |          | Prozes        | s auswählen         |        | ſ            | 3 🐣     | <b>⊢</b>   |
|                          |               | 0        | F             | Process             |        |              |         |            |
| Prozes                   | s Name:       | 0        | 63            | Prozess kopieren vo | on bis |              |         |            |
| ∫ Start- / Stop Bedingun | g             | Prozes   | ssname        |                     |        |              |         |            |
| v                        | /eggetriggert | 🖌 Fenste | ereinstellung | en                  |        | Veg steigend |         |            |
|                          |               | 🖌 Messp  | arameter      |                     |        | (-Schritt:   | ).00 mm |            |
|                          |               | Schalt   | punkte        |                     |        |              |         |            |
|                          | Start: 0.0    | Vegs     | ensor Einste  | llungen             |        |              |         |            |
|                          | Stop: 0.0     | 🖌 Krafts | ensor Einste  | llungen             |        |              |         |            |
| Kraft-Offset t           | ei Start      |          |               |                     |        |              |         |            |
|                          | May Kraft     |          | K             | opieren             |        | let Kraft    | let Wea | 10.04.2025 |
| Elgebhis                 | wax. Krait    |          |               |                     |        | IST KIAIT    | ist weg | 10.04.2025 |

Abb. 29 Untermenü Kopieren

| Schaltfläche      | Funktion                                                                                                    |
|-------------------|----------------------------------------------------------------------------------------------------|
| Prozess Auswählen | <ul> <li>Der zu kopierende Prozess wird ausgewählt. und konfiguriert</li> <li>Ein Fenster öffnet sich und bietet folgende Optionen:</li> <li><prozess auswählen=""></prozess></li> <li><prozess bis="" kopieren="" von=""><br/>Eingabe von 0 bis 63</prozess></li> </ul>                                                                             |
|                   | <ul> <li>Weitere Kategorien können ausgewählt werden:</li> <li><prozessname></prozessname></li> <li><fenstereinstellungen></fenstereinstellungen></li> <li><messparameter></messparameter></li> <li><schaltpunkte></schaltpunkte></li> <li><wegsensor einstellungen=""></wegsensor></li> <li><kraftsensor einstellungen=""></kraftsensor></li> </ul> |
|                   | Antippen der Schaltfläche Kopieren startet den Kopier-<br>vorgang.                                                                                                    |

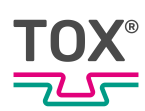

# 8.5 Menü Diagnose

|             | 1           |            |                                | Messbereit                          |          |                   | Reset      |                 |
|-------------|-------------|------------|--------------------------------|-------------------------------------|----------|-------------------|------------|-----------------|
| Dia         | gnose       | $\land$    |                                | Fehlerspeicher                      |          | 3 🎴               | E+         |                 |
| ! Feb       | lerlog      |            | 1                              | Fehlerbeschreibun                   | Fe       | ehlerort          |            |                 |
|             |             |            | Messung NIO                    |                                     | Programm | nparameter        |            |                 |
| ! Änd       | lerungslog  |            | Anzahl der Me<br>Prozess abgeb | esspunkte überschritten.<br>Prochen | Program  | mparameter        |            |                 |
| ! Ere       | ianisloa    |            | Anzahl der Me<br>Prozess abgeb | esspunkte überschritten.<br>vrochen | Programm | nparameter        |            |                 |
|             | .gg         |            | Messung NIO                    |                                     | Program  | nparameter        |            |                 |
| ! BU:       | S Schnittst | elle       | Messung NIO                    |                                     | Program  | nparameter        |            |                 |
| ! Ein       | - / Ausgäng | je         | Messung NIO                    |                                     | Program  | Programmparameter |            |                 |
| ·           |             |            | Messung NIO                    |                                     | Program  | Programmparameter |            |                 |
|             |             |            | Messung NIO                    |                                     |          | Programm          | nparameter |                 |
|             |             |            | Messung NIO                    |                                     |          | Program           | nparameter | $\mathbf{\vee}$ |
| Prozess Nr. | Ergebnis    | Max. Kraft | Max. Weg                       | Τ∩X°                                | Zyklus   | lst Kraft         | Ist Weg    | 17.12.2024      |
| 0           | 10          | 2.46 kN    | 25.86 mm                       |                                     | 1169 ms  | -0.00 kN          | 0.01 mm    | 16:13           |

### Abb. 30 Menü Diagnose

| Schaltfläche      | Funktion                                                             |
|-------------------|----------------------------------------------------------------------|
| Fehlerlog         | Öffnet den Fehlerspeicher.                                           |
| Änderungslog      | Öffnet eine Liste mit aufgezeichneten Änderungen.                    |
| Ereignislog       | Öffnet eine Liste mit aufgezeichneten Ereignissen.                   |
| BUS Schnittstelle | Öffnet eine Liste mit der Schnittstellendefinition und -information. |
| Ein-/Ausgänge     | Öffnet eine Liste mit Information zu den Ein-/Ausgän-<br>gen.        |

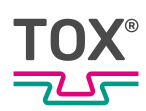

## 8.5.1 Menü Fehlerspeicher

|                          | 1                                              |         |              |                                  | Messbereit                        |            |            | Reset      |                 |
|--------------------------|------------------------------------------------|---------|--------------|----------------------------------|-----------------------------------|------------|------------|------------|-----------------|
|                          |                                                |         |              |                                  | Fehlerspeicher                    |            | 3 🎴        | Ð          |                 |
|                          | Nr.                                            |         | Datum        |                                  | Fehlerbeschreibun                 | Fe         | ehlerort   |            |                 |
| 210                      | 0                                              | 17.12.2 | 024 15:57:06 | Messung NIO                      |                                   | Programm   | nparameter |            |                 |
| 2101 10.12.2024 15:14:00 |                                                |         |              | Anzahl der Mes<br>Prozess abgebr | sspunkte überschritten.<br>rochen | Programm   | nparameter |            |                 |
| 2101 10.12.2024 15:13:07 |                                                |         |              | Anzahl der Mes<br>Prozess abgebr | sspunkte überschritten.<br>rochen | Programm   | nparameter |            |                 |
| 2100 10.12.2024 15:03:01 |                                                |         | 024 15:03:01 | Messung NIO                      |                                   | Programm   | nparameter |            |                 |
| 2100 10.12.2024 15:02:50 |                                                |         | 024 15:02:50 | Messung NIO                      |                                   | Programm   |            |            |                 |
| 210                      | 0                                              | 10.12.2 | 024 15:02:46 | Messung NIO                      |                                   | Programm   | nparameter |            |                 |
| 210                      | 210010.12.2024 15:02:01210010.12.2024 15:01:56 |         | Messung NIO  |                                  | Programm                          | nparameter |            |            |                 |
| 210                      |                                                |         | Messung NIO  |                                  | Programm                          | nparameter |            |            |                 |
| 210                      | 0                                              | 10.12.2 | 024 15:01:29 | Messung NIO                      |                                   |            | Programm   | nparameter | $\mathbf{\vee}$ |
| Prozess Nr.              | Erg                                            | ebnis   | Max. Kraft   | Max. Weg                         | TOX®                              | Zyklus     | lst Kraft  | Ist Weg    | 17.12.2024      |
| 0                        |                                                | 10      | 2.46 kN      | 25.86 mm                         |                                   | 1169 ms    | -0.00 kN   | 0.02 mm    | 16:14           |

Abb. 31 Menü Fehlerspeicher

Im diesem Menü können die letzten 1.000 aufgetretenen Fehler mit Zeitstempel angeschaut werden.

Dabei ist in der ersten Spalte die Fehlernummer zu sehen. Neben der Fehlerbeschreibung wird außerdem noch der Fehlerort aufgeführt.

Über das Untermenü kann der Fehlerspeicher als CSV-Datei exportiert werden.

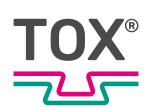

## 8.5.2 Menü Änderungsspeicher

|                       | 1        |               |          | Messbereit                  |         |             |         |                 |  |  |  |
|-----------------------|----------|---------------|----------|-----------------------------|---------|-------------|---------|-----------------|--|--|--|
|                       |          |               |          | Änderungsspeicher           | •       | USB 🔺       | 3       | E               |  |  |  |
| N                     | Ir.      | Datum         | Prozess  | Parameter                   |         | Alt ==>     |         |                 |  |  |  |
| 0                     | 17.12.2  | 2024 15:59:23 | P-       | NIO Quittierung über Displa | 0==>1   |             |         |                 |  |  |  |
| 1                     | 17.12.2  | 2024 15:59:22 | P-       | NIO Quittierung extern      |         | 1==>0       |         |                 |  |  |  |
| 2                     | 17.12.2  | 2024 15:57:06 | P-       | NIO Quittierung extern      |         | 0==>1       | ==>1    |                 |  |  |  |
| 3 10.12.2024 15:14:56 |          |               | P-       | X-Schritt                   |         | 0,01==>0,05 |         |                 |  |  |  |
| 4                     | 10.12.2  | 2024 15:13:33 | P-       | X-Schritt                   |         |             |         |                 |  |  |  |
| 5 10.12.2024 15:12:21 |          |               | P-       | Eingänge über Feldbus einl  | 1==>0   | =>0         |         |                 |  |  |  |
| 6                     | 10.12.2  | 2024 15:12:10 | P-       | NIO Quittierung über Displa | у       | 1==>0       |         |                 |  |  |  |
| 7                     | 10.12.2  | 2024 15:02:40 | P0 W1    | Mode Fenster oben           |         | 0==>1       |         |                 |  |  |  |
| 8                     | 10.12.2  | 2024 15:02:34 | P0 W1    | Mode Fenster oben           |         | 3==>0       |         | $\mathbf{\vee}$ |  |  |  |
| Prozess Nr.           | Ergebnis | Max. Kraft    | Max. Weg | TOX°                        | Zyklus  | Ist Kraft   | lst Weg | 17.12.2024      |  |  |  |
| 0                     | 10       | 2.46 kN       | 25.86 mm |                             | 1169 ms | -0.00 kN    | 0.01 mm | 16:15           |  |  |  |

Abb. 32 Menü Änderungsspeicher

Im diesem Menü können die letzten 1.000 aufgetretenen Änderungen (<Alt ==> Neu>) mit Zeitstempel angeschaut werden.

Über das Untermenü kann der Änderungsspeicher als CSV-Datei exportiert werden.

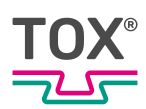

## 8.5.3 Menü Ereignisaufzeichnung

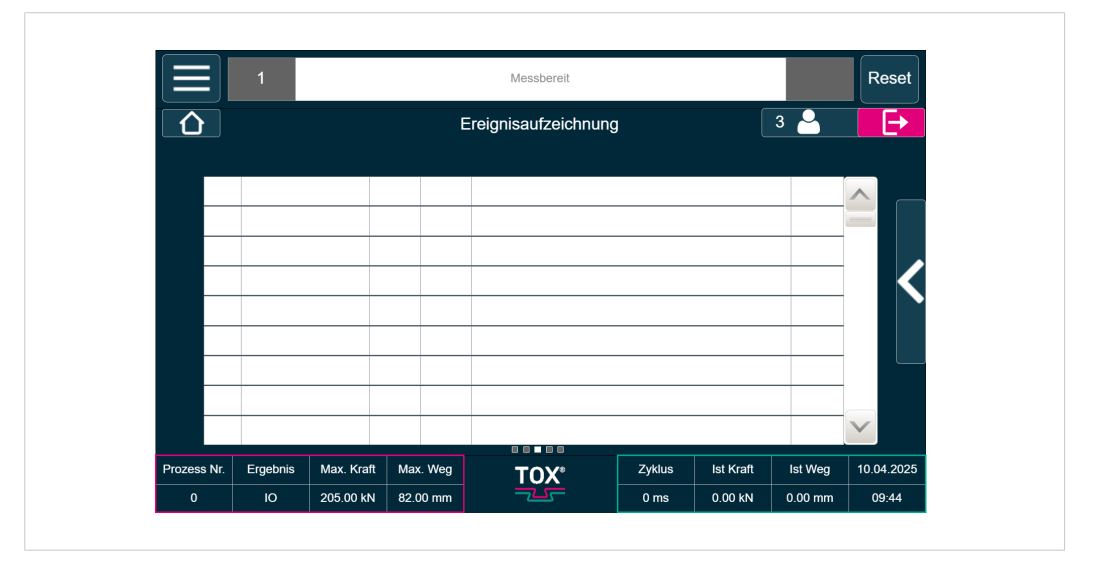

Abb. 33 Menü Ereignisspeicher

Im diesem Menü können die letzten 1.000 aufgetretenen Ereignisse eingesehen werden.

Über das Untermenü können der Ereignisse als CSV-Datei exportiert werden, sowie die Aufzeichnung gestartet / gestoppt und gelöscht werden.

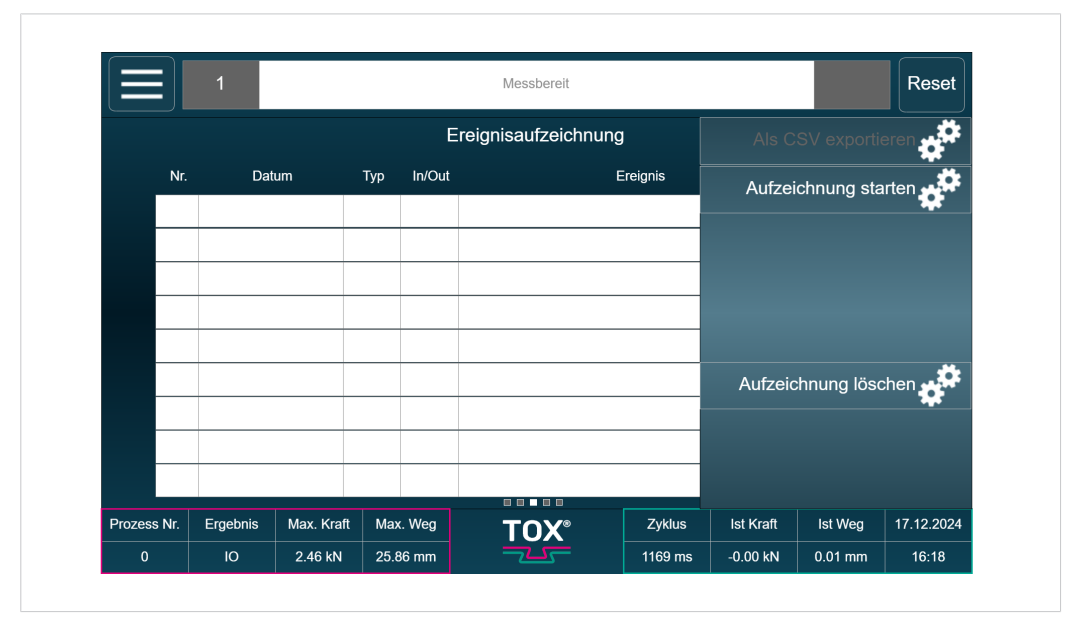

Abb. 34 Untermenü Ereignisspeicher

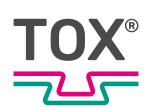

## 8.5.4 Menü BUS Schnittstelle

| E    | ΞJ      | 1              |              |          | Ν      | lessbe | ereit  |                 |            |          | Reset      |
|------|---------|----------------|--------------|----------|--------|--------|--------|-----------------|------------|----------|------------|
|      |         |                |              |          | Feldbu | s Scl  | nnitts | telle           |            | 3 🎴      | Ð          |
| Nr.  | Bit     |                | Robot => TOX |          |        | Nr.    | Bit    | то              | X => Robot |          |            |
| 0    | 0.0     | Programm-Bit ( | )            |          |        | 0      | 0.0    | 10              |            |          |            |
| 1    | 0.1     | Programm-Bit   | 1            |          |        | 1      | 0.1    | NIO             |            |          |            |
| 2    | 0.2     | Programm-Bit 2 | 2            |          |        | 2      | 0.2    | NIO Alarm       |            |          |            |
| 3    | 0.3     | Programm-Bit 3 | 3            |          |        | 3      | 0.3    | Schaltpunkt 1   |            |          |            |
| 4    | 0.4     | Programm-Bit   | 1            |          |        | 4      | 0.4    | Schaltpunkt 2   |            |          |            |
| 5    | 0.5     | Programm-Bit   | 5            |          |        | 5      | 0.5    | Messbereit      |            |          |            |
| 6    | 0.6     | Programm Stro  | be           |          |        | 6      | 0.6    | Programmwahl AC | к          |          |            |
| 7    | 0.7     | Offset extern  |              |          |        | 7      | 0.7    | Schaltpunkt 3   |            |          |            |
| 8    | 1.0     | Messen Start   |              |          |        | 8      | 1.0    | Reserviert      |            |          |            |
| Proz | ess Nr. | Ergebnis       | Max. Kraft   | Max. Weg | -      | ΤΟ     | X°_    | Zyklus          | lst Kraft  | Ist Weg  | 07.01.2025 |
|      | 0       | 10             | 2.46 kN      | 25.86 mm |        | -      | 5      | 0 ms            | -0.00 kN   | -0.01 mm | 13:27      |

Abb. 35 Menü BUS Schnittstelle

Über das Untermenü können Informationen zur Feldbusschnittstelle eingegeben werden.

| Ε     |         | 1              |            |          | N      | lessbe | ereit  |        |            |           |             | Reset      |
|-------|---------|----------------|------------|----------|--------|--------|--------|--------|------------|-----------|-------------|------------|
|       |         |                |            |          | Feldbu | s Scl  | hnitts | telle  |            | Feldl     | ous Informa | ation !    |
| Nr.   | Bit     |                |            | Nr.      | Bit    |        | тс     |        |            |           |             |            |
| 0     | 0.0     | Programm-Bit ( | )          |          |        | 0      | 0.0    | ю      |            |           |             |            |
| 1     | 0.1     | Programm-Bit ' | 1          |          |        | 1      | 0.1    | NIO    |            |           |             |            |
| 2     | 0.2     | Programm-Bit 2 | 2          |          |        | 2      | 0.2    | NIO A  | Alarm      |           |             |            |
| 3     | 0.3     | Programm-Bit 3 | 3          |          | 1      | 3      | 0.3    | Scha   | ltpunkt 1  |           |             |            |
| 4     | 0.4     | Programm-Bit 4 | 1          |          |        | 4      | 0.4    | Scha   | ltpunkt 2  |           |             |            |
| 5     | 0.5     | Programm-Bit { | 5          |          | 1      | 5      | 0.5    | Mess   | bereit     |           |             |            |
| 6     | 0.6     | Programm Stro  | be         |          | 1      | 6      | 0.6    | Progr  | ammwahl AC |           |             |            |
| 7     | 0.7     | Offset extern  |            |          |        | 7      | 0.7    | Scha   | ltpunkt 3  |           |             |            |
| 8     | 1.0     | Messen Start   |            |          | 8      | 1.0    | Rese   | rviert |            |           |             |            |
| Proze | ess Nr. | Ergebnis       | Max. Kraft | Max. Weg | -      |        | v®     |        | Zyklus     | Ist Kraft | Ist Weg     | 07.01.2025 |
|       | 0       | 10             | 2 46 kN    | 25 86 mm |        |        |        |        | 0 ms       | -0.00 kN  | -0.01 mm    | 13:28      |

Abb. 36 Untermenü BUS Schnittstelle

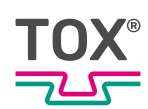

| 3                  | ►<br><                |
|--------------------|-----------------------|
| bot                | <                     |
|                    | <                     |
|                    | <                     |
|                    | <                     |
|                    | K                     |
|                    |                       |
|                    |                       |
|                    |                       |
|                    |                       |
|                    |                       |
|                    |                       |
|                    |                       |
| Kraft Ist Weg 07.0 | 1.2025                |
| st                 | st Kraft Ist Weg 07.0 |

Abb. 37 Untermenü Feldbus Information

## 8.5.5 Menü Ein-/Ausgangs Schnittstelle

| Ξ     |         | 1               |            |          | Ν       | lessbe | ereit |       |             |           |          | Reset      |
|-------|---------|-----------------|------------|----------|---------|--------|-------|-------|-------------|-----------|----------|------------|
|       |         |                 |            | Ein- u   | ind Aus | gang   | gs Sc | hnitt | stelle      | (         | 3 🎴      | Ð          |
| Nr.   | Bit     |                 | Eingänge   |          |         | Nr.    | Bit   |       | A           | usgänge   |          |            |
| 0     | 0.0     | Programm-Bit (  | 0          |          |         | 0      | 0.0   | 10    |             |           |          |            |
| 1     | 0.1     | Programm-Bit    | 1          |          |         | 1      | 0.1   | NIO   |             |           |          |            |
| 2     | 0.2     | Programm-Bit 2  | 2          |          |         | 2      | 0.2   | NIO A | Alarm       |           |          |            |
| 3     | 0.3     | Programm-Bit 3  | 3          |          |         | 3      | 0.3   | Scha  | ltpunkt 1   |           |          |            |
| 4     | 0.4     | Programm-Bit 4  | 4          |          |         | 4      | 0.4   | Scha  | ltpunkt 2   |           |          |            |
| 5     | 0.5     | Programm-Bit 5  |            |          | 1       | 5      | 0.5   | Mess  | bereit      |           |          |            |
| 6     | 0.6     | Programm Strobe |            |          |         | 6      | 0.6   | Progr | rammwahl AC | к         |          |            |
| 7     | 0.7     | Offset extern   |            |          |         | 7      | 0.7   | Scha  | ltpunkt 3   |           |          |            |
|       |         |                 |            |          |         |        | 1     |       |             |           |          |            |
| Proze | ess Nr. | Ergebnis        | Max. Kraft | Max. Weg | -       |        | ¥°    |       | Zyklus      | lst Kraft | Ist Weg  | 07.01.2025 |
|       | 0       | 10              | 2 46 kN    | 25.86 mm |         |        |       |       | 0 ms        | -0.00 kN  | -0.01 mm | 13:29      |

Abb. 38 Menü Ein-/Ausgangs Schnittstelle

Das Menü zeigt Informationen zur Ein-/Ausgangs Schnittstelle.

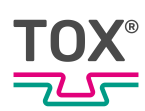

# 8.6 Menü Statistik

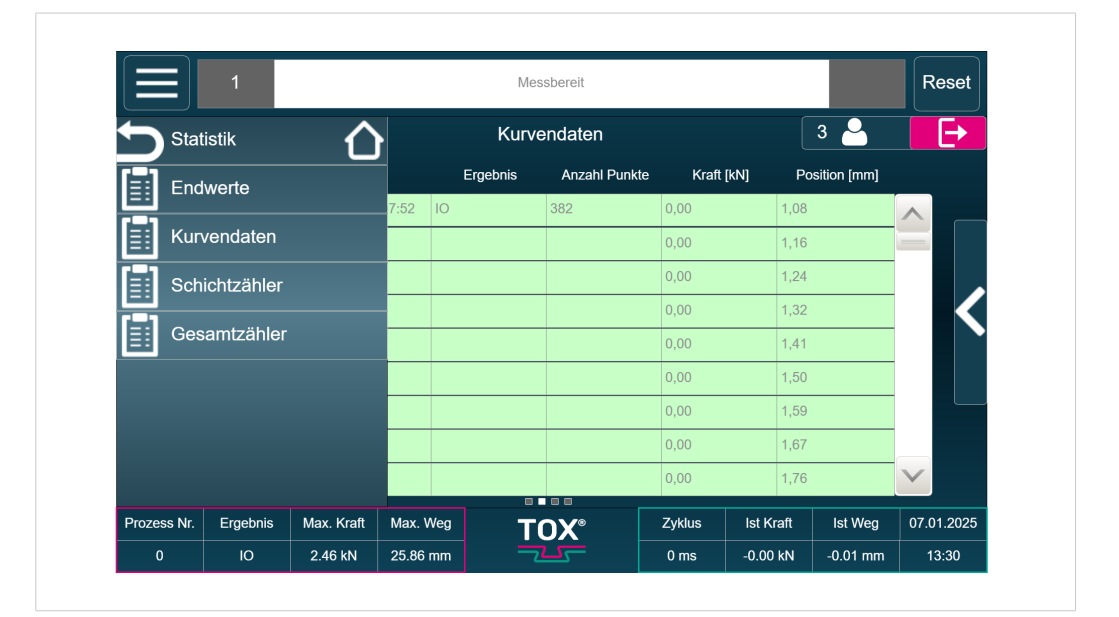

#### Abb. 39 Menü Statistik

| Schaltfläche  | Funktion                                             |
|---------------|------------------------------------------------------|
| Endwerte      | Öffnet eine Liste mit aufgezeichneten Endwerten.     |
| Kurvendaten   | Öffnet eine Liste mit aufgezeichneten Kurvendaten.   |
| Schichtzähler | Öffnet die Einstellmöglichkeiten des Schichtzählers. |
| Gesamtzähler  | Öffnet die Einstellmöglichkeiten des Gesamtzählers.  |

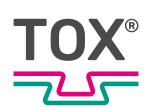

### 8.6.1 Menü Endwerte

|             | 1        |            |             | Messbereit  |             |           |          | Reset                    |
|-------------|----------|------------|-------------|-------------|-------------|-----------|----------|--------------------------|
|             |          |            |             | Endwerte    |             |           | 3        |                          |
|             | Nr.      | ſ          | Datum       | Prozess Nr. | Prozessname | E         | Ergebnis |                          |
| 54          |          | 17.12.202  | 24 16:07:52 | 0           | Prozess 1   | ю         |          | <u> </u>                 |
| 53          |          | 17.12.202  | 24 15:56:29 | 0           | Prozess 1   | NIO       |          |                          |
| 52          |          | 17.12.202  | 24 15:56:06 | 0           | Prozess 1   | NIO       |          |                          |
| 51          |          | 10.12.202  | 24 15:58:53 | 0           | Prozess 1   | ю         |          | <b></b>                  |
| 50          |          | 10.12.202  | 24 15:58:50 | 0           | Prozess 1   | NIO       |          |                          |
| 49          |          | 10.12.202  | 24 15:33:10 | 0           | Prozess 1   | NIO       |          |                          |
| 48          |          | 10.12.202  | 24 15:33:08 | 0           | Prozess 1   | NIO       |          |                          |
| 47          |          | 10.12.202  | 24 15:33:05 | 0           | Prozess 1   | NIO       |          | $\mathbf{\mathbf{\vee}}$ |
| <           |          |            |             |             |             |           | >        |                          |
| Prozess Nr. | Ergebnis | Max. Kraft | Max. Weg    | TOX         | Zyklus      | lst Kraft | Ist Weg  | 07.01.2025               |
| 0           | 10       | 2.46 kN    | 25.86 mm    |             | 0 ms        | -0.00 kN  | -0.00 mm | 13:31                    |

Abb. 40 Menü Endwerte

Über das Untermenü können die Endwerte als CSV-Datei exportiert werden. Durch Antippen der Schaltfläche **Untermenü** öffnet sich weitere Bedienoptionen.

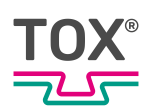

### 8.6.2 Menü Kurvendaten

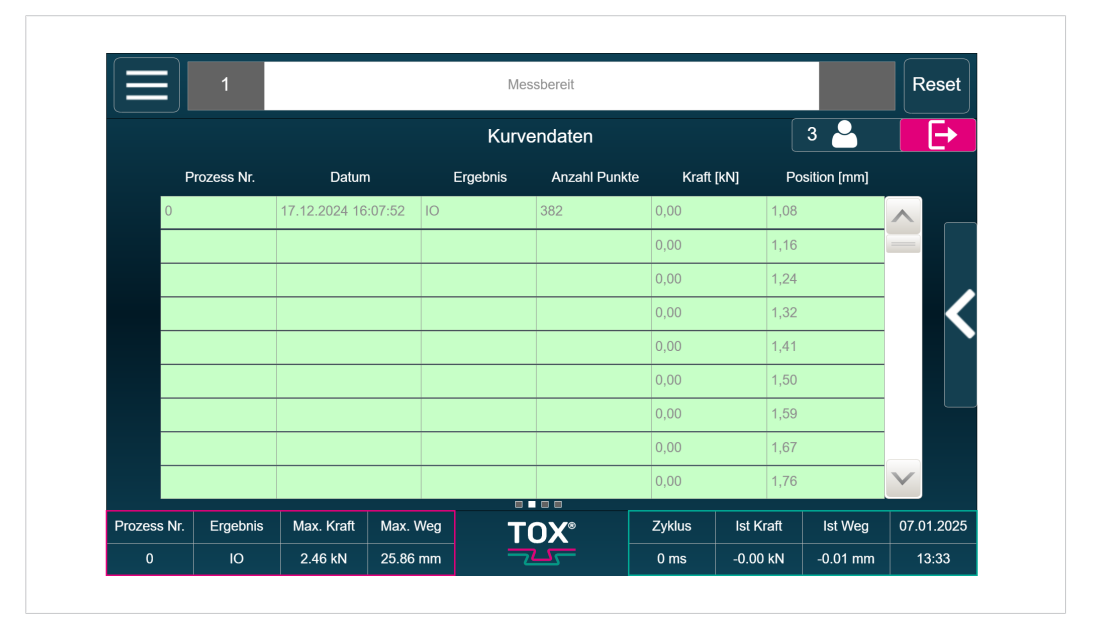

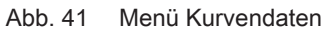

Über das Untermenü können die Kurvendaten als CSV-Datei exportiert werden. Dabei können einzelne Kurven ausgewählt werden.

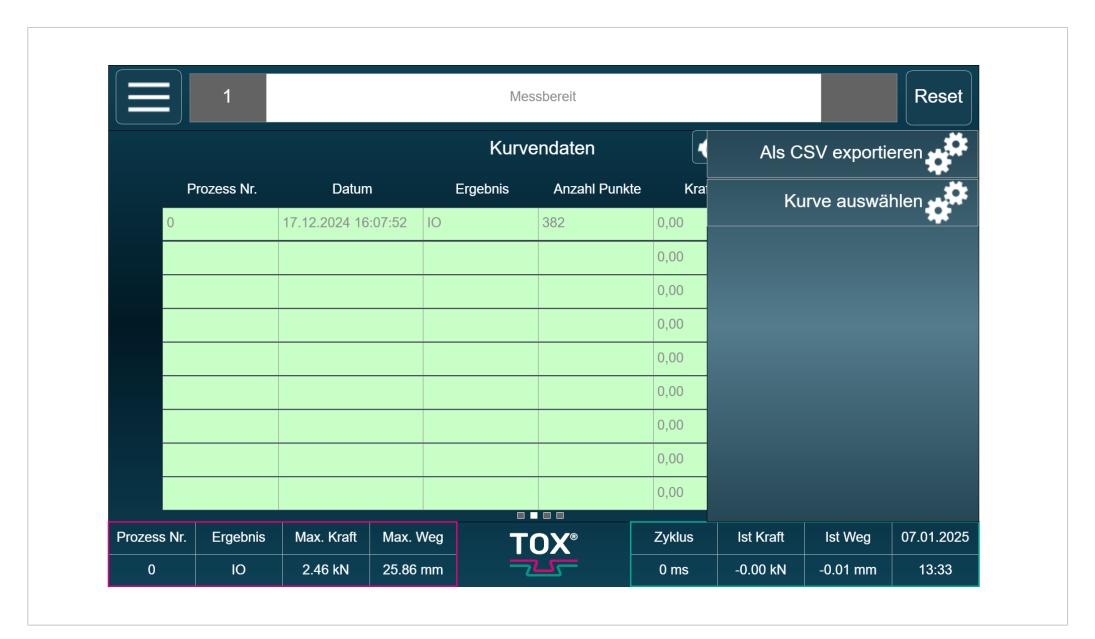

Abb. 42 Untermenü Kurvendaten

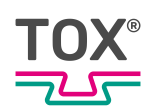

Abb. 43 Untermenü Kurvendatenauswahl

| Schaltfläche  | Funktion                                       |
|---------------|------------------------------------------------|
| Laden         | Lädt die ausgewählte(n) Kurve(n).              |
| Alle Abwählen | Wählt alle ausgewählten Kurven der Tabelle ab. |

## 8.6.3 Menü Schichtzähler

|             | 1        |            |             | Messbereit  |             |           |          | Reset        |
|-------------|----------|------------|-------------|-------------|-------------|-----------|----------|--------------|
|             |          |            |             | Endwerte    |             |           | 3 🐣      | E            |
|             | Nr.      | ſ          | Datum       | Prozess Nr. | Prozessname | Erg       | gebnis   |              |
| 54          |          | 17.12.202  | 24 16:07:52 | )           | Prozess 1   | Ю         |          | <u> </u>     |
| 53          |          | 17.12.202  | 4 15:56:29  | )           | Prozess 1   | NIO       |          |              |
| 52          |          | 17.12.202  | 4 15:56:06  | )           | Prozess 1   | NIO       |          |              |
| 51          |          | 10.12.202  | 4 15:58:53  | )           | Prozess 1   | ю         |          | <b>K</b>     |
| 50          |          | 10.12.202  | 4 15:58:50  | )           | Prozess 1   | NIO       |          |              |
| 49          |          | 10.12.202  | 4 15:33:10  |             | Prozess 1   | NIO       |          |              |
| 48          |          | 10.12.202  | 4 15:33:08  | )           | Prozess 1   | NIO       |          |              |
| 47          |          |            | 24 15:33:05 |             | Prozess 1   | NIO       |          | $\checkmark$ |
| <           |          |            |             |             |             |           | >        |              |
| Prozess Nr. | Ergebnis | Max. Kraft | Max. Weg    | TOX         | Zyklus      | lst Kraft | Ist Weg  | 07.01.2025   |
| 0           | 10       | 2.46 kN    | 25.86 mm    | 745         | 0 ms        | -0.00 kN  | -0.00 mm | 13:31        |

Abb. 44 Menü Schichtzähler

In diesem Menü werden die Zähler konfiguriert.

| Schaltfläche | Funktion                                                                                               |
|--------------|----------------------------------------------------------------------------------------------------|
| Reset        | Setzt die Zählerwerte zurück.                                                                          |
| Aktuell      | Zeigt den aktuellen Wert an.                                                                           |
| Vorwarnung   | Beim Erreichen des eingegebenen Werts erfolgt eine Meldung.                                            |
| Vorwarnung   | Beim Erreichen des eingegebenen Werts erfolgt eine Fehlermeldung. Der Prozess wird daraufhin gestoppt. |

## 8.6.4 Menü Gesamtzähler

|             | 1        |            |            | Messbereit  |             |           |          | Reset                 |
|-------------|----------|------------|------------|-------------|-------------|-----------|----------|-----------------------|
|             |          |            |            | Endwerte    |             |           | 3 🐣      |                       |
|             | Nr.      | C          | Datum      | Prozess Nr. | Prozessname | E         | Irgebnis |                       |
| 54          |          | 17.12.202  | 4 16:07:52 | 0           | Prozess 1   | ю         |          |                       |
| 53          |          | 17.12.202  | 4 15:56:29 | 0           | Prozess 1   | NIO       |          |                       |
| 52          |          | 17.12.202  | 4 15:56:06 | 0           | Prozess 1   | NIO       |          |                       |
| 51          |          | 10.12.202  | 4 15:58:53 | 0           | Prozess 1   | ю         |          |                       |
| 50          |          | 10.12.202  | 4 15:58:50 | 0           | Prozess 1   | NIO       |          |                       |
| 49          |          | 10.12.202  | 4 15:33:10 | 0           | Prozess 1   | NIO       |          |                       |
| 48          |          | 10.12.202  | 4 15:33:08 | 0           | Prozess 1   | NIO       |          |                       |
| 47          |          | 10.12.202  | 4 15:33:05 | 0           | Prozess 1   | NIO       |          | $\mathbf{\mathbf{v}}$ |
| <           |          |            |            |             |             |           | >        |                       |
| Prozess Nr. | Ergebnis | Max. Kraft | Max. Weg   | TOX         | Zyklus      | lst Kraft | Ist Weg  | 07.01.2025            |
| 0           | 10       | 2.46 kN    | 25.86 mm   |             | 0 ms        | -0.00 kN  | -0.00 mm | 13:31                 |

Abb. 45 Menü Gesamtzähler

In diesem Menü werden die Zähler konfiguriert.

| Schaltfläche | Funktion                                                                                               |
|--------------|----------------------------------------------------------------------------------------------------|
| Vorwarnung   | Beim Erreichen des eingegebenen Werts erfolgt eine Meldung.                                            |
| Aktuell      | Zeigt den aktuellen Wert an.                                                                           |
| Vorwarnung   | Beim Erreichen des eingegebenen Werts erfolgt eine Meldung.                                            |
| Vorwarnung   | Beim Erreichen des eingegebenen Werts erfolgt eine Fehlermeldung. Der Prozess wird daraufhin gestoppt. |

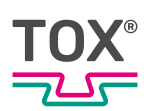

# 8.7 Menü Wartung

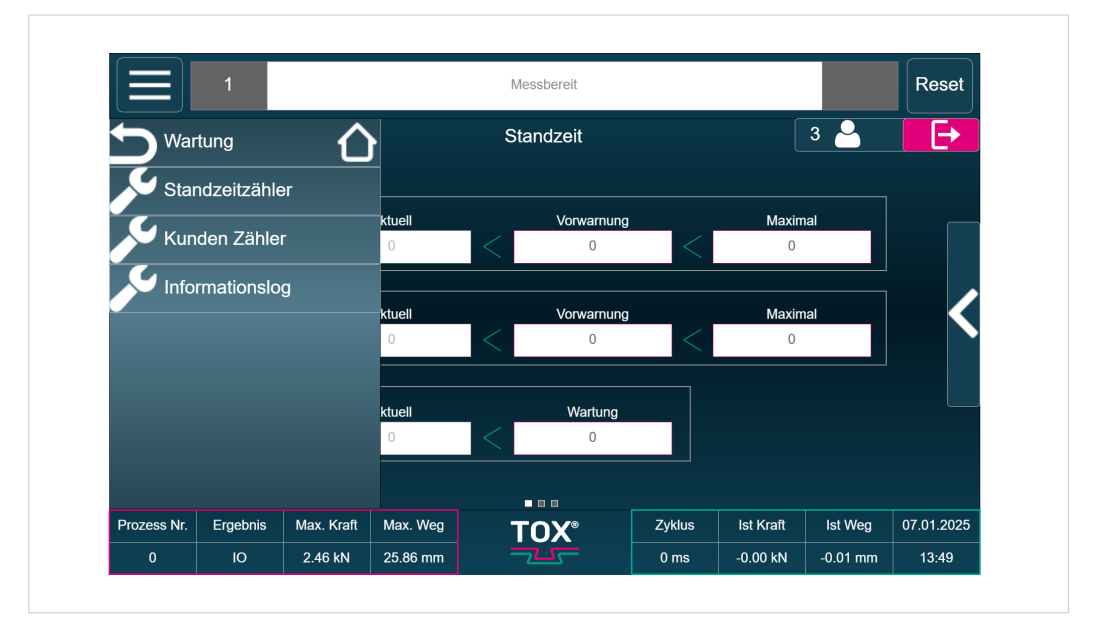

### Abb. 46 Menü Wartung

| Schaltfläche    | Funktion                                                        |
|-----------------|-----------------------------------------------------------------|
| Standzeitzähler | Öffnet die Einstellmöglichkeiten des Standzeitzähler.           |
| Kunden Zähler   | Öffnet die Einstellmöglichkeiten der kundenspezifischen Zähler. |
| Informationslog | Öffnet die Liste des Informationsspeichers.                     |

## 8.7.1 Menü Standzeitzähler

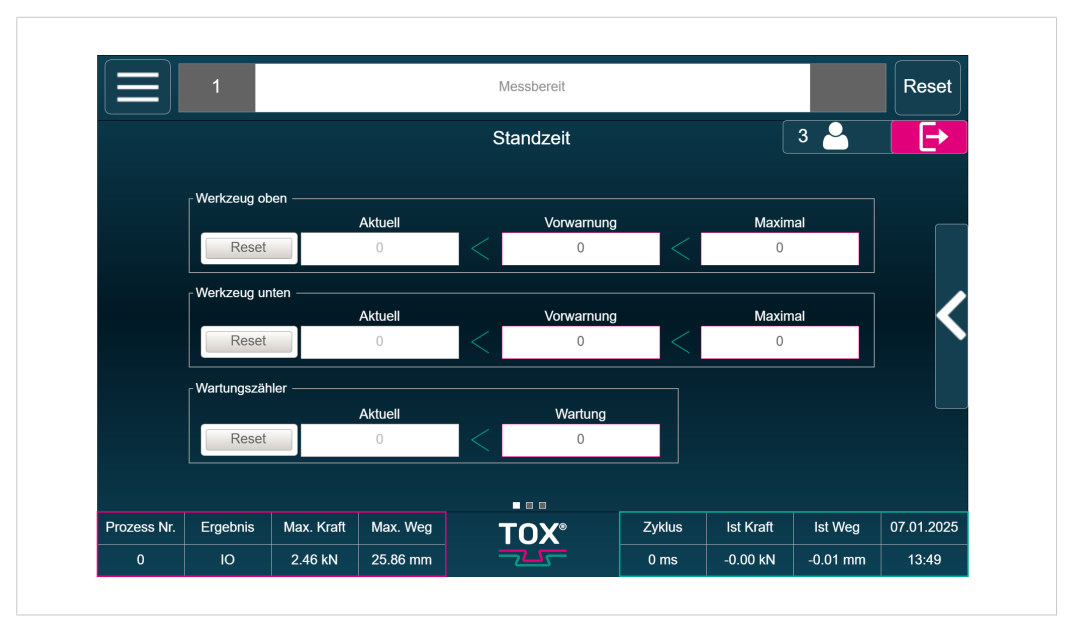

Abb. 47 Menü Standzeitzähler

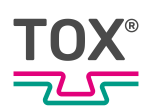

In diesem Menü werden die Zähler konfiguriert.

| Schaltfläche | Funktion                                                                                               |
|--------------|----------------------------------------------------------------------------------------------------|
| Vorwarnung   | Beim Erreichen des eingegebenen Werts erfolgt eine Meldung.                                            |
| Aktuell      | Zeigt den aktuellen Wert an.                                                                           |
| Vorwarnung   | Beim Erreichen des eingegebenen Werts erfolgt eine Meldung.                                            |
| Vorwarnung   | Beim Erreichen des eingegebenen Werts erfolgt eine Fehlermeldung. Der Prozess wird daraufhin gestoppt. |

Über das Untermenü können rückwärtszählende Zahler konfiguriert werden. Durch Antippen der Schaltfläche **Untermenü** öffnet sich weitere Bedienoptionen.

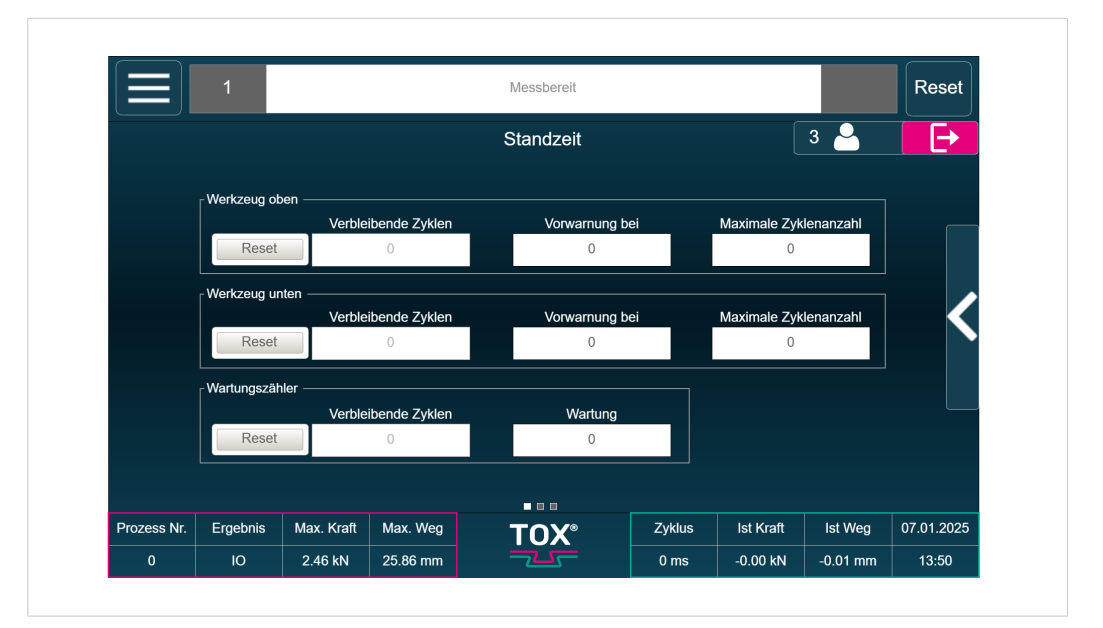

Abb. 48 Menü Standzeit Rückwärtszähler

In diesem Menü werden die Zähler konfiguriert.

| Schaltfläche        | Funktion                                                                                               |
|---------------------|----------------------------------------------------------------------------------------------------|
| Vorwarnung          | Beim Erreichen des eingegebenen Werts erfolgt eine Meldung.                                            |
| Verbleibende Zyklen | Zeigt die Zahl der verbleibenden Zyklen.                                                               |
| Vorwarnung bei      | Beim Erreichen des eingegebenen Werts erfolgt eine Meldung.                                            |
| Maximale Zyklenzahl | Definiert die maximale Anzahl der Prozesszyklen.                                                       |
| Vorwarnung          | Beim Erreichen des eingegebenen Werts erfolgt eine Fehlermeldung. Der Prozess wird daraufhin gestoppt. |

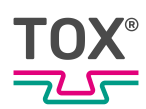

## 8.7.2 Menü Kunden Zähler

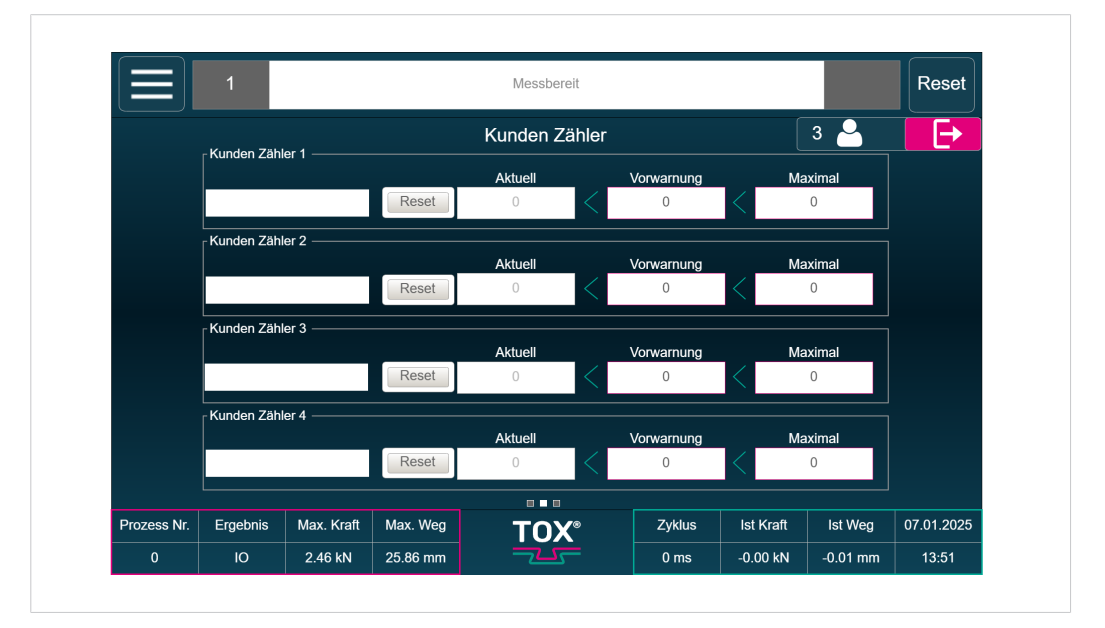

Abb. 49 Menü Kunden Zähler

In diesem Menü werden kundenspezifische Zähler konfiguriert.

| Schaltfläche     | Funktion                                                                                               |
|------------------|----------------------------------------------------------------------------------------------------|
| Kundenzähler 1-4 | Kundenspezifische Zähler können benannt werden.                                                        |
| Vorwarnung       | Beim Erreichen des eingegebenen Werts erfolgt eine Meldung.                                            |
| Aktuell          | Zeigt den aktuellen Wert an.                                                                           |
| Vorwarnung       | Beim Erreichen des eingegebenen Werts erfolgt eine Meldung.                                            |
| Vorwarnung       | Beim Erreichen des eingegebenen Werts erfolgt eine Fehlermeldung. Der Prozess wird daraufhin gestoppt. |

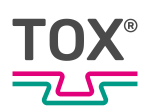

### 8.7.3 Menü Informationsspeicher

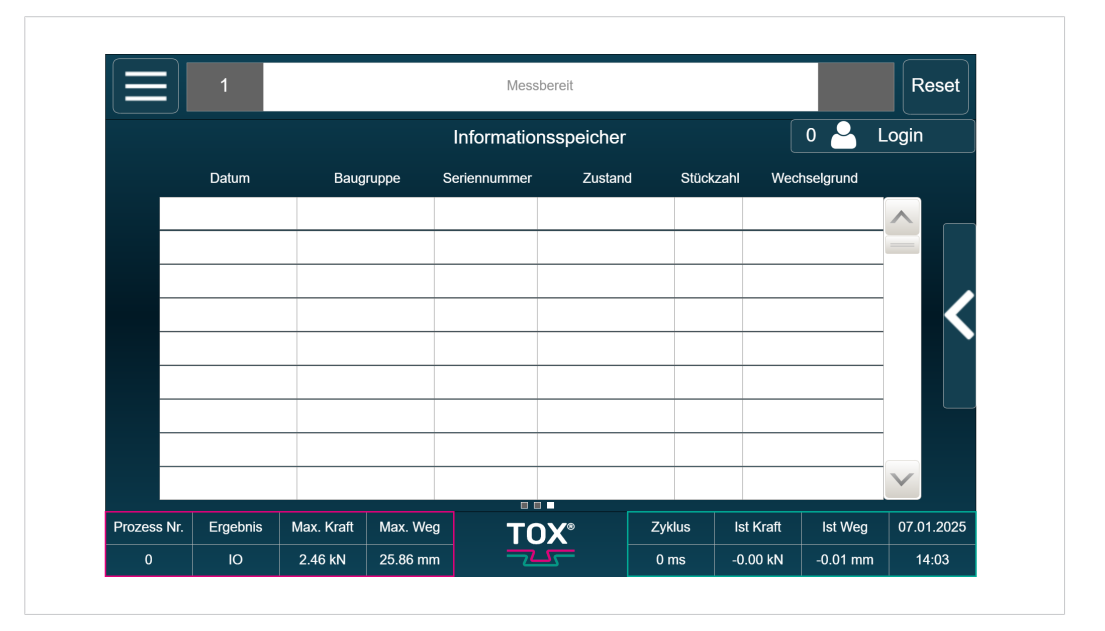

Abb. 50 Menü Informationsspeicher

In diesem Menü werden kundenspezifische Informationen angelegt und verwaltet.

Über das Untermenü können die Informationen als CSV-Datei exportiert werden. Zudem können neue Informationen angelegt werden

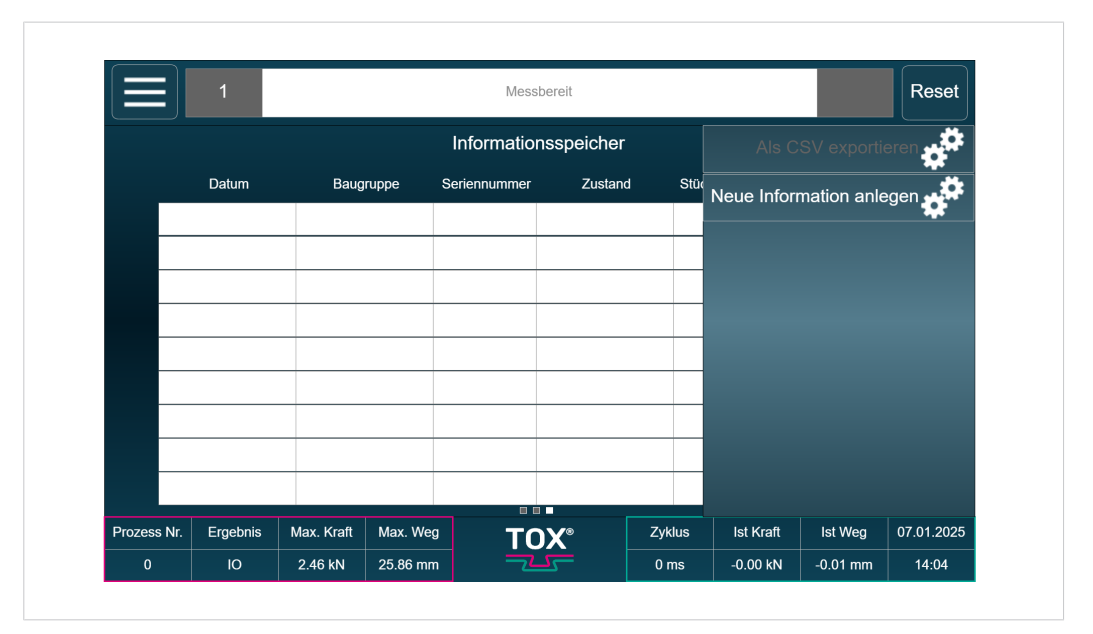

Abb. 51 Untermenü Informationsspeicher

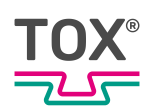

|       | 1         |            |          | Messbereit |              |          |              | Reset   |
|-------|-----------|------------|----------|------------|--------------|----------|--------------|---------|
| Ko    | mponenter | nstatistik |          |            |              |          |              | ×       |
|       |           |            |          |            |              |          |              |         |
|       |           | Baugrup    | ре       |            | 12345        |          |              |         |
|       |           | Seriennumm | er       |            | 1            |          |              |         |
|       |           | 00.00      |          |            |              |          |              |         |
|       |           | Zusta      | nd       | Baute      | il entnommen |          | $\checkmark$ |         |
|       |           | Stückze    |          |            | 1            |          |              |         |
|       |           | Sluckza    | 4111     |            | 1            |          |              |         |
|       |           | Wechselgru | nd       | Ва         | uteil defekt |          |              |         |
|       |           |            |          |            |              |          |              |         |
| ſ     |           |            |          |            |              |          |              |         |
|       | Hinzu     | fügen      |          |            |              | Abbre    | chen         |         |
| rozes | -         |            |          | IUA        |              |          |              | 01.2025 |
| 0     | 10        | 2.46 kN    | 25.86 mm |            | 0 ms         | -0.00 kN | -0.01 mm     | 14:05   |

Abb. 52 Untermenü neue Information anlegen

In diesem Menü können neue Informationen qualifiziert angelegt werden.

# 8.8 Menü Einstellungen

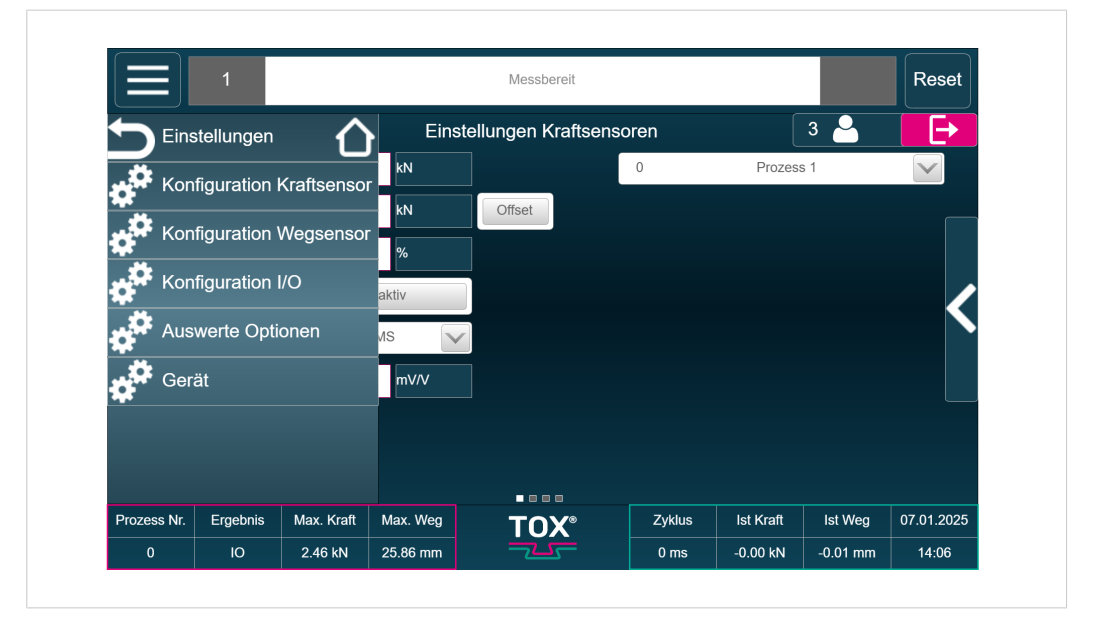

Abb. 53 Menü Einstellungen

| Schaltfläche                   | Funktion                                                     |
|--------------------------------|--------------------------------------------------------------|
| Konfiguration Kraftsen-<br>sor | Öffnet die Einstellmöglichkeiten des Kraftsensors.           |
| Konfiguration Wegsen-<br>sor   | Öffnet die Einstellmöglichkeiten des Wegsensors.             |
| Konfiguration I/O              | Öffnet die Einstellmöglichkeiten der Ein- und Ausgän-<br>ge. |
| Auswerte Optionen              | Öffnet die Einstellmöglichkeiten der Auswerte Optio-<br>nen. |
| Gerät                          | Öffnet die Einstellmöglichkeiten des Geräts.                 |

## 8.8.1 Menü Konfiguration Kraftsensor

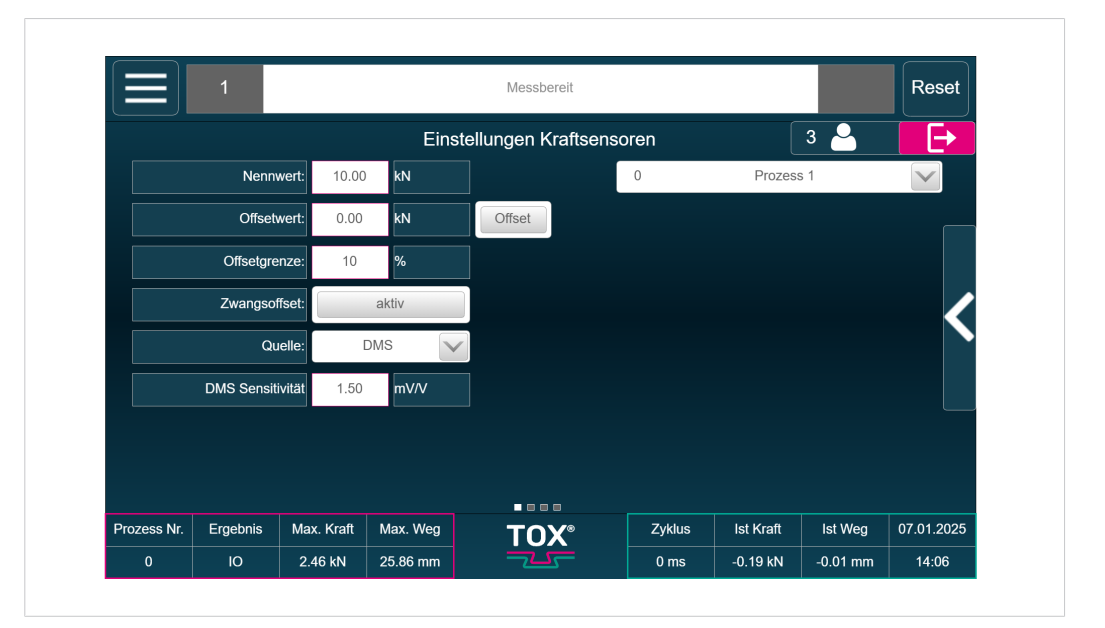

Abb. 54 Menü Konfiguration Kraftsensor

In diesem Menü werden die Parameter des Kraftsensors für den ausgewählten Prozess festgelegt

| Schaltfläche                       | Funktion                                                                                                    |
|------------------------------------|----------------------------------------------------------------------------------------------------|
| Nennwert                           | In dieser Zeile wird der Nennwert des verwendeten<br>Kraftsensors eingestellt.                                                                                                    |
|                                    | Der Nennwert wird in kN angegeben und wird bei max.<br>Messsignal des Kraftsensors erreicht.                                                                                             |
|                                    | Bei Normsignal 0-10 V entspricht 10 V der Nennkraft.                                                                                                    |
| Offsetwert                         | Der Offsetwert gleicht eine mögliche Nullpunktver-<br>schiebung des analogen Messsignals des Sensors<br>aus.                                                                             |
|                                    | Ein Offsetabgleich muss durchgeführt werden:                                                                                                    |
|                                    | einmal täglich oder nach ca. 1.000 Messungen                                                                                                    |
|                                    | wenn ein Sensor gewechselt wurde                                                                                                    |
|                                    | Wenn der Sensor lastfrei ist, kann der Offsetwert ent-<br>weder über den Schaltfläche "Offset" gesetzt werden<br>oder über die direkte Werteeingabe.                                     |
| Offsetgrenze                       | Offsetgrenze 10 % bedeutet, dass der Wert "Offset" maximal 10 % der Nennlast erreichen darf.                                                                                             |
|                                    | Ist der Offset größer, dann erscheint nach dem Offset-<br>abgleich eine Fehlermeldung. So kann vermieden wer-<br>den, dass ein Offset z. B. bei geschlossener Presse<br>eingelernt wird. |
| Zwangsoffset                       | Ist der Zwangsoffset aktiviert, wird nach dem Einschal-<br>ten der Prozessüberwachung automatisch ein Offset-<br>abgleich ausgeführt.                                                    |
| Quelle                             | Die Quelle kann zwischen Normsignal und DMS umge-<br>schaltet werden.                                                                                                    |
| DMS Sensitivität                   | Mit diesem Parameter wird die Kennzahl des DMS-<br>Kraftsensors eingegeben.                                                                                                    |
|                                    | Die Brückenspeisespannung beträgt 5 V.                                                                                                    |
| Filter Kraftsensor ein-<br>stellen | Durch Setzen eines Filterwertes können höherfrequen-<br>te Schwankungen des Messsignals weggefiltert wer-<br>den.                                                                        |

Über das Untermenü können Werkseinstellungen eingestellt werden, der Kraftsensor kalibriert werden und eine Kopie erstellt werden.
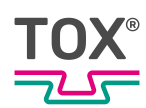

|             | 1               |            |          | Messbereit         |        |           |             | Reset      |
|-------------|-----------------|------------|----------|--------------------|--------|-----------|-------------|------------|
|             |                 |            | Eins     | tellungen Kraftsen | soren  | Werksei   | nstellungei | n ein 💒    |
|             | Nennwer         | 10.00      | kN       |                    | 0      |           | Kraftse     | nsor       |
|             | Offsetwer       | . 0.00     | kN       | Offset             | -      |           | Kalibrie    |            |
|             | Offsetgrenze    | : 10       | %        |                    |        |           | Корі        | eren k     |
|             | Zwangsoffsel    |            | aktiv    |                    |        |           |             |            |
|             | Quelle          | :          | oms 🗸    |                    |        |           |             |            |
|             | DMS Sensitivitä | it 1.50    | mV/V     |                    |        |           |             |            |
|             |                 |            |          |                    |        |           |             |            |
|             |                 |            |          |                    |        |           |             |            |
|             |                 |            |          |                    |        |           |             |            |
| Prozess Nr. | Ergebnis N      | lax. Kraft | Max. Weg | TOX®               | Zyklus | Ist Kraft | Ist Weg     | 07.01.2025 |
| Prozess Nr. | Ergebnis M      | lax. Kraft | Max. Weg | TOX®               | Zyklus | Ist Kraft | Ist Weg     | 07.01.     |

Abb. 55 Untermenü Konfiguration Kraftsensor

#### Kalibrierung Kraftsensor

| _       | 1                                                                                              |                                                                       | Messbereit                                            |                           |                |           | Reset   |
|---------|------------------------------------------------------------------------------------------------|-----------------------------------------------------------------------|-------------------------------------------------------|---------------------------|----------------|-----------|---------|
|         |                                                                                                |                                                                       |                                                       |                           |                |           |         |
|         | Um den Kraftser<br>kalibrieren, drück<br>auf "Kalibri<br>Achtung! Aktuelle<br>wird dadurch übe | nsor neu zu<br>ten Sie bitte<br>eren".<br>e Nennkraft<br>prschrieben. | Kraft Signal:<br>Kraft akt.<br>Kraftsensor Nennkraft: | -189.21<br>-0.19<br>10.00 | mV<br>kN<br>kN |           |         |
| Prozest |                                                                                                | N 25.00 mm                                                            | Kalibrieren                                           | 0                         | A 40 IN        | \bbrechen | 01.2025 |

Abb. 56 Kalibrierung Kraftsensor

Bei der Kraftsensor Kalibrierung wird mit den Werten Nennwert Kraftsensor und Offset das gemessene elektrische Signal auf die entsprechende physikalische Einheit umgerechnet.

Falls die Werte für Nennwert Kraftsensor und Offset nicht bekannt sind, können diese über die Kalibrierung ermittelt werden. Hierzu Schaltfläche **Kraftsensor Kalibrierung** antippen und den Anweisungen folgen.

Es wird eine 2-Punkt Kalibrierung durchgeführt.

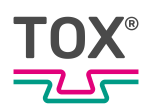

- Der erster Punkt kann die geöffnete Presse sein, wo z. B. 0 kN Kraft anliegen.
- Der zweite Punkt kann z. B. die geschlossene Presse sein, wenn z. B. 2 kN Kraft anliegen.

Die anliegenden Kräfte müssen zur Durchführung der Kalibrierung bekannt sein z. B. durch Ablesen an einem Referenzsensor.

#### 8.8.2 Menü Konfiguration Wegsensor

|             | 1         |             |          | Messbereit        |        |           |         | Reset      |
|-------------|-----------|-------------|----------|-------------------|--------|-----------|---------|------------|
|             |           |             | Ei       | nstellungen Wegse | ensor  |           | 3 🐣     | E          |
|             | Nenn      | wert: 30.56 | 6 mm     |                   | 0      | Prozes    | s 1     |            |
|             | Offset    | wert: 1.73  | mm       | Offset            |        |           |         |            |
|             | Offsetgre | enze: 10    | %        |                   |        |           |         |            |
|             | Zwangso   | ffset:      | aktiv    |                   |        |           |         |            |
|             |           |             |          |                   |        |           |         |            |
|             |           |             |          |                   |        |           |         |            |
|             |           |             |          |                   |        |           |         |            |
|             |           |             |          |                   |        |           |         |            |
|             |           |             |          |                   |        |           |         |            |
| Prozess Nr. | Ergebnis  | Max. Kraft  | Max. Weg | TOX®              | Zyklus | Ist Kraft | Ist Weg | 07.01.2025 |
|             |           |             |          |                   |        |           |         |            |

Abb. 57 Menü Konfiguration Wegsensor

In diesem Menü werden die Parameter des Wegsensors für den ausgewählten Prozess festgelegt

| Schaltfläche | Funktion                                                                                                    |
|--------------|----------------------------------------------------------------------------------------------------|
| Nennwert     | In dieser Zeile wird der Nennwert des verwendeten Wegsensors eingestellt.                                                                                    |
|              | Der Nennwert wird in mm angegeben und wird bei max. Messsignal des Wegsensors erreicht.                                                                      |
|              | Bei Normsignal 0-10 V entspricht 10 V des Nennwe-<br>ges.                                                                                                    |
| Offsetwert   | Der Offsetwert gleicht eine mögliche Nullpunktver-<br>schiebung des analogen Messsignals des Sensors<br>aus.<br>Ein Offsetabgleich muss durchgeführt werden: |
|              | <ul> <li>einmal täglich oder nach ca. 1.000 Messungen</li> <li>wenn ein Sensor gewechselt wurde</li> </ul>                                                   |
|              | Wenn der Sensor lastfrei ist, kann der Offsetwert ent-<br>weder über den Schaltfläche "Offset" gesetzt werden<br>oder über die direkte Werteeingabe.         |

| Schaltfläche | Funktion                                                                                                    |
|--------------|----------------------------------------------------------------------------------------------------|
| Offsetgrenze | Offsetgrenze 10 % bedeutet, dass der Wert "Offset" maximal 10 % der Nennlast erreichen darf.                                                                                             |
|              | Ist der Offset größer, dann erscheint nach dem Offset-<br>abgleich eine Fehlermeldung. So kann vermieden wer-<br>den, dass ein Offset z. B. bei geschlossener Presse<br>eingelernt wird. |
| Nennwert     | In dieser Zeile wird der Nennwert des verwendeten Wegsensors eingestellt.                                                                                                    |
|              | Der Nennwert wird in mm angegeben und wird bei max. Messsignal des Wegsensors erreicht.                                                                                                  |
|              | Bei Normsignal 0-10 V entspricht 10 V des Nennwe-<br>ges.                                                                                                    |

Über das Untermenü können Werkseinstellungen eingestellt werden, der Wegsensor kalibriert werden und eine Kopie erstellt werden.

Durch Antippen der Schaltfläche **Untermenü** öffnet sich weitere Bedienoptionen.

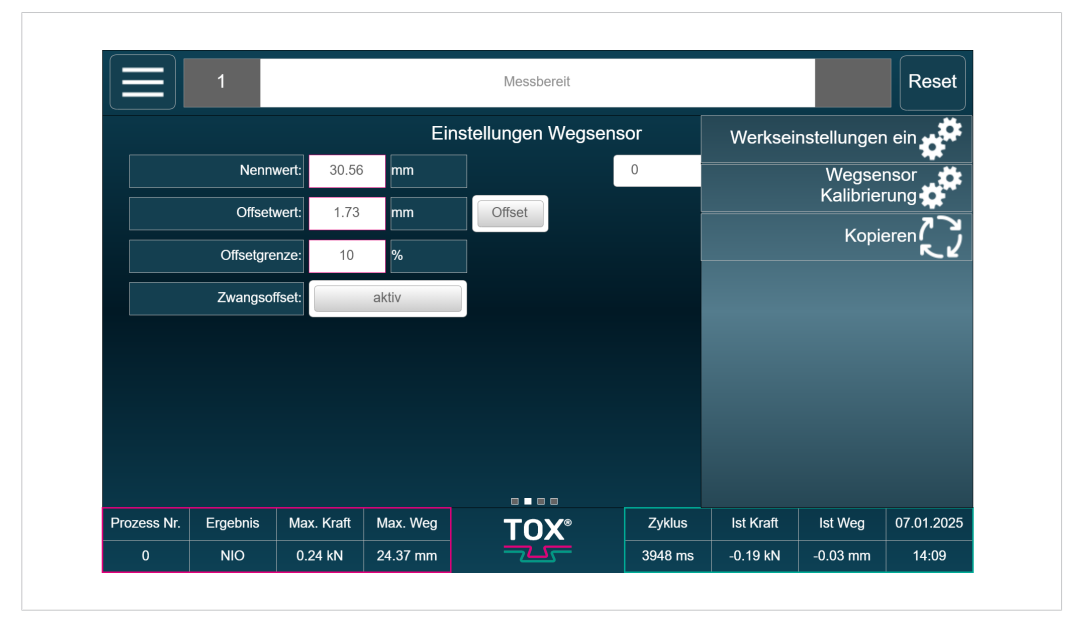

Abb. 58 Untermenü Konfiguration Wegsensor

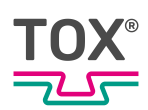

#### Kalibrierung Wegsensor

|       |                                                                                                    | Messbereit Reset                                                         |
|-------|----------------------------------------------------------------------------------------------------|--------------------------------------------------------------------------|
|       | Wegsensor Assistent                                                                                                    |                                                                          |
|       | Um den Wegsensor neu zu<br>kalibrieren, drücken Sie bitte<br>auf "Kalibrieren".<br>Achtung! Aktueller Nennweg<br>wird dadurch überschrieben. | e Weg Signal: 554.40 mV<br>Weg akt0.04 mm<br>Wegsensor Nennweg: 30.56 mm |
| rozes | NIO 0.24 LM 24 27 m                                                                                                    | Kalibrieren     Abbrechen       01.2025                                  |

Abb. 59 Kalibrierung Wegsensor

Bei der Wegsensor Kalibrierung wird mit den Werten Nennwert Wegsensor und Offset das gemessene elektrische Signal auf die entsprechende physikalische Einheit umgerechnet.

Falls die Werte für Nennwert Wegsensor und Offset nicht bekannt sind, können diese über die Kalibrierung ermittelt werden. Hierzu Schaltfläche **Wegsensor Kalibrierung** antippen und den Anweisungen folgen.

Es wird eine 2-Punkt Kalibrierung durchgeführt.

- Der erster Punkt kann die geöffnete Presse sein, wo z. B. 0 mm Weg anliegen.
- Der zweite Punkt kann z. B. die geschlossene Presse sein, wenn z. B. 50 mm Weg anliegen.

Die anliegenden Wege müssen zur Durchführung der Kalibrierung bekannt sein z. B. durch Ablesen an einem Referenzmaterials.

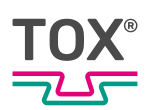

#### 8.8.3 Menü Konfiguration I/O

|             | 1            |             |             | Messbereit      |         |           |          | Reset      |
|-------------|--------------|-------------|-------------|-----------------|---------|-----------|----------|------------|
|             |              |             |             | Konfiguration I | 0       |           | 3 🐣      | Ð          |
|             | Analogausgan | g 1 nicht a | usgewählt 🗸 |                 |         |           |          |            |
|             | Analogausgan | g 2 nich    |             |                 |         |           |          |            |
|             |              | ŀ           | Kraftsignal |                 |         |           |          |            |
|             |              | V           | Vegsignal   |                 |         |           |          |            |
|             |              |             | Tara 10 V   |                 |         |           |          |            |
|             |              | P           | rozesswert  |                 |         |           |          |            |
|             |              |             |             |                 |         |           |          |            |
|             |              |             |             |                 |         |           |          |            |
|             |              |             |             |                 |         |           |          |            |
|             |              |             |             |                 |         |           |          |            |
|             |              |             |             |                 |         |           |          |            |
| Prozess Nr. | Ergebnis     | Max. Kraft  | Max. Weg    | TOX®            | Zyklus  | lst Kraft | Ist Weg  | 07.01.2025 |
| 0           | NIO          | 0.24 kN     | 24 37 mm    |                 | 3948 ms | -0 19 kN  | -0.03 mm | 14.10      |

Abb. 60 Menü Konfiguration I/O

In diesem Menü kann das Verhalten der beiden verfügbaren Analogausgänge definiert werden.

Folgende Auswahlmöglichkeiten stehen zur Verfügung:

- Kraftsignal: Gibt den Istwert des Kraftsensors aus.
- Wegsignal: Gibt den Istwert des Wegsensors aus.
- Tara Signal: Gibt ein Tara-Signal von 10 V aus.
- Prozesswert: Gibt eine vordefinierte Spannung aus (Einstellung siehe Menü Prozessparameter, Seite 49)

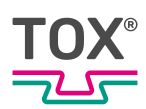

#### 8.8.4 Menü Auswerte Optionen

|                                   |                |                |            | Messbereit       |        |           |         | Reset      |
|-----------------------------------|----------------|----------------|------------|------------------|--------|-----------|---------|------------|
|                                   |                |                |            | Auswerte Optione | en     |           | 3 🎴     | E          |
|                                   | NIO Quit       | ierung extern  |            | aktiv            |        |           |         |            |
| N                                 | IO Quittierung | über Display   |            | aktiv            |        |           |         |            |
| Qui                               | ttierung ab Be | enutzerlevel 2 |            | aktiv            |        |           |         |            |
|                                   | IO Auftrags    | zähler in Visu |            | aktiv            |        |           |         |            |
|                                   | Prozessanw     | ahl mit Strobe |            | aktiv            |        |           |         |            |
| Messbere                          | it nur im Menü | Überwachung    | aktiv      |                  |        |           |         |            |
| Auswahl der Feldbussschnittstelle |                |                | EPW600 648 | eyte (EPW400)    |        |           |         |            |
|                                   |                |                |            |                  |        |           |         |            |
| Prozess Nr.                       | Ergebnis       | Max. Kraft     | Max. Weg   | TOX              | Zyklus | lst Kraft | Ist Weg | 10.04.2025 |
| 0                                 | ю              | 205.00 kN      | 82.00 mm   |                  | 0 ms   | 0.00 kN   | 0.00 mm | 10:24      |

Abb. 61 Menü Auswerte Optionen

In diesem Menü können verschiedene Auswerteoptionen aktiviert werden.

- NIO Quittierung extern
   Bei Aktivierung findet die NIO Quittierung über Schnittstelle statt.
- NIO Quittierung über Display

Bei Aktivierung findet die NIO Quittierung direkt auf dem Display statt.

• Quittierung ab Benutzerlevel 2

Wenn NIO Quittierung über Display aktiviert ist, kann zusätzlich eingestellt werden, dass eine Quittierung erst ab Benutzerlevel 2 oder höher möglich ist.

• IO Auftragszähler in Visu

Es kann ein IO Auftragszähler aktiviert werden, der im Menü <Prozess>, <Manuelle Prozessanwahl> konfiguriert werden kann.

Prozessanwahl mit Strobe

Bei Aktivierung findet ein Prozesswechsel durch die Schnittstelle nur in Verbindung mit dem Bit <Strobe> statt.

Messbereit nur im Menü Überwachung

Bei Aktivierung muss sich die Prozessüberwachung im Startbildbildschirm befinden, damit ein neuer Prozess gestartet werden kann. Während einer aktiven Messung kann auf keine andere Seite gewechselt werden.

Auswahl der Feldbusschnittstelle

Es kann die Version der Feldbusschnittstelle ausgewählt werden

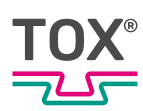

#### 8.8.5 Menü Gerät

|                   | 1            |               |               | Messbereit   |            |           |          | Reset      |
|-------------------|--------------|---------------|---------------|--------------|------------|-----------|----------|------------|
| G                 | erät         |               | Sicher        | n und Wieder | nerstellen |           | 3 🎴      | E+         |
| sp Sp             | orache       |               | Änderungsdatu | ım           | Fil        | ename     |          |            |
| Si                | chern u.Wied | lerhersteller | ו             |              |            |           |          |            |
| Sc                | oftware Info |               |               |              |            |           |          |            |
| ¢ <sup>‡</sup> ⊮  | Adresse      |               |               |              |            |           |          |            |
| UI UI             | nrzeit Datum |               |               |              |            |           |          |            |
| Ве                | enutzer      |               | <b></b>       |              |            |           |          |            |
| o <sup>r si</sup> | TP Server    |               |               |              |            |           |          |            |
| Prozess N         | r. Ergebnis  | Max. Kraft    | Max. Weg      | TOX          | Zyklus     | lst Kraft | Ist Weg  | 07.01.2025 |
| 0                 | NIO          | 0.24 kN       | 24.37 mm      |              | 3948 ms    | -0.19 kN  | -0.04 mm | 14:11      |

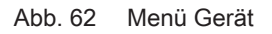

In diesem Menü können verschiedene gerätespezifische Einstellungen definiert werden.

Sprache

Wählt die Sprache der Oberfläche aus.

• Sichern und Wiederherstellen

Ermöglicht das Sichern und Wiederherstellen der Konfiguration und Prozessdaten. Im Untermenü kann dazu **Daten sichern**, oder **Lade Backup** ausgewählt werden.

Software Info

Zeigt Informationen zur verwendeten Software-Version an. Im Untermenü kann ein< Softwareupdate> oder ein <Systembackup> angestoßen werden. Dazu entsprechende Schaltfläche antippen und den Aufforderungen folgen.

IP Adresse

Definiert die IP-Adresse.

Uhrzeit und Datum

Einstellung der Uhrzeit und des Datums

Benutzer

Definiert <Zugangsmodus> und die Verwendung der Passwörter

SFTP Menü

Definiert das *Secure File Transfer Protocol* mittels den Untermenüs <SFTP Endwerte> und <SFTP Parameter Sichern>.

Dazu das gewünschte Menü öffnen und die Einstellungen vornehmen.

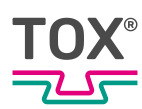

## 9 Störungsbehebung

#### 9.1 Auflistung Fehler- und Statusmeldungen

Anstehende Fehler- und Statusmeldungen werden in der Informations - und Statusleiste angezeigt. Siehe Informations- und Statusleiste, Seite 39.

#### 9.2 Batteriepuffer

Diese Daten sind auf dem Batteriegepufferten SRAM gespeichert und gehen im Falle einer leeren Batterie u.U. verloren:

- Eingestellte Sprache
- Aktuell angewählter Prozess
- Zählerwerte
- Endwerte-Daten und laufende Nummer der Endwerte

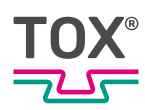

# Wartungstabelle

Die angegebenen Intervalle sind lediglich Richtwerte. Je nach Einsatzgebiet können die tatsächlichen Werte von den Richtwerten abweichen.

| Wartungszyklus | Weiterführ | ende Informationen |
|----------------|------------|--------------------|
| 2 Jahre        | 10.3       | Batteriewechsel    |

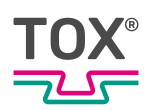

# 10 Wartung

#### 10.1 Wartung und Instandsetzung

Die empfohlenen Zeitintervalle für Inspektionsarbeiten und Wartungsarbeiten müssen eingehalten werden.

Die sachgemäße Instandsetzung der Produkte von TOX<sup>®</sup> PRESSOTECHNIK setzt entsprechend geschultes Fachpersonal voraus. Der Betreiber bzw. der mit der Instandsetzung Beauftragte muss für die fachgerechte Schulung des Instandsetzungspersonals sorgen.

Grundsätzlich sind die Instandsetzer für die Arbeitssicherheit selbst verantwortlich.

#### 10.2 Sicherheit während der Wartung

Es gilt:

- Wartungsintervalle einhalten, falls vorhanden und vorgegeben.
- Wartungsintervalle können einsatzbedingt von vorgegebenen Wartungsintervallen abweichen.

Gegebenenfalls sind die Wartungsintervalle beim Hersteller zu verifizieren.

- Nur Wartungstätigkeiten durchführen, die in dieser Anleitung beschrieben sind.
- Bedienpersonal vor Beginn der Durchführung von Instandhaltungsarbeiten informieren.
- Aufsichtsführenden benennen.

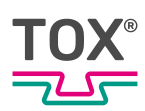

#### 10.3 Batteriewechsel

1

TOX<sup>®</sup> PRESSOTECHNIK empfiehlt einen Batteriewechsel spätestens nach 2 Jahren.

- ✓ Gerät ist spannungslos.
- ✓ Person ist elektrostatisch entladen.
- ✓ Elektrisch **nicht** leitendes Werkzeug zum Entfernen der Batterie.
- 1. Abdeckung der Lithiumbatterie entfernen
- 2. Batterie mit isoliertem Werkzeug herausziehen
- 3. Neue Lithium-Batterie in richtiger Polarität montieren.
- 4. Abdeckung montieren.

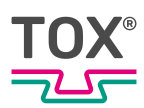

# 11 Instandsetzung

### 11.1 Instandsetzungsarbeiten

Es sind keine Instandssetzungsarbeiten nötig.

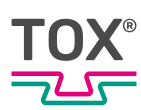

# 12 Demontage und Entsorgung

#### 12.1 Sicherheitsanforderungen zur Demontage

→ Die Demontage durch ausgebildetes Fachpersonal durchführen lassen.

#### 12.2 Demontage

- 1. Anlage oder Komponente herunter fahren.
- 2. Anlage oder Komponente von der Spannungsversorgung trennen.
- 3. Alle angeschlossenen Sensoren/Aktoren oder Komponenten entfernen.
- 4. Anlage oder Komponente demontieren.

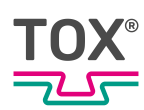

#### 12.3 Entsorgen

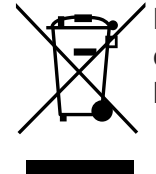

Bei der Entsorgung der Verpackung, der Verschleiß- und Ersatzteile sowie der Maschine und deren Zubehör müssen die geltenden landesspezifischen Umweltschutz Vorschriften eingehalten werden.

Für die umweltgerechte Verwertung und Entsorgung Ihrer Elektronikkomponenten wenden Sie sich an einen zertifizierten Entsorgungsbetrieb für Elektronikschrott oder senden Sie diese zurück an TOX<sup>®</sup> PRESSOTECHNIK.

Weitere Informationen zur Rücknahme und Formulare siehe www.tox.com im Bereich Service.

Für Fragen zur Entsorgung wenden Sie sich an TOX<sup>®</sup> PRESSOTECHNIK SE & Co. KG (siehe Kontakt und Bezugsquelle, Seite 10).

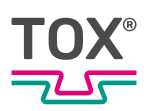

# 13 Anhänge

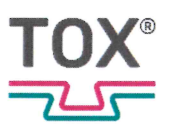

### **EU-KONFORMITÄTSERKLÄRUNG**

#### Original-EU-Konformitätserklärung

Hiermit erklärt der Hersteller TOX® PRESSOTECHNIK SE & Co. KG, das folgende Geräte der Produktfamilie

| Bezeichnung/Funktion   | Einpressüberwachungen                                      |
|------------------------|------------------------------------------------------------|
| Produktname/Modell/Typ | TOX <sup>®</sup> EPW 600.0X2.XX.XX                         |
|                        | TOX® EPW 600.4X2.XX.XX                                     |
|                        | TOX® EPW 600.5X2.XX.XX                                     |
| Seriennummer           | Siehe Typenschild                                          |
| Beschreibung           | Gerät zur Überwachung von Einpress- und Fügeprozessen      |
|                        | mittels Kraft-/Wegaufzeichnung als Kompaktgerät zum Einbau |
|                        | oder zur Wandmontage.                                      |

allen einschlägigen Bestimmungen der angewandten Rechtsvorschriften (nachfolgend) - einschließlich deren zum Zeitpunkt der Erklärung geltenden Änderungen - entspricht. Die alleinige Verantwortung für die Ausstellung dieser Konformitätserklärung trägt der Hersteller.

Angewandte EU-Rechtsvorschriften:

| 2014/30/EU | EMV-Richtlinie, ABI. L 96 vom 29.03.2014, S. 79–106  |
|------------|------------------------------------------------------|
| 2011/65/EU | RoHS-Richtlinie ABI. L 174 vom 01.07.2011, S. 88–110 |

Angewandte harmonisierte Normen:

| DIN EN IEC 61000-6-2:2019-11 | Elektromagnetische Verträglichkeit (EMV) - Teil 6-2:<br>Fachgrundnormen - Störfestigkeit für Industriebereiche<br>(IEC 61000-6-2:2016); Deutsche Fassung EN IEC 61000-6-<br>2:2019          |
|------------------------------|----------------------------------------------------------------------------------------------------|
| DIN EN IEC 61000-6-4:2019-09 | Elektromagnetische Verträglichkeit (EMV) - Teil 6-4:<br>Fachgrundnormen - Störaussendung für Industriebereiche<br>(IEC 61000-6-4:2018); Deutsche Fassung EN IEC 61000-6-<br>4:2019          |
| DIN EN IEC 63000:2019-05     | Technische Dokumentation zur Beurteilung von Elektro- und<br>Elektronikgeräten hinsichtlich der Beschränkung gefährlicher<br>Stoffe (IEC 63000:2016); Deutsche Fassung<br>EN IEC 63000:2018 |

Ort und Datum

Weingarten, den 29.04.2025

Unterschrift Angaben zum Unterzeichner

In mono

ppa Stefan Katzenmaier Leiter Vertrieb Komponenten und Regionen

# Index

#### Α

T

<u>ت</u>

| Analog-Ausgänge       |     |
|-----------------------|-----|
| Technische Daten      | 19  |
| Analog-Eingänge       |     |
| Technische Daten      | 18  |
| Änderungsspeicher     |     |
| Menü                  | 57  |
| Anlage                |     |
| starten               | 36  |
| vorbereiten           | 36  |
| Anschlüsse            | 17  |
| Anwendungsbeispiele   | . 8 |
| Anybus-Modul          |     |
| Technische Daten      | 21  |
| Aufbau der Oberfläche | 38  |
| Auswahl               |     |
| Personen              | 12  |
| Auswerte Optionen     |     |
| Menü                  | 78  |

#### В

| Batteriewechsel                 |
|---------------------------------|
| Beschreibung                    |
| Funktion 15                     |
| Bestimmungsgemäße Verwendung 14 |
| Betrieb 37                      |
| sicherer 14                     |
| überwachen 37                   |
| Bezugsquelle 10                 |
| Bilder                          |
| Hervorhebung9                   |
| BUS Schnittstelle               |
| Menü 59                         |

#### D

| Demontage             | 85  |
|-----------------------|-----|
| Sicherheit            | 85  |
| Digital-Ausgänge      |     |
| Einbauversion         | 24  |
| Wandversion           | 29  |
| Digital-Ein-/Ausgänge |     |
| Technische Daten      | 18  |
| Digital-Eingänge      |     |
| Einbauversion         | 24  |
| Technische Daten      | 18  |
| Wandversion           | 28  |
| DMS Eingänge          |     |
| Technische Daten      | 19  |
| DMS Steckerbelegung   |     |
| Einbauversion         | 25  |
| Dokument              |     |
| Gültigkeit            | . 7 |
| zusätzliche           | . 7 |

#### Е

| Ein-/Ausgangs Schnittstelle        |    |
|------------------------------------|----|
| Menü                               | 60 |
| Einbauversion                      |    |
| Digital-Ausgänge                   | 24 |
| Digital-Eingänge                   | 24 |
| DMS Steckerbelegung                | 25 |
| Steckerbelegung Analogsignale      | 26 |
| Einbauversion Pinbelegung          |    |
| Technische Daten                   | 24 |
| Einstellungen                      |    |
| Menü                               | 70 |
| Elektromagnetische Verträglichkeit |    |
| Technische Daten                   | 22 |
| Endwerte                           |    |
| Menü                               | 62 |
| Entsorgung 85,                     | 86 |
| Ereignisaufzeichnung               |    |
| Menü                               | 58 |
| EtherCAT Anschluss                 | 21 |
| Ethernet                           |    |
| Technische Daten                   | 20 |
| Ethernet IP Anschluss              | 21 |

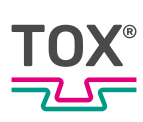

### F

| Fehlanwendung             | 14 |
|---------------------------|----|
| Fehler- / Statusmeldungen | 80 |
| Fehlerspeicher            |    |
| Menü 55,                  | 56 |
| Feldbus                   |    |
| Schnittstelle             | 32 |
| Fenster                   |    |
| Menü                      | 45 |
| Funktionsbeschreibung     | 15 |

### G

| Gefährdung                            |     |
|---------------------------------------|-----|
| elektrisch                            | 13  |
| Gefährdungspotenzial                  | 13  |
| Genderhinweis                         | . 8 |
| Gerät                                 |     |
| Menü                                  | 79  |
| Gesamtzähler                          |     |
| Menü                                  | 65  |
| Grundlegende Sicherheitsanforderungen | 11  |
| Gültigkeit                            |     |
| Dokument                              | . 7 |

### Н

| Haftungsausschluss     | 6  |
|------------------------|----|
| Hardware Konfiguration | 17 |
| Hauptmenüleiste        | 40 |
| Hinweis                |    |
| allgemein              |    |
| Gender                 | 8  |
| rechtlicher            | 6  |
| Warnhinweise           | 8  |

#### I

| Inbetriebnahme       | 36 |
|----------------------|----|
| Informationen        |    |
| wichtige             | 6  |
| Informationsleiste   | 39 |
| Informationsspeicher |    |
| Menü                 | 69 |
| Instandsetzung 82,   | 84 |

## Κ

| Konfiguration I/O         |    |
|---------------------------|----|
| Menü                      |    |
| Konfiguration Kraftsensor |    |
| Menü                      | 71 |
| Konfiguration Wegsensor   |    |
| Menü                      | 74 |
| Konformität               | 7  |
| Kontakt                   | 10 |
| Kunden Zähler             |    |
| Menü                      | 68 |
| Kurvendaten               |    |
| Menü                      | 63 |
| Kurvenschar               |    |
| Menü                      | 47 |

#### L

| Lagerung       | 34 |
|----------------|----|
| Zwischenlagern | 34 |

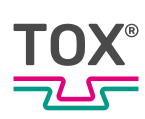

#### Μ

| Manuelle Prozessanwahl      |    |
|-----------------------------|----|
| Menü                        | 48 |
| Maßnahmen                   |    |
| organisatorische            | 11 |
| Mechanische Kenndaten       | 16 |
| Menü                        |    |
| Änderungsspeicher           | 57 |
| Auswerte Optionen           | 78 |
| BUS Schnittstelle           | 59 |
| Ein-/Ausgangs Schnittstelle | 60 |
| Einstellungen               | 70 |
| Endwerte                    | 62 |
| Ereignisaufzeichnung        | 58 |
| Fehlerspeicher 55,          | 56 |
| Fenster                     | 45 |
| Gerät                       | 79 |
| Gesamtzähler                | 65 |
| Informationsspeicher        | 69 |
| Konfiguration I/O           | 77 |
| Konfiguration Kraftsensor   | 71 |
| Konfiguration Wegsensor     | 74 |
| Kunden Zähler               | 68 |
| Kurvendaten                 | 63 |
| Kurvenschar                 | 47 |
| Manuelle Prozessanwahl      | 48 |
| Online Überwachung          | 46 |
| Prozess                     | 41 |
| Prozess Parameter           | 49 |
| Prozesse kopieren           | 54 |
| Schaltpunkte                | 53 |
| Schichtzähler               | 64 |
| Standzeitzähler             | 66 |
| Statistik                   | 61 |
| Überwachung                 | 42 |
| Wartung                     | 66 |
| Zoom                        | 44 |

#### 0

| Online Überwachung         |    |
|----------------------------|----|
| Menü                       | 46 |
| Organisatorische Maßnahmen | 11 |

#### Ρ

| Personalauswahl    | 12 |
|--------------------|----|
| Profinet Anschluss | 21 |
| Prozess            |    |
| Menü               | 41 |
| Prozess Parameter  |    |
| Menü               | 49 |
| Prozesse kopieren  |    |
| menü               | 54 |
| Prozessüberwachung | 15 |

## Q

| Qualifikation | 12 |
|---------------|----|
|               |    |

#### R

| Rechtlicher Hinweis | 6  |
|---------------------|----|
| Reparatur           |    |
| Versand             | 35 |
| Richtlinien         | 7  |

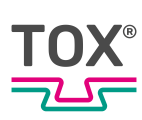

#### S

| Schaltpunkte                   |     |
|--------------------------------|-----|
| menü                           | 53  |
| Schichtzähler                  |     |
| Menü                           | 64  |
| Schnittstelle                  |     |
| Feldbus                        | 32  |
| Screenshots                    | . 8 |
| Sicherheit                     | 11  |
| Wartung                        | 82  |
| Sicherheitsanforderungen       |     |
| Betreiber                      | 11  |
| grundlegende                   | 11  |
| Software                       | 38  |
| Standzeitzähler                |     |
| Menü                           | 66  |
| Starten                        |     |
| Anlage                         | 36  |
| Statistik                      |     |
| Menü                           | 61  |
| Statusleiste                   | 39  |
| Steckerbelegung Analogsignale  |     |
| Einbauversion                  | 26  |
| Steckerbelegung Kraftaufnehmer |     |
| Wandversion                    | 29  |
| Steckerbelegung Wegsignal      |     |
| Wandversion                    | 31  |
| Störungen                      |     |
| Batteriepuffer                 | 80  |
| Störungsbehebung               | 80  |
| Stromversorgung                | 17  |
|                                |     |

### Т

| Technische Daten                   | . 16<br>. 19 |
|------------------------------------|--------------|
| Analog-Eingänge                    | . 18         |
| Anschlüsse                         | . 17         |
| Anybus Modul                       | . 21         |
| Digital-Ein-/Ausgänge              | . 18         |
| Digital-Eingänge                   | . 18         |
| DMS Eingänge                       | . 19         |
| Einbauversion Pinbelegung          | . 24         |
| Elektromagnetische Verträglichkeit | . 22         |
| Ethernet                           | . 20         |
| Hardware Konfiguration             | . 17         |
| Mechanische Kenndaten              | . 16         |
| Stromversorgung                    | . 17         |
| Umgebungsbedingungen               | . 21         |
| USB                                | . 20         |
| Wandversion Pinbelegung            | . 28         |
| Texte                              |              |
| Hervorhebung                       | 9            |
| Transport                          | . 34         |

#### U

| Überwachung          |    |
|----------------------|----|
| Betrieb              | 37 |
| Menü                 | 42 |
| Prozess              | 15 |
| Umgebungsbedingungen | 21 |
| USB                  |    |
| Technische Daten     | 20 |

#### V

| 35 |
|----|
|    |
| 14 |
|    |
| 36 |
|    |

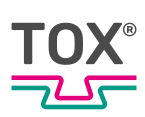

#### W

| 29  |
|-----|
| 28  |
| 29  |
| 31  |
|     |
| 28  |
| . 8 |
| 82  |
| 66  |
| 82  |
| . 6 |
|     |

#### Ζ

| Zielgruppe | . 7 |
|------------|-----|
| Zoom       |     |
| Menü       | 44  |

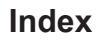

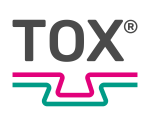